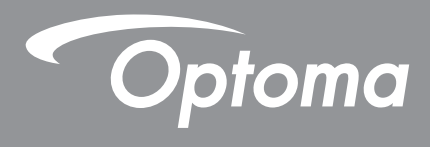

# โปรเจคเตอร์ DLP®

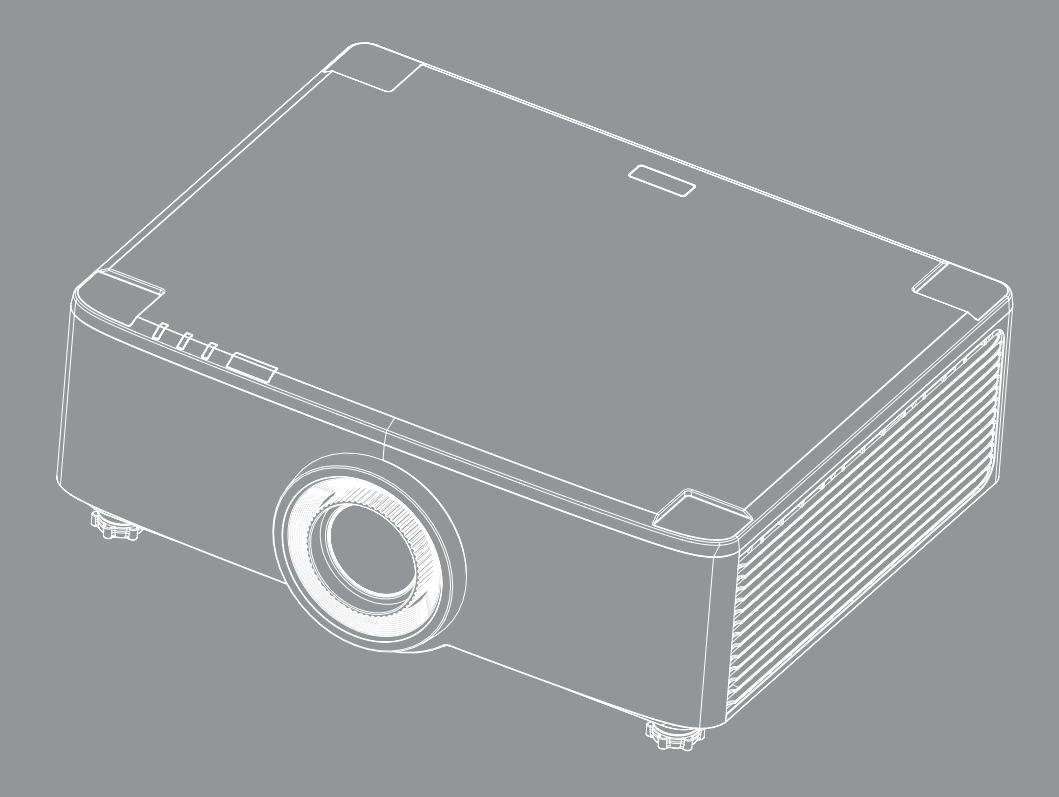

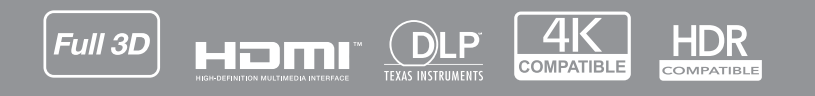

คู่มือผู้ใช้

# สารบัญ

| ความปลอดภัย                                             | 4    |
|---------------------------------------------------------|------|
| ขั้นตอนเพื่อความปลอดภัยที่สำคัญ                         | 4    |
| การทำความสะอาดเลนส์                                     | 5    |
| ข้อมลเพื่อความปลอดภัยเกี่ยวกับเลเซอร์                   | 6    |
| <br>ข้อมูลเพื่อความปลอดภัย 3D                           | 7    |
| ลิขสิทธ์                                                | 7    |
| ข้อความปฏิเสธความรับผิดชอบ                              | 7    |
| การจดจำได้ถึงเครื่องหมายการค้า                          | 8    |
| ประกาศ FCC                                              | 8    |
| การประกาศความสอดคล <sup>้</sup> องสำหรับประเทศกลุ่ม EU  | 8    |
| WEEE                                                    | 9    |
| บทนำ                                                    | .10  |
| สิ่งค่างๆ ใบบรรจภัณฑ์                                   | . 10 |
| ลปกรณ์เสริบบาตรฐาน                                      | 10   |
| นุ่มการแขน การฐาวมา<br>ภาพรามของผลิตภัณฑ์               | . 11 |
| การเชื่อมต่อ                                            | . 12 |
| ปมกดและ LED ไฟแสดงสถานะ                                 | . 13 |
| รี้โมทคอนโทรล                                           | . 14 |
| การติดตั้ง                                              | 16   |
| การเชื่อมต่อแหล่งสัญญาณไปยังโปรเจดเตอร์                 | . 16 |
| การปรับภาพของโปรเจคเตอร์                                | . 17 |
| การปรับตำแหน่งการฉายภาพ                                 | . 18 |
| การปรับการซมและโฟกัสของโปรเจคเตอร์                      | . 21 |
| การปรับตำแหน่งของโปรเจคเตอร์                            | . 22 |
| การตั้งค่ารีโมท                                         | . 23 |
| การใช้งานโปรเจ็กเตอร์                                   | .25  |
| การเปิด/ปิดโปรเฉคเตอร์                                  | .25  |
| ส่วนต่างๆ ของหน้าจอหลัก                                 | . 28 |
| วับที่และเวลาระบบ                                       | 28   |
| เมนการตั้งค่าโปรเจคเตอร์ (OSD)                          | . 29 |
| เมน การตั้งค่าระบบ                                      | . 47 |
| การเลือกแหล่งสัญญาณเข้า                                 | . 56 |
| การเลือกแอง!                                            | . 57 |
| โหบดบัลติบีเดียและราในบาบัลติบีเดียที่รองรับ            | . 58 |
| การดแกบสถาบะ                                            | 63   |
| 11 19 A 19091 T 9491 1 19 A 111111111111111111111111111 | .05  |

| ข้อมูลเพิ่มเติม                             | 64 |
|---------------------------------------------|----|
| ความละเอียดที่ใช้งานได้                     |    |
| การตั้งค่าพอร์ต RS232 และการเชื่อมต่อสัญญาณ |    |
| การติดตั้งและการทำความสะอาดตัวกรองฝุ้น      | 67 |
| ขนาดภาพและระยะห่างของโปรเจคเตอร์            | 68 |
| การติดตั้งโดยยึดกับเพดาน                    | 70 |
| การแก้ไขปัญหา                               | 71 |
| ข้อความแสง <sup>้</sup> ไฟ LED              | 73 |
| ข้อมูลจำเพาะ                                | 74 |
| สำนักงานทั่วโลกของ Optoma                   | 75 |

## ความปลอด*ภ*ัย

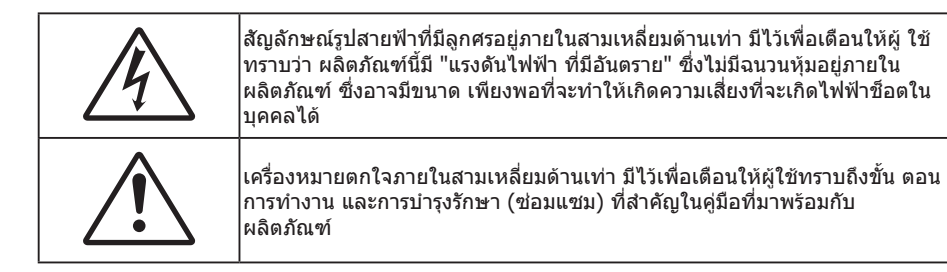

้ผลิตภัณฑ์นี้ได้รับการยืนยันว่าสอดคล้องกับข้อกำหนดที่กำหนดไว้ในคำสั่งสภาว่าด้วยความคล้ายคลึงกันของกฎหมายสำหรับ ประเทศสมาชิกที่เกี่ยวข้องกับ Electromagnetic Compatibility Directive 2004/108 / EEC

# 🕂 การแจ้งเตือน

- ห้ามใช้ผลิตภัณฑ์นี้ในบริเวณที่อยู่อาศัย
- ผลิตภัณฑ์นี้อาจก่อให้เกิดสัญญาณรบกวนหากใช้ในบริเวณที่อยู่อาศัย

การใช้งานดังกล่าวต้องหลีกเลี่ยงเว้นแต่ผู้ใช้จะใช้มาตรการพิเศษในการลดการปล่อยคลื่นแม่เหล็กไฟฟ้าเพื่อป้องกันการรบกวน การรับสัญญาณวิทยุและโทรทัศน์

## ขั้นตอนเพื่อความปลอดภัยที่สำคัญ

| Í   | ·¥-> |      | ]         |
|-----|------|------|-----------|
| - N | RG 2 | <br> | <b>IE</b> |

- RG2 ห้ามจ้องเข้าไปในลำแสง ห้ามจ้องตรงไปยังลำแสงเช่นเดียวกับแหล่งกำเนิดแสงอื่น ๆ RG2 IEC 62471-5:2015
- อย่าปิดกั้นช่องเปิดสำหรับระบายอากาศใดๆ เพื่อให้มั่นใจถึงการทำงานที่เหมาะสมของโปรเจคเตอร์ และเพื่อ ป้องกันไม่ให้เครื่องร้อนเกินไป แนะนำให้ดิดตั้งโปรเจคเตอร์ในดำแหน่งที่ไม่มีการปิดกั้นการระบายอากาศ ตัวอย่าง เช่น อย่าวางโปรเจคเตอร์บนโต๊ะกาแฟที่มีของอยู่เด็ม โซฟา เดียง ฯลฯ อย่าวางโปรเจคเตอร์ในดู้ เช่น ดู้หนังสือ หรือดู้ที่มีอากาศไหลผ่านจำกัด
- เพื่อลดความเสี่ยงของเหตุไฟไหม้ และ/หรือไฟฟ้าช็อต อย่าให้โปรเจคเตอร์ถูกฝนหรือความชื้น อย่าติดตั้งใกล้ แหล่งกำเนิดความร้อน เช่น หม้อน้ำ เครื่องทำความร้อน เตาผิง หรือ อุปกรณ์อื่นๆ เช่นแอมปลิฟายที่ปลดปล่อย ความร้อนออกมา
- อย่าให้วัตถุหรือของเหลวเข้าไปในเครื่องโปรเจคเตอร์ สิ่งเหล่านี้อาจสัมผัสถูกจุดที่มีแรงดันไฟฟ้าที่มีอันตราย และ ลัดวงจรชิ้นส่วน ซึ่งอาจเป็นผลให้เกิดไฟไหม้หรือไฟฟ้าช็อต
- ใช้ภายใต้เงื่อนไขต่อไปนี้:
  - ในสภาพแวดล้อมที่ร้อนจัด เย็นจัด หรือชื้น
    - (i) ให้แน่ใจว่าอุณหภูมิสภาพแวดล้อมอยู่ระหว่าง 5°C ~ 40°C (41°F ~ 104°F)
    - (ii) ความชื้นสัมพัทธ์เป็น 10% ~ 85%
  - ในบริเวณที่อาจสัมผัสกับฝุ่นและสิ่งสกปรกในปริมาณมาก
  - ใกล้เครื่องใช้ใดๆ ที่สร้างสนามแม่เหล็กพลังงานสูง
  - ถูกแสงแดดโดยตรง
- อย่าใช้เครื่อง ถ้าเครื่องเสียหายหรือผิดปกติ ความเสียหาย/ผิดปกติทางกายภาพมีลักษณะดังนี้ (แต่ไม่จำกัดอยู่ เพียง):
  - เครื่องตกพื้น
  - สายเพาเวอร์ซัพพลาย หรือปลั๊กเสียหาย
  - ของเหลวหกลงบนโปรเจคเตอร์
  - โปรเจคเตอร์สัมผัสถูกฝนหรือความชื้น
  - มีสิ่งของหล่นเข้าไปในโปรเจคเตอร์ หรือมีบางสิ่งภายในหลวม

- อย่าวางโปรเจคเตอร์บนพื้นผิวที่ไม่มั่นคง โปรเจคเตอร์อาจตกลงมา ซึ่งส่งผลให้เกิดการบาดเจ็บ หรือโปรเจคเตอร์ อาจเสียหายได้
- อย่าบังแสงที่ออกมาจากเลนส์ของโปรเจคเตอร์ในระหว่างการใช้งาน แสงดังกล่าวจะทำให้วัตถุนั้นร้อนขึ้น และอาจ เกิดการละลาย ทำให้เกิดการไหม้ หรือทำให้ไฟติดได้
- โปรดอย่าเปิด หรือถอดชิ้นส่วนโปรเจคเตอร์ เนื่องจากอาจทำให้ไฟฟ้าช็อต
- อย่าพยายามซ่อมแซมเครื่องด้วยตัวเอง การเปิดหรือถอดฝาออก อาจทำให้คุณสัมผัสถูกแรงดันไฟฟ้าที่เป็น อันตราย หรืออันตรายอื่นๆ โปรดโทรติดต่อ Optoma ก่อนที่คุณจะส่งเครื่องไปซ่อม
- ดูที่ตัวเครื่องโปรเจคเตอร์ สำหรับเครื่องหมายที่เกี่ยวข้องกับความปลอดภัย
- เครื่องควรได้รับการซ่อมแซมโดยช่างบริการที่เหมาะสมเท่านั้น
- ใช้เฉพาะอุปกรณ์ต่อพ่วง/อุปกรณ์เสริมที่ระบุโดยผู้ผลิตเท่านั้น
- อย่ามองเข้าไปยังเลนส์ของโปรเจคเตอร์โดยตรงในระหว่างการใช้งาน แสงที่สว่างอาจทำให้ตาของคุณบาดเจ็บ
- เมื่อปิดเครื่องโปรเจคเตอร์ ให้แน่ใจว่ารอบการทำความเย็นทำงานจนเสร็จสมบูรณ์ก่อนที่จะถอดปลั๊กสายไฟออก ปล่อยให้โปรเจคเตอร์เย็นลง 90 วินาที
- ปิดและถอดปลั๊กเพาเวอร์จากเต้าเสียบ AC ก่อนที่จะทำความสะอาดผลิตภัณฑ์
- ใช้ผ้านุ่มเป็ยกหมาดๆ ชุบน้ำยาทำความสะอาดอย่างอ่อน เพื่อทำ ความสะอาดตัวเครื่อง อย่าใช้สารขัดทำความ สะอาด ขี้ผึ้ง หรือตัวทำละลายเพื่อทำความสะอาดเครื่อง
- ถอดปลั๊กเพาเวอร์จากเต้าเสียบ AC ถ้าไม่ได้ใช้ผลิตภัณฑ์เป็นระยะ เวลานาน
- อย่าติดตั้งโปรเจคเตอร์ในบริเวณที่อาจมีการสั่นสะเทือนหรือแรงกระแทก
- อย่าสัมผัสเลนส์ด้วยมือเปล่า
- ถอดแบตเตอรื่ออกจากรีโมทคอนโทรลก่อนการจัดเก็บ แบตเตอรื่อาจเกิดการรั่วไหลได้ หากค้างอยู่ใน รีโมทคอนโทรลเป็นระยะเวลานาน
- อย่าใช้หรือเก็บโปรเจคเตอร์ในบริเวณที่มีควันจากน้ำมันหรือจากบุหรี่ เนื่องจากควันนั้นอาจส่งผลกระทบต่อคุณภาพ ของการทำงานของโปรเจคเตอร์
- โปรดปฏิบัติตามขั้นตอนการติดตั้งโปรเจคเตอร์ที่ถูกต้อง การติดตั้งที่ไม่ได้มาตรฐานอาจส่งผลกระทบต่อการทำงาน ของโปรเจคเตอร์
- ใช้สายไฟและหรือเครื่องป้องกันไฟกระชาก ไฟดับและไฟตกสามารถทำให้เครื่องเสียได้

#### การทำความสะอาดเลนส์

- ก่อนที่จะทำความสะอาดเลนส์ ให้แน่ใจว่าปิดเครื่องโปรเจ็กเตอร์ และถอดปลั๊กสายไฟออกเพื่อปล่อยให้เครื่องเย็น สนิท
- ใช้ถังอากาศอัดเพื่อกำจัดฝุ่น
- ใช้ผ้าพิเศษสำหรับทำความสะอาดเลนส์ และค่อย ๆ เช็ดเลนส์เบา ๆ อย่าสัมผัสเลนส์ด้วยนิ้วของคุณ
- อย่าใช้สารอัลคาไลน์/กรด หรือตัวทำละลายที่ระเหยง่าย เช่น แอลกอฮอล์ สำหรับทำความสะอาดเลนส์ การรับ ประกันไม่คุ้มครอง ในกรณีที่เลนส์เสียหายเนื่องจากกระบวนการทำความสะอาด

### / เลือน

- อย่าใช้สเปรย์ที่ประกอบด้วยก๊าซไวไฟเพื่อกำจัดฝุ่น หรือสิ่งสกปรกออกจากเลนส์ การทำเช่นนี้อาจทำให้เกิดไฟ ไหมั เนื่องจากความร้อนที่สูงด้านในโปรเจ็กเตอร์
- อย่าทำความสะอาดเลนส์ ในขณะที่โปรเจ็กเตอร์กำลังอุ่นขึ้น เนื่องจากการทำเช่นนี้อาจทำให้ฟิล์มที่พื้นผิวของเลนส์ ลอกออกได้
- อย่าเช็ด หรือเคาะเลนส์ด้วยวัตถุที่แข็ง
- ติดตั้งเหนือศีรษะของเด็ก เราขอแนะนำให้ใช้ตัวยึดเพดานกับผลิตภัณฑ์นี้เพื่อวางผลิตภัณฑ์ไว้เหนือระดับสายตา ของเด็ก

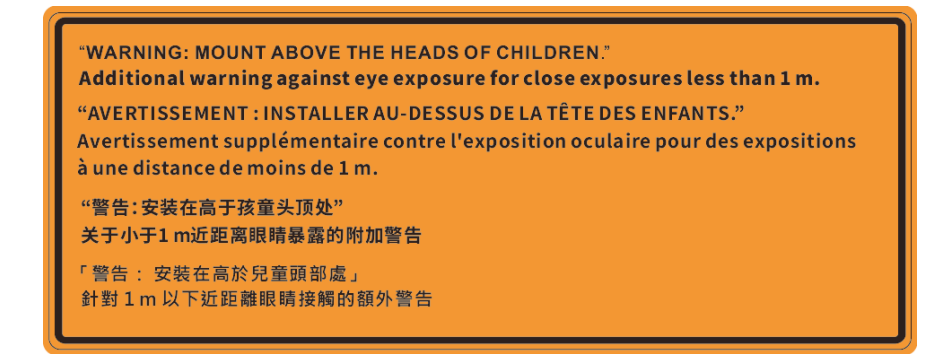

## ข้อมูลเพื่อความปลอดภัยเกี่ยวกับเลเซอร์

 สอดคล้องกับ 21 CFR 1040.10 และ 1040.11 ยกเว้นความสอดคล้องที่เป็นกลุ่มความเสี่ยง 2 LIP ตามที่กำหนด ไว้ใน IEC 62471-5: Ed 1.0. สำหรับข้อมูลเพิ่มเติม โปรดดูประกาศเกี่ยวกับเลเซอร์ ฉบับที่ 57 ลงวันที่ 8 พฤษภาคม 2019 IEC 60825-1:2014: คลาส 1 ผลิตภัณฑ์เลเซอร์ - กลุ่มความเสี่ยง 2

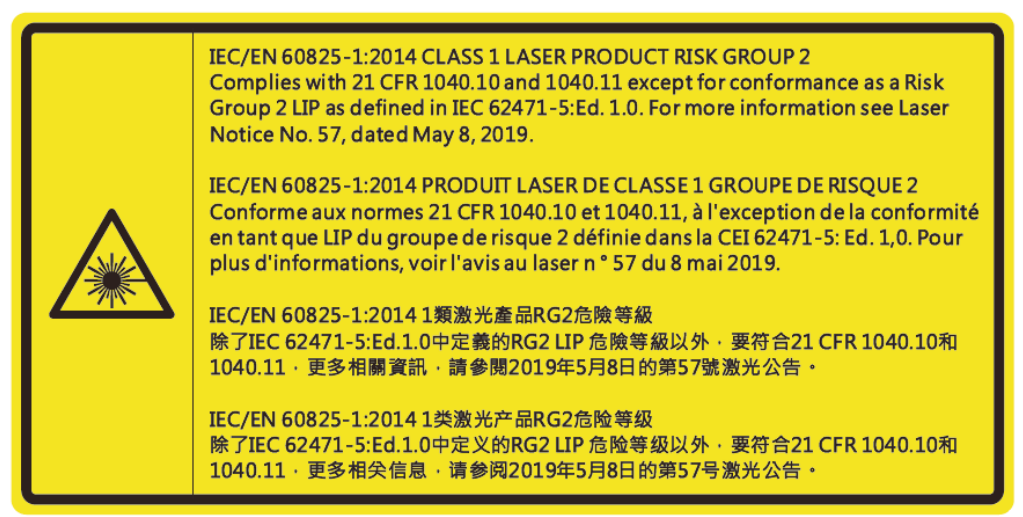

- โปรเจ็กเตอร์นี้มีโมดูลเลเซอร์ คลาส 4 ในตัว การถอดชิ้นส่วน หรือการดัดแปลงมีอันตรายมาก และไม่ควรพยายาม ดำเนินการโดยเด็ดขาด
- การดำเนินการ หรือการปรับแต่งใด ๆ ที่ไม่มีการระบุไว้ในคู่มือผู้ใช้นี้เป็นพิเศษ ทำให้เกิดความเสี่ยงจากการสัมผัส ถูกการแผ่รังสีเลเซอร์ที่เป็นอันตราย
- ห้ามเปิด หรือถอดชิ้นส่วนโปรเจ็กเตอร์ เนื่องจากอาจทำให้เกิดความเสียหาย เนื่องจากการสัมผัสถูกการแผ่รังสี เลเซอร์
- อย่ามองเข้าไปในลำแสงในขณะที่โปรเจ็กเตอร์เปิดเครื่องอยู่ แสงที่สว่างมาก อาจทำให้เกิดความเสียหายต่อตา อย่างถาวร
- ในขณะที่เปิดเครื่องโปรเจ็กเตอร์ ตรวจดูให้แน่ใจว่าไม่มีใครที่อยู่ภายในระยะการฉายกำลังมองมาที่เลนส์
- หากไม่ปฏิบัติตามการควบคุม การปรับ หรือกระบวนการใช้งานอาจทำให้เกิดความเสียหาย เนื่องจากการสัมผัสถูก การแผ่รังสีเลเซอร์
- มีการให้คำแนะนำที่เพียงพอสำหรับการประกอบ การใช้งาน และการบำรุงรักษา รวมถึงคำเดือนที่ชัดเจนเกี่ยวกับข้อ ควรระวัง เพื่อหลีกเลี่ยงการสัมผัสถูกแสงเลเซอร์ และการแผ่รังสีที่อาจเกิดขึ้นได้ซึ่งเกินกว่าข้อจำกัดการปล่อยที่ สามารถเข้าถึงได้ในคลาส 2
- อุปกรณ์ดิจิตอลคลาส A นี้ มีคุณสมบัติสอดคล้องกับความต้องการทั้งหมดของระเบียบข้อบังคับของอุปกรณ์ที่ทำให้ เกิดการรบกวนของแคนาดา ระเบียบข้อบังคับของอุปกรณ์ที่ทำให้เกิดการรบกวน
- Cet appareil numerique de la class A respecte toutes les exigences du Reglement sur le materiel brouilleur du Canada.
- ให้มีการควบคุมดูแลเด็กๆ และห้ามมิให้เด็กจ้องมองลำแสงจากโปรเจคเตอร์ ไม่ว่าจะอยู่ในระยะใด
- ให้ใช้ความระมัดระวังเมื่อใช้รีโมทคอนโทรลในการเปิดเครื่องโปรเจคเตอร์ขณะอยู่หน้าเลนส์ฉายภาพ
- ให้ผู้ใช้หลีกเลี่ยงการใช้อุปกรณ์แว่นขยายพิเศษเช่น กล้องส่องทางไกล หรือกล้องโทรทรรศน์ภายในลำแสง

## ข้อมูลเพื่อความปลอดภัย 3D

โปรดปฏิบัติตามคำเตือนและข้อควรระวังก่อนที่คุณหรือบุตรของคุณจะใช้ฟังก์ชั่น 3D

#### การแจ้งเตือน

เด็กๆ และวัยรุ่นอาจมีความไวต่อประเด็นด้านสุขภาพเมื่อชมภาพ 3D และควรได้รับการดูแลอย่างใกล้ชิดในขณะที่ดูภาพเหล่านี้

#### ้คำเตือนเกี่ยวกับการชักเมื่อถูกแสง และความเสี่ยงด้านสุขภาพอื่นๆ

- ผู้ชมบางคนอาจมีอาการลมชัก หรือสมองขาดเลือดเมื่อมองดูภาพกะพริบและแสงกะพริบที่มาจากภาพของ โปรเจคเตอร์ หรือวิดีโอเกมบางชนิด ถ้าคุณมีอาการลมชักหรือเป็นโรคหลอดเลือดสมอง หรือมีประวัติว่ามีคนใน ครอบครัวเป็น โปรดปรึกษาผู้เชี่ยวชาญทางการแพทย์ก่อนที่จะใช้ฟังก์ชั่น 3D
- แม้ในผู้ที่ไมีประวัติส่วนตัวหรือสมาชิกในครอบครัวที่มีอาการล้มบ้าหมู หรือชัก อาจมีสภาพที่ไม่ได้วินิจฉัยว่าสามารถ เป็นสาเหตุให้เกิดอาการลมชักเนื่องจากแสงได้
- สตรีมีครรภ์ ผู้สูงอายุ ผู้ที่เคยป่วยจากอาการบาดเจ็บรุนแรง ผู้ที่นอนหลับไม่เพียงพอ หรืออยู่ภายใต้ฤทธิ์ แอลกอฮอล์ ควรหลีกเลี่ยงการใช้ฟังก์ชั่น 3D ของเครื่อง
- ถ้าคุณมีอาการใดๆ ต่อไปนี้ ให้หยุดการชมภาพ 3D ทันที และปรึกษาผู้เชี่ยวชาญทางการแพทย์: (1) การมองเห็น เปลี่ยนแปลง (2) ปวดศีรษะเล็กน้อย (3) วิงเวียน (4) มีการเคลื่อนไหวโดยไม่ได้ตั้งใจ เช่น ตาหรือกล้ามเนื้อกระตุก (5) สับสน (6) คลื่นไส้ (7) สูญเสียการรับรู้ (8) ชัก (9) ตะคริว และ/หรือ (10) เวียนศีรษะ เด็กและวัยรุ่นอาจมี อาการเหล่านี้ได้ง่ายกว่าผู้ใหญ่ ผู้ปกครองควรตรวจดูแลลูกๆ และถามพวกเขาว่ามีอาการเหล่านี้หรือไม่
- การชมภาพ 3D อาจเป็นสาเหตุให้เกิดการเมา ภาพหลอน การหลงทิศ อาการตาล้า และมีเสถียรภาพการทรงตัวลด ลงด้วย แนะนำให้ผู้ใช้หยุดพักบ่อยๆ เพื่อลดโอกาสที่จะเกิดผลกระทบเหล่านี้ ถ้าตาของคุณแสดงสัญญาณของ ความล้า หรือมีอาการตาแห้ง หรือถ้าคุณมีอาการใดๆ ที่กล่าวมาด้านบน ให้หยุดใช้อุปกรณ์นี้ทันที และอย่าใช้อีก เป็นเวลาอย่างน้อยสามสิบนาที หลังจากที่อาการเหล่านี้หายแล้ว
- การชมภาพ 3D ในขณะที่นั่งใกล้หน้าจอมากเกินไปเป็นระยะเวลานาน อาจทำให้สายตาของคุณเสียหายได้ ระยะ ทางการชมที่เหมาะสม ควรมีระยะอย่างน้อยสามเท่าของความสูงหน้าจอ แนะนำให้ตาของผู้ชมอยู่ระดับเดียวกับ หน้าจอ
- การชมภาพ 3D ในขณะที่สวมแว่น 3D ต่อเนื่องเป็นระยะเวลานาน อาจทำให้เกิดอาการปวดหัวหรือเกิดความล้า ถ้า คุณมีอาการปวดหัว ล้าหรือเวียนหัว ให้หยุดการชมภาพ 3D และพักผ่อน
- อย่าใช้แว่น 3D สำหรับวัตถุประสงค์อื่นๆ นอกเหนือจากการชมภาพ 3D เท่านั้น
- การสวมแว่น 3D สำหรับวัตถุประสงค์อื่นๆ (สวมเล่นทั่วไป เป็นแว่นกันแดด แว่นป้องกัน เป็นต้น) อาจทำให้เกิด อันตรายทางกายภาพต่อคุณ และอาจทำให้สายตามีประสิทธิภาพลดลง
- การชมภาพ 3D อาจทำให้เกิดการสับสนได้ในผู้ชมบางราย ดังนั้น อย่าวางโปรเจคเตอร์ 3D ของคุณใกล้บันได สาย เคเบิล เฉลียง หรือวัตถุอื่นๆ ที่สามารถทำให้มีการสะดุด ชน หัก หรือหล่นลงไปได้

### ลิขสิทธ์

เอกสารเผยแพร่นี้ ซึ่งรวมถึงรูปภาพ ภาพประกอบ และซอฟต์แวร์ได้รับความคุ้มครองภายใต้กฎหมายลิขสิทธิ์ระหว่างประเทศ พร้อมทั้งได้รับการสงวนสิทธิทั้งหมด ห้ามผลิตคู่มือนี้ หรือสื่อต่างๆ ที่อยู่ในนี้ช้ำโดยปราศจากการได้รับความยินยอมเป็นลาย ลักษณ์อักษรจากผู้แต่ง

© ลิขสิทธิ์ 2020

### ข้อความปฏิเสธความรับผิดชอบ

ข้อมูลในเอกสารนี้อาจมีการเปลี่ยนแปลงโดยไม่ต้องแจ้งให้ทราบล่วงหน้า ผู้ผลิตไม่ได้เป็นตัวแทนหรือรับประกันเนื้อหาในเอกสาร นี้ และโดยเฉพาะขอปฏิเสธการรับประกันการจำหน่ายสินค้าหรือความเหมาะสมสำหรับวัตถุประสงค์ใดโดยเฉพาะโดยนัย ผู้ผลิตขอ สงวนสิทธิในการทบทวนแก้ไขเอกสารเผยแพร่นี้ และทำการเปลี่ยนแปลงในเวลาใดๆ ในส่วนของเนื้อหาที่อยู่ในเอกสารนี้โดยไม่ ต้องแจ้งให้ผู้ใดทราบถึงการแก้ไขหรือเปลี่ยนแปลง

## การจดจำได้ถึงเครื่องหมายการค้า

Kensington เป็นเครื่องหมายการค้าที่จดทะเบียนในสหรัฐฯ ของ ACCO Brand Corporation พร้อมด้วยการจดทะเบียนแล้ว และ ที่ยังคงรอการจดทะเบียนในประเทศต่างๆ ทั่วโลก

HDMI, โลโก้ HDMI และ High-Definition Multimedia Interface เป็นเครื่องหมายการค้า หรือเครื่องหมายการค้าจดทะเบียน ของ HDMI Licensing LLC

DLP®, DLP Link และโลโก้ DLP เป็นเครื่องหมายการค้าจดทะเบียนของ Texas Instruments และ BrilliantColor™ เป็น เครื่องหมายการค้าของ Texas Instruments

IBM เป็นเครื่องหมายการค้า หรือเครื่องหมายการค้าจดทะเบียนของ International Business Machines, Inc.

Microsoft, PowerPoint และ Windows เป็นเครื่องหมายการค้าหรือเครื่องหมายการค้าจุดทะเบียนของ Microsoft Corporation

HDBaseT ™และโลโก้ HDBaseT Alliance เป็นเครื่องหมายการค้าของ HDBaseT Alliance

Adobe และ Acrobat เป็นเครื่องหมายการค้า หรือเครื่องหมายการค้าจดทะเบียนของ Adobe Systems Incorporated

ชื่อผลิตภัณฑ์ทั้งหมดที่ใช้ในคู่มือนี้เป็นทรัพย์สินของเจ้าของที่เกี่ยวข้องและมีการรับทราบแล้ว

### ประกาศ FCC

้อุปกรณ์นี้สอดคล้องกับส่วนที่ 15 ของกฎ FCC การทำงานต้องเป็นไปตามเงื่อนไขสองอย่างดังนี้

(1) อุปกรณ์นี้ต้องไม่ก่อให้เกิดการรบกวนที่เป็นอันตราย

(2) อุปกรณ์นี้ต้องทนต่อการรบกวนใดๆ ที่ได้รับ รวมทั้งการรบกวนที่อาจก่อให้เกิดการทำงานที่ไม่พึงประสงค์

อุปกรณ์นี้ได้รับการทดสอบ และพบว่าสอดคล้องกับขีดจำกัดสำหรับอุปกรณ์ดิจิตอลคลาส A ส่วนที่ 15 ของกฎ FCC ข้อจำกัด เหล่านี้ได้รับการออกแบบมาเพื่อให้การป้องกันที่เหมาะสมต่อการรบกวนที่เป็นอันตรายเมื่อมีการใช้งานอุปกรณ์ในสภาพแวดล้อม เชิงพาณิชย์ อุปกรณ์นี้สร้าง ใช้ และสามารถแผ่พลังงานความถี่คลื่นวิทยุ และถ้าไม่ได้รับการติดตั้งและใช้อย่างสอดคล้องกับคู่มือ การใช้งาน อาจก่อให้เกิดอันตรายต่อการสื่อสารทางวิทยุ

การใช้งานอุปกรณ์นี้ในบริเวณที่อยู่อาศัยมีแนวโน้มที่จะก่อให้เกิดการรบกวนที่เป็นอันตราย ซึ่งในกรณีนี้ผู้ใช้จะต้องแก้ไขสัญญาณ รบกวนด้วยค่าใช้จ่ายของตนเอง

#### ข้อสังเกต: สายเคเบิลที่มีฉนวนหุ้ม

การเชื่อมต่อทั้งหมดไปยังอุปกรณ์คอมพิวเตอร์อื่น ต้องทำโดยใช้สายเคเบิลที่มีฉนวนหุ้ม เพื่อรักษาความสอดคล้องกับกฎข้อ บังคับ FCC

#### ข้อควรระวัง

การเปลี่ยนแปลง หรือดัดแปลงใดๆ ที่ไม่ได้รับการรับรองอย่าง ชัดแจ้งจากผู้ผลิต อาจทำให้สิทธิ์ในการใช้คอมพิวเตอร์นี้ของ ผู้ใช้ ซึ่งได้รับจากคณะกรรมการการสื่อสารแห่งชาติ ถือเป็น โมฆะ

#### เงื่อนไขการทำงาน

อุปกรณ์นี้สอดคล้องกับส่วนที่ 15 ของกฎ FCC การทำงานต้องเป็นไปตามเงื่อนไขสองอย่างดังนี้:

1. อุปกรณ์นี้ต้องไม่ก่อให้เกิดการรบกวนที่เป็นอันตราย และ

2. อุปกรณ์นี้ต้องทนต่อการรบกวนใดๆ ที่ได้รับ รวมทั้งการรบกวนที่อาจก่อให้เกิดการทำงานที่ไม่พึงประสงค์

#### ข้อสังเกต: ผู้ใช้ในประเทศแคนาดา

อุปกรณ์ดิจิตอลคลาส B นี้ สอดคล้องกับมาตรฐาน ICES-003 ของ แคนาดา

Remarque à l'intention des utilisateurs canadiens

Cet appareil numerique de la classe B est conforme a la norme NMB-003 du Canada.

#### การประกาศความสอดคล้องสำหรับประเทศกลุ่ม EU

- ข้อกำหนด EMC ที่ 2014/30/EC (รวมทั้งการแก้ไข)
- ข้อกำหนดแรงดันไฟฟ้าต่ำ 2014/35/EC
- RED 2014/53/EU (ถ้าผลิตภัณฑ์มีฟังก์ชั่น RF)

#### WEEE

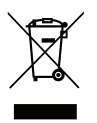

#### ขั้นตอนการทิ้งผลิตภัณฑ์

้ห้ามทิ้งอุปกรณ์อิเล็กทรอนิกส์นี้ลงในถังขยะเมื่อเลิกใช้แล้ว เพื่อลดมลพิษที่จะเกิดให้เหลือน้อยที่สุด และเพื่อปกป้อง สิ่งแวดล้อมของโลกอย่างเหมาะสมที่สุด โปรดนำอุปกรณ์ไปรีไซเคิล

ข้อควรระวัง: อุปกรณ์นี้มาพร้อมกับปลั๊กไฟที่มีสายดินแบบสามขา อย่าถอดขาสายดินบนปลั๊กไฟทิ้ง ปลั๊ก นี้จะเข้ากันได้กับเด้ารับไฟฟ้าแบบมีสายดินเท่านั้น คุณสมบัตินี้เป็นคุณสมบัติเพื่อความ ปลอดภัย หากคุณไม่สามารถเสียบปลั๊กเข้ากับเด้าเสี่ยบได้ ให้ติดต่อช่างไฟฟ้า อย่าทำผิด วัตถุประสงค์ของปลั๊กแบบมีสายดิน

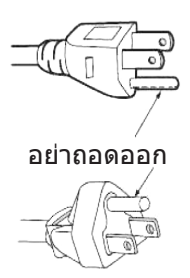

## สิ่งต่างๆ ในบรรจุภัณ*ฑ*์

เปิดกล่องและตรวจสอบด้วยความระมัดระวังเพื่อตรวจสอบว่าคุณได้รับอุปกรณ์มาตรฐานดังที่ระบุไว้ด้านล่าง บางรายการที่เป็น ้อุปกรณ์เสริมอาจไม่มีให้มา ทั้งนี้ขึ้นอยู่กับรุ่น ข้อมูลจำเพาะ และภูมิภาคที่คุณซื้อ โปรดตรวจสอบกับร้านที่คุณซื้อ อุปกรณ์บาง รายการอาจจะแตกต่างกันไปตามภูมิภาค

บัตรรับประกันมีเฉพาะในบางภูมิภาคที่กำหนดไว้เท่านั้น โปรดติดต่อตัวแทนจำหน่ายเพื่อข้อมูลในรายละเอียด

#### อุปกรณ์เสริมมาตรฐาน

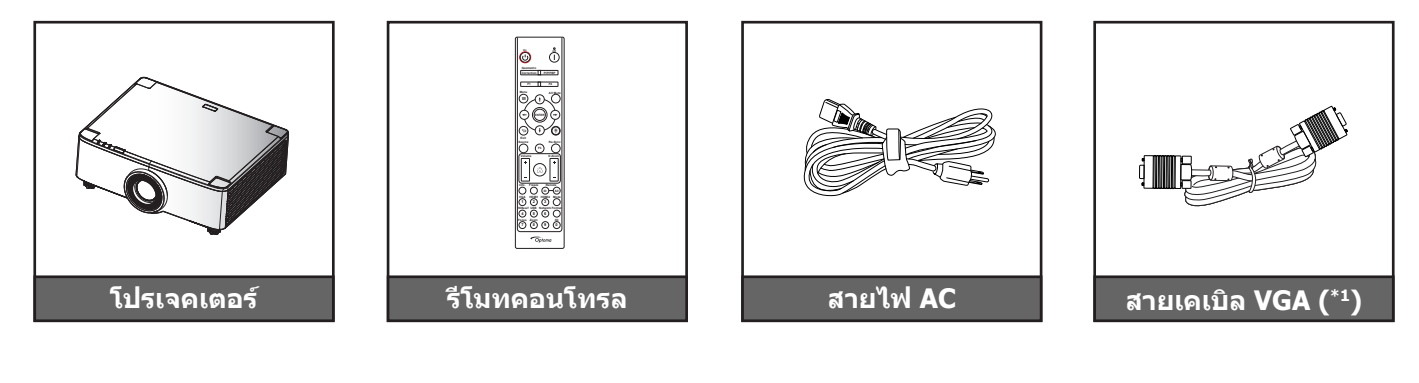

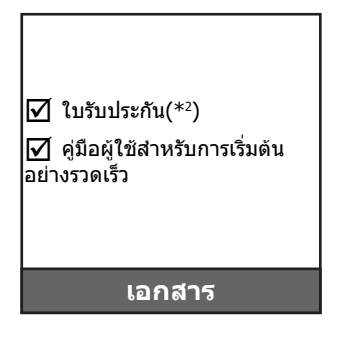

#### หมายเหตุ:

•

- รูปแบบของรีโมทคอนโทรลอาจเปลี่ยนแปลงไปตามแต่ละภูมิภาค •
- (\*1) สายเคเบิล VGA มีเฉพาะในบางภูมิภาคที่กำหนดไว้เท่านั้น
- (\*2) สำหรับข้อมูลการรับประกันในยุโรป โปรดไปที่เว็บไซต์ www.optoma.com

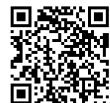

โปรดสแกนคิวอาร์โค้ดการรับประกันของ OPAM หรือไปที่ URL ต่อไปนี้: https://www.optoma.com/us/support/warranty-and-return-policy/

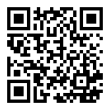

โปรดสแกน QR โค้ด หรือไปที่ URL ต่อไปนี้: https://www.optoma.com/support/download

#### ภาพรวมของผลิตภัณ*ฑ*์

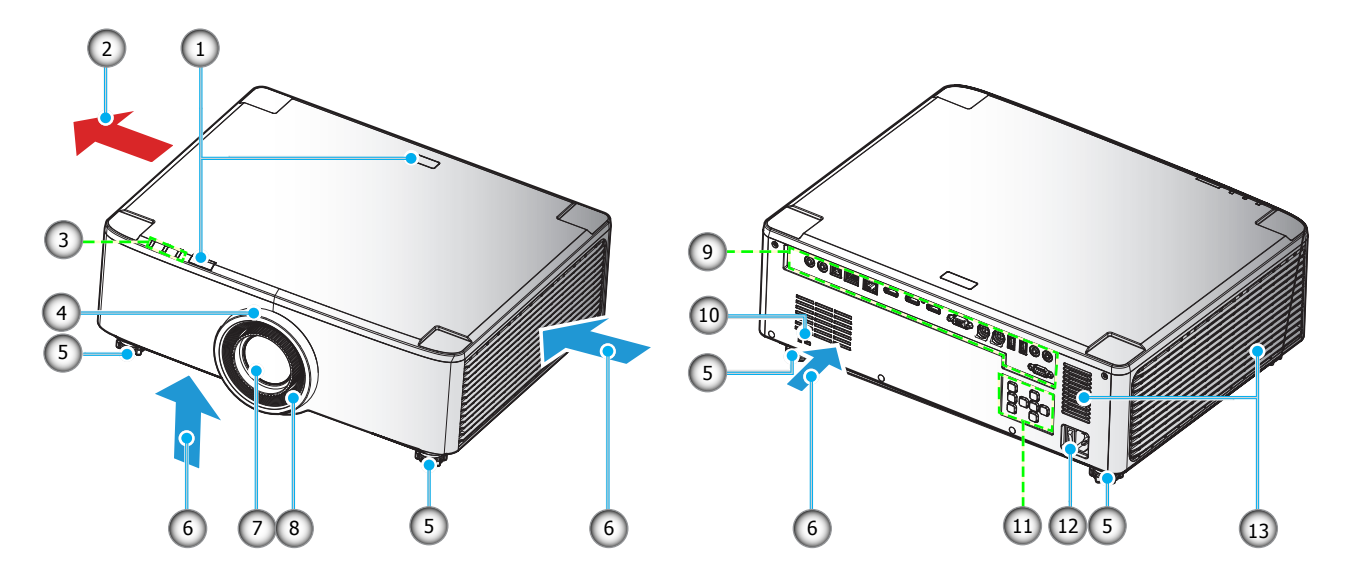

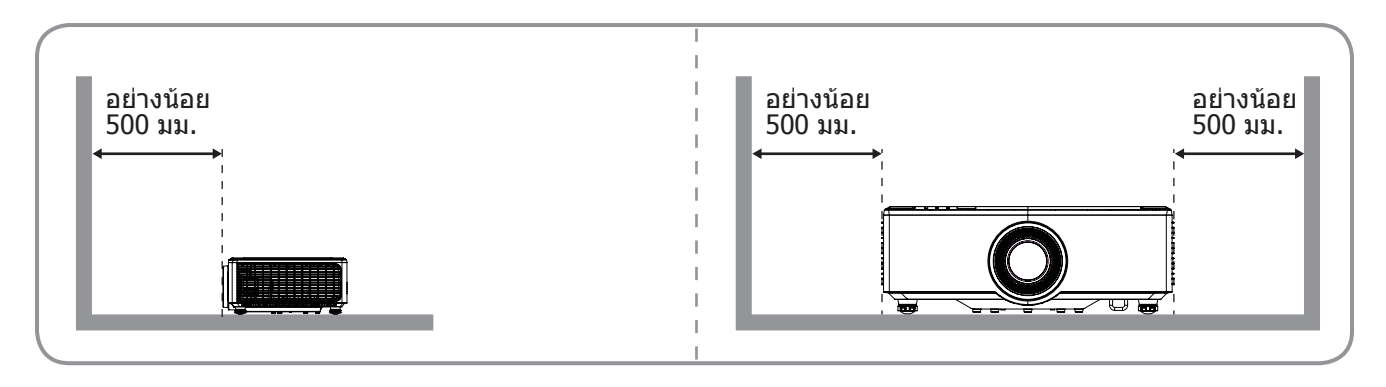

#### หมายเห<mark>ดุ</mark>:

- อย่าปิดกั้นช่องระบายอากาศเข้าและออกของโปรเจ็กเตอร์
- เมื่อใช้งานโปรเจ็กเตอร์ในพื้นที่ปิด ให้เว้นที่ว่างไว้อย่างน้อย 50 ซม. (19 นิ้ว) รอบ ๆ ช่องระบายอากาศเข้าและ ออก
- เลนส์รุ่น 1.25x/เลนส์รุ่นระยะฉายสั้นไม่มีวงแหวนปรับโฟกัส

| ເລข | รายการ                                                                       | เลข | รายการ                       |
|-----|------------------------------------------------------------------------------|-----|------------------------------|
| 1.  | ตัวรับสัญญาณ IR                                                              | 8.  | วงแหวนโฟกัส (เลนส์รุ่น 1.8x) |
| 2.  | เครื่องระบายอากาศ (ออก)                                                      | 9.  | อินพุต / เอาต์พุด            |
| 3.  | ไฟแสดงสถานะ LED                                                              | 10. | พอร์ตล็อค Kensington™        |
| 4.  | วงแหวนซูม (เลนส์รุ่น 1.8x)<br>วงแหวน Deco (เลนส์รุ่น 1.25x /ระยะ<br>ฉายสั้น) | 11. | แผงควบคุม                    |
| 5.  | ฐานสำหรับปรับเอียง                                                           | 12. | ปลั๊กไฟ/สวิตช์ไฟ             |
| 6.  | เครื่องระบายอากาศ (เข้า)                                                     | 13. | ลำโพง                        |
| 7.  | เลนส์การฉายภาพ                                                               |     |                              |

การเชื่อมต่อ

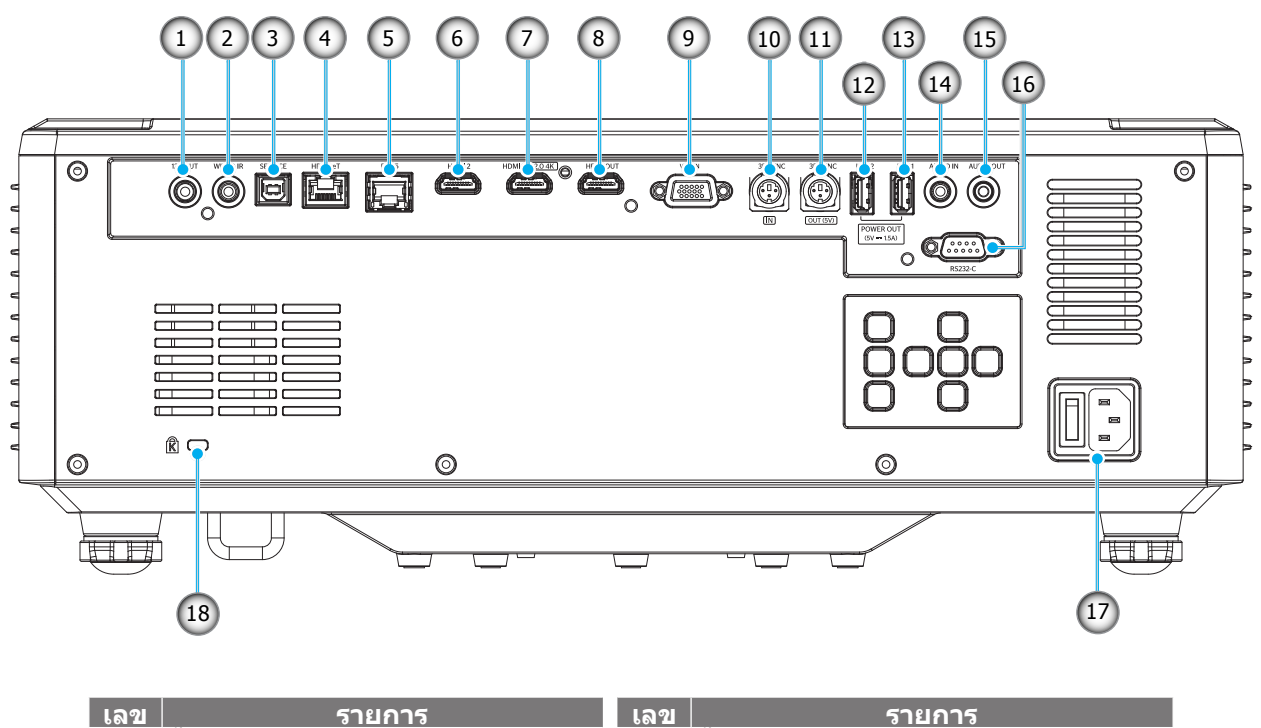

- 1. ขั้วต่อออก 12V
- 2. ขั้วต่อ IR แบบมีสาย
- ขั้วต่อการบริการ (สำหรับอัปเกรด เฟิร์มแวร์เท่านั้น)
- 4. ขั้วต่อ HDBaseT
- 5. ขั้วต่อ RJ-45
- 6. ขั้วต่อ HDMI 2
- ขั้วต่อ HDMI 1 (HDMI v2.0 4K )
  ขั้วต่อ HDMI OUT (\*\*)
- ชวิตอ HDMI OU
  ขัวต่อ VGA-IN
- หมายเหตุ: (\*) ไม่แนะนำสำหรับการชาร์จโทรศัพท์มือถือ
  - (\*\*) วูป HDMI Out ผ่าน HDMI1 เท่านั้น

| เลข | รายการ                             |
|-----|------------------------------------|
| 10. | ขั้วต่อ 3D SYNC IN                 |
| 11. | ขั้วต่อ 3D SYNC OUT                |
| 12. | ขั้วต่อ USB 2 (กระแสไฟ 5V⊶1.5A)(*) |
| 13. | ขั้วต่อ USB 1 (กระแสไฟ 5V—1.5A)(*) |
| 14. | ขั้วต่อ Audio IN                   |
| 15. | ขั้วต่อ Audio OUT                  |
| 16. | ขั้วต่อ RS232                      |
| 17. | ปลั๊กไฟ/สวิตช์ไฟ                   |
| 18. | พอร์ตล็อค Kensington™              |

## ปุ่มกดและ LED ไฟแสดงสถานะ

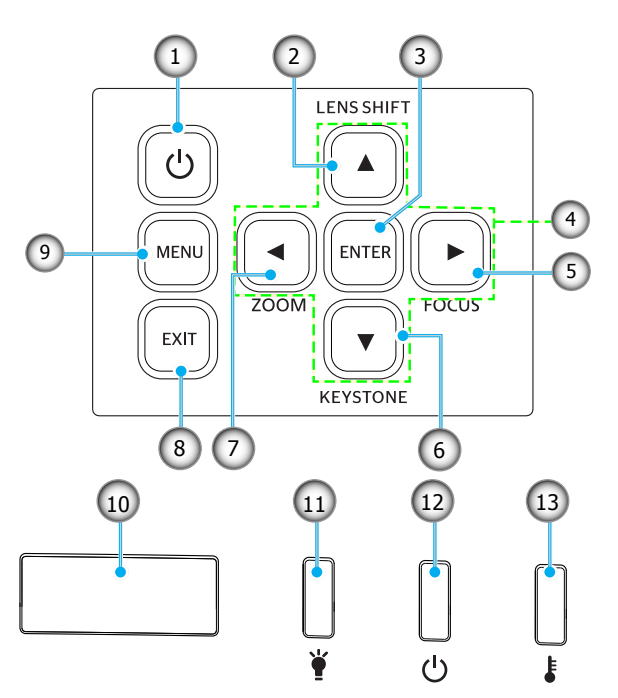

| ເລข | รายการ                                         | เลข | รายการ          |
|-----|------------------------------------------------|-----|-----------------|
| 1.  | ปุ่มเพาเวอร์                                   | 8.  | ออก             |
| 2.  | การปรับตำแหน่งเลนส์                            | 9.  | ເມນູ            |
| 3.  | ใส่ค่า                                         | 10. | ตัวรับสัญญาณ IR |
| 4.  | ปุ่มเลือก 4 ทิศทาง                             | 11. | ใฟ LED          |
| 5.  | โฟกัส (รองรับเลนส์รุ่น 1.25x /ระยะฉาย<br>สั้น) | 12. | LED เพาเวอร์    |
| 6.  | การ์แก้ไขคีย์สโตน                              | 13. | LED อุณหภูมิ    |
| 7.  | ชูม (รองรับเลนส์รุ่น 1.25x /ระยะฉาย<br>สัน)    |     |                 |

### รีโมทคอนโทรล

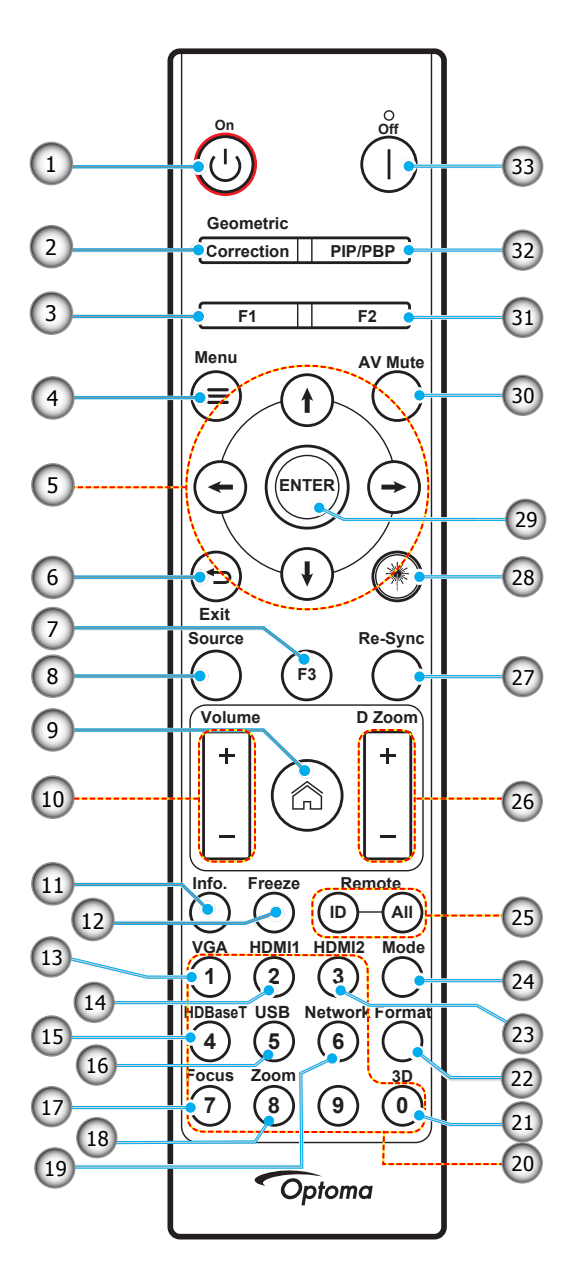

| เลข | รายการ                       | รายการ                                                                   |
|-----|------------------------------|--------------------------------------------------------------------------|
| 1.  | เปิดเครื่อง ( <sup>I</sup> ) | โปรดดูที่ส่วน "การเปิด/ปิดโปรเจคเตอร์" บนหน้า <i>25-27</i>               |
| C   | การแก้ไขเชิงเรขาคณิต         | กด "การแก้ไขเชิงเรขาคณิต″ เพื่อเปิดเมนูการแก้ไขเชิงเรขาคณิต              |
| ۷.  |                              | คีย์สโตนแนวนอน / คีย์สโตนแนวตั้ง / 4 มุม / รีเซ็ต, ใช้ปุ่มเลือก 4 ทิศทาง |
| 3.  | ปุ่มฟังก์ชั่น (F1)           | กด "F1″ เพื่อเปิดใช้งานฟังก์ชั่น                                         |
| ••• | (สามารถกำหนดใด้)             |                                                                          |
| 4.  | ເມນູ 🗮                       | กด "🚍" เพื่อเปิดเมนูการแสดงบนหน้าจอ (OSD)                                |
| 5.  | ปุ่มเ้ลือก 4 ทิศทาง          | ใช้ ↑ ↓ 🗲 → เพื่อเลือกรายการ หรือทำการปรับสิ่งที่คุณเลือก                |
| 6.  | ออก 🁈                        | ออกจากหน้าปัจจุบันและกลับไปที่หน้าที่แล้ว                                |
| 7   | ปุ่มฟังก์ชั่น (F3)           | กด "F3″ เพื่อเปิดใช้งานฟังก์ชั่น                                         |
| /.  | (สามารถกำหนดได้)             |                                                                          |
| 8.  | แหล่งที่มา                   | กด "แหล่งสัญญาณ" เพื่อเลือกสัญญาณเข้า                                    |
| 9.  | หน้าหลัก 🏠                   | กด "🏠" เพื่อเปลี่ยนเป็นหน้าหลักของตัวเปิดใช้งาน                          |
| 10. | ระดับเสียง +/-               | ปรับเพื่อเพิ่ม / ลดระดับเสียง                                            |
| 11. | ข้อมูล                       | แสดงข้อมูลของโปรเจคเตอร์                                                 |
| 12. | ค้าง                         | หยุดภาพบ <sup>้</sup> นหน้าจอชั่วคราว กดอีกครั้งเพื่อเล่นภาพบนหน้าจอต่อ  |

| ເລข | รายการ                                | รายการ                                                                                                    |
|-----|---------------------------------------|----------------------------------------------------------------------------------------------------|
| 13. | VGA                                   | กด "VGA″ เพื่อเปลี่ยนเป็นแหล่งสัญญาณ VGA IN                                                                                                    |
| 14. | HDMI1                                 | กด "HDMI1″ เพื่อเปลี่ยนเป็นแหล่งสัญญาณ HDMI 1                                                                                                    |
| 15. | HDBaseT                               | กด "HDBaseT″ เพื่อเปลี่ยนเป็นแหล่งสัญญาณ HDBaseT                                                                                                    |
| 16. | USB                                   | กด "USB″ เพื่อเปลี่ยนเป็นแหล่งสัญญาณ USB                                                                                                    |
| 17. | ความคมชัด                             | กด "ความคมชัด″ และปุ่ม ← หรือ → บนรีโมทคอนโทรลเพื่อโฟกัสภาพที่ฉาย (รองรับเฉพาะ<br>รุ่น 1.25x /ST เท่านั้น)                                                                  |
| 18. | ญ่ท                                   | กด "ซูม″ และปุ่ม ← หรือ → บนรีโมทคอนโทรลเพื่อซูมขนาดภาพที่ฉาย (รองรับเฉพาะรุ่น<br>1.25x /ST เท่านั้น)                                                                       |
| 19. | เครือข่าย                             | กด ``เครือข่าย″ เพื่อกำหนดการตั้งค่าเครือข่าย                                                                                                    |
| 20. | ปุ่มกดตัวเลข (0~9)                    | ใช้เป็นปุ่มตัวเลขหมายเลข "0~9″                                                                                                    |
| 21. | 3D                                    | กด "3D″ เพื่อเปลี่ยนเป็นแหล่งสัญญาณ 3D                                                                                                    |
| 22. | รูปแบบ                                | กด "รูปแบบ" เพื่อตั้งค่าสัดส่วนภาพที่แตกต่างกัน                                                                                                    |
| 23. | HDMI2                                 | กด "HDMI2″ เพื่อเปลี่ยนเป็นแหล่งสัญญาณ HDMI 2                                                                                                    |
| 24. | โหมด                                  | กด "โหมด″ เพื่อเลือกโหมดการแสดงผล                                                                                                    |
| 25. | ID รีโมท / ระยะไกล<br>ทั้งหมด         | กดปุ่ม ID รีโมท ค้างไว้ 3 วินาทีในโหมดการตั้งค่า ID จากนั้นป้อนปุ่มตัวเลขเพื่อตั้งค่า ID<br>รีโมท                                                                           |
| 26. | ซูมดิจิตอล +/-                        | ซูมเข้า/ออกภาพที่ฉาย                                                                                                    |
| 27. | ซิ่งค์ใหม่                            | ซิ่งโครไนซ์โปรเจคเตอร์ไปยังสัญญาณเข้าโดยอัตโนมัติ                                                                                                    |
| 28. | เลเซอร์ 🗮                             | ชี้รีโมทคอนโทรลไปที่หน้าจอ กดปุ่ม "เลเซอร์" ค้างไว้เพื่อเปิดใช้งานแสงเลเซอร์<br>การแจ้งเตือน: อย่ามองไปที่เลเซอร์เมื่อทำงานอยู่ หลีกเลี่ยงการชี้เลเซอร์ไปที่ดวงตาของ<br>คุณ |
| 29. | ใส่ค่า                                | ยืนยันการเลือกรายการของคุณ                                                                                                    |
| 30. | ซ่อนภาพและเสียง                       | กด "ซ่อนภาพและเสียง" เพื่อปิด/เปิดเสียงและวิดีโอชัวขณะ                                                                                                    |
| 31. | ปุ่มฟังก์ชัน (F2)<br>(สามารถกำหนดได้) | กด "F2″ เพื่อเปิดใช้งานฟังก์ชัน                                                                                                    |
| 32. | เมนู PIP/PBP                          | กด "PIP/PBP″ เพื่อเปิดใช้งานเมนู PIP/PBP                                                                                                    |
| 33. | ปิดเครื่อง                            | โปรดดูที่ส่วน "การเปิด/ปิดโปรเจคเตอร์" บนหน้า <i>25-27</i>                                                                                                    |

หมายเหตุ: คีย์บางคีย์อาจไม่ทำงานสำหรับรุ่นที่ไม่รองรับคุณลักษณะนี้

# การติดตั้ง

### การเชื่อมต่อแหล่งสัญญาณไปยังโปรเจคเตอร์

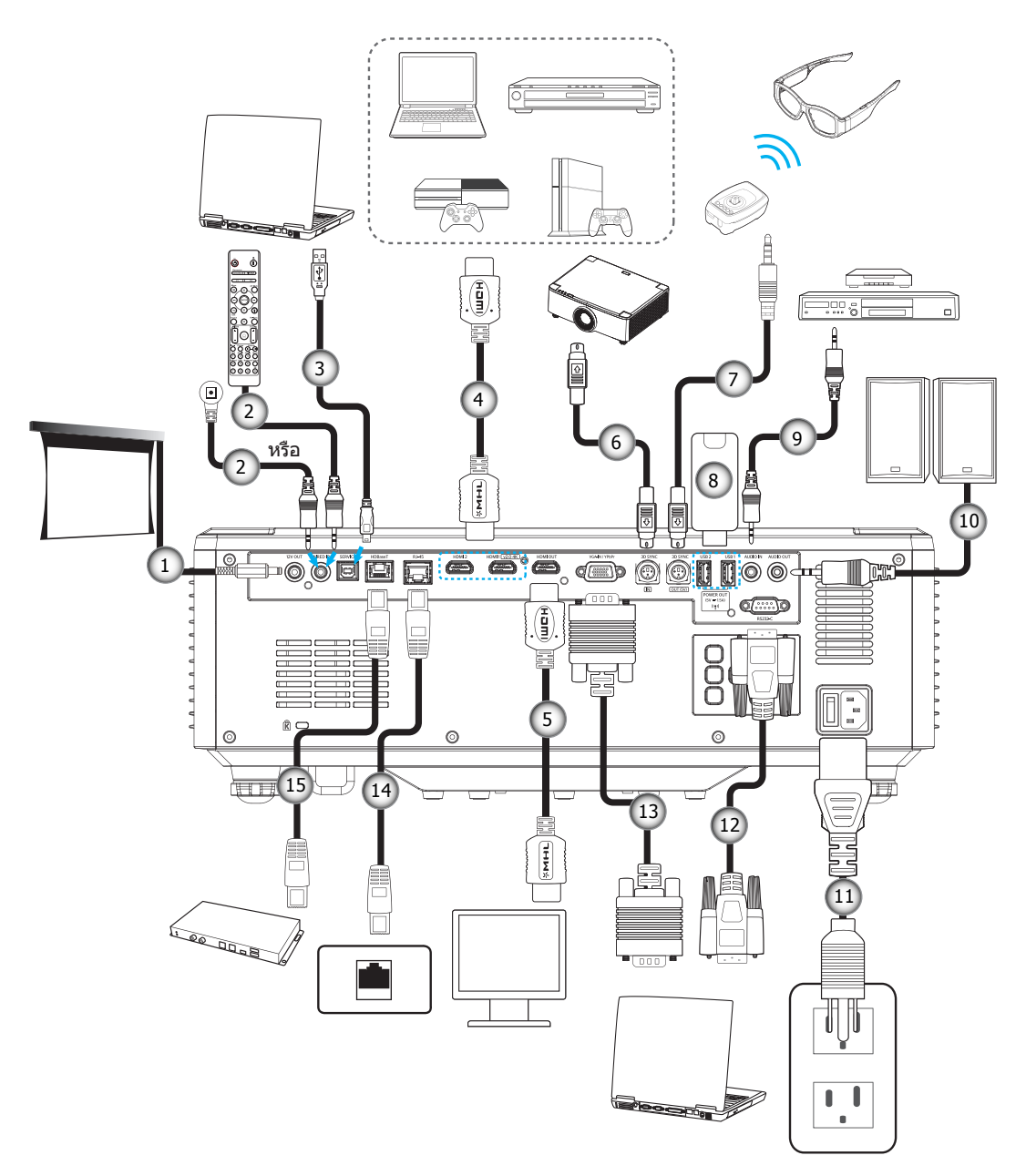

#### เลข รายการ

- 1. แจ็ค 12V DC
- สายเคเบิลรีโมทคอนโทรลแบบมี สายหรือสายตัวรับสัญญาณ IR
- สายเคเบิล USB (A to B) (เฉพาะ การบริการเท่านั้น)
- 4. สายเคเบิล HDMI
- 5. สายเคเบิล HDMI

- เลข รายการ 6. สายเคเบิล 3 ขา Mini Din

  - 7. สายเคเบิล 3 ขา Mini Din
  - 8. USB แฟลชไดรฟ์
  - 9. สายเคเบิลเสียงเข้า
- 10. สายเคเบิลเสียงออก

- เลข รายการ
- 11. สายเพาเวอร์
- 12. สายเคเบิล RS232
- 13. สายเคเบิล VGA
- 14. สายเคเบิล RJ-45
- 15. สายเคเบิล RJ-45

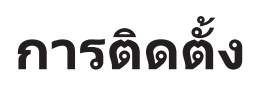

## การปรับภาพของโปรเจคเตอร์

### การปรับความสูงของโปรเจคเตอร์

โปรเจคเตอร์มีขาปรับระดับให้ สำหรับปรับความสูงของภาพ

- 1. ค้นหาขาปรับตำแหน่งที่คุณต้องการปรับ ที่ข้างใด้ของ โปรเจ็กเตอร์
- 2. หมุนขาปรับระดับตามเข็มหรือทวนเข็มนาพึกาเพื่อปรับโปรเจคเตอร์ให้สูงขึ้นหรือต่ำลง

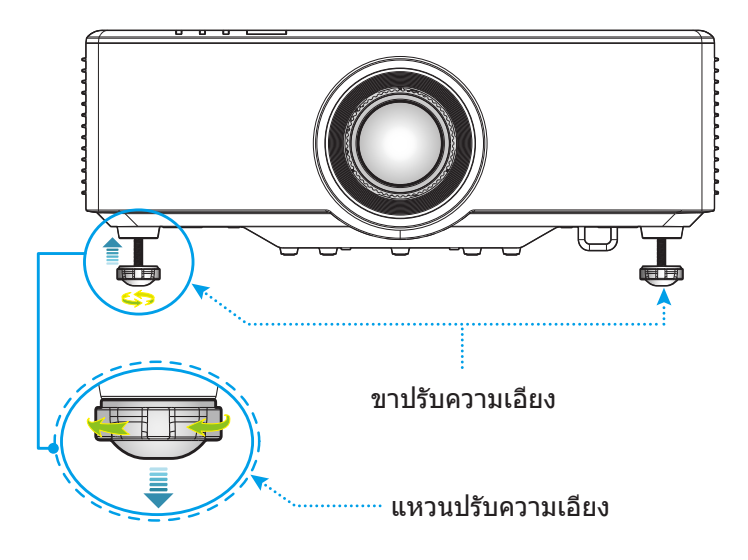

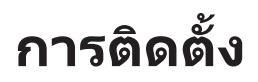

#### การปรับตำแหน่งการฉายภาพ

เลนส์ฉายภาพสามารถปรับดำแหน่งขึ้น ลง ขวา และซ้ายได้ด้วยฟังก์ชั่นปรับดำแหน่งเลนส์ที่ขับเคลื่อนด้วยมอเตอร์ ฟังก์ชั่นนี้ ทำให้การวางดำแหน่งภาพบนหน้าจอทำได้ง่าย โดยทั่วไป การปรับดำแหน่งเลนส์จะแสดงเป็นเปอร์เซ็นต์ของความสูงหรือความ กว้างของภาพ ดูภาพประกอบด้านล่าง

#### การปรับตำแหน่งเลนส์แนวตั้ง / แนวนอน

เมื่อปรับตำแหน่งเลนส์ไปด้านบน:

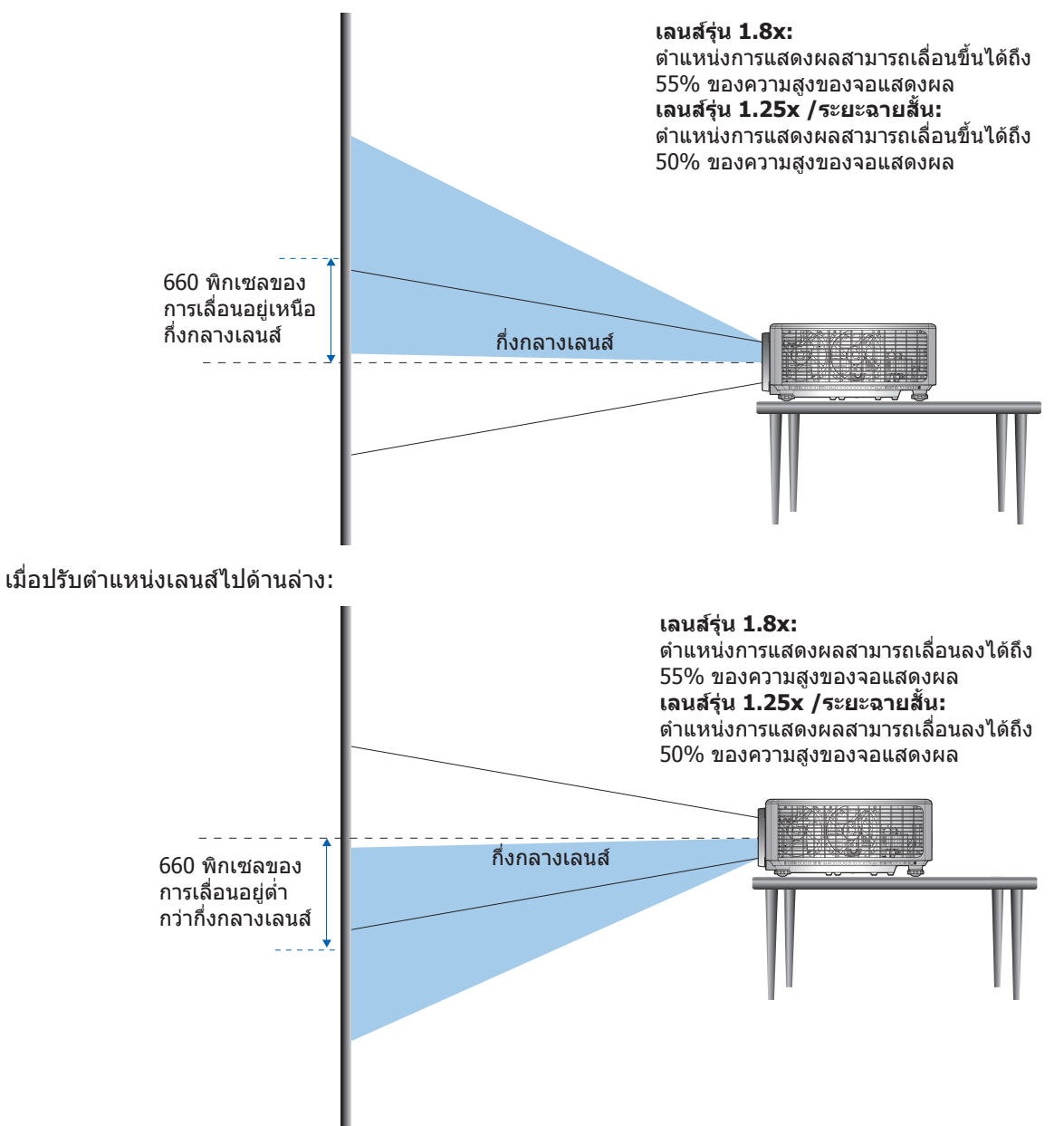

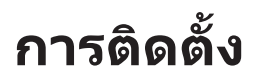

เมื่อปรับดำแหน่งเลนส์ไปที่ด้านซ้ายสุด:

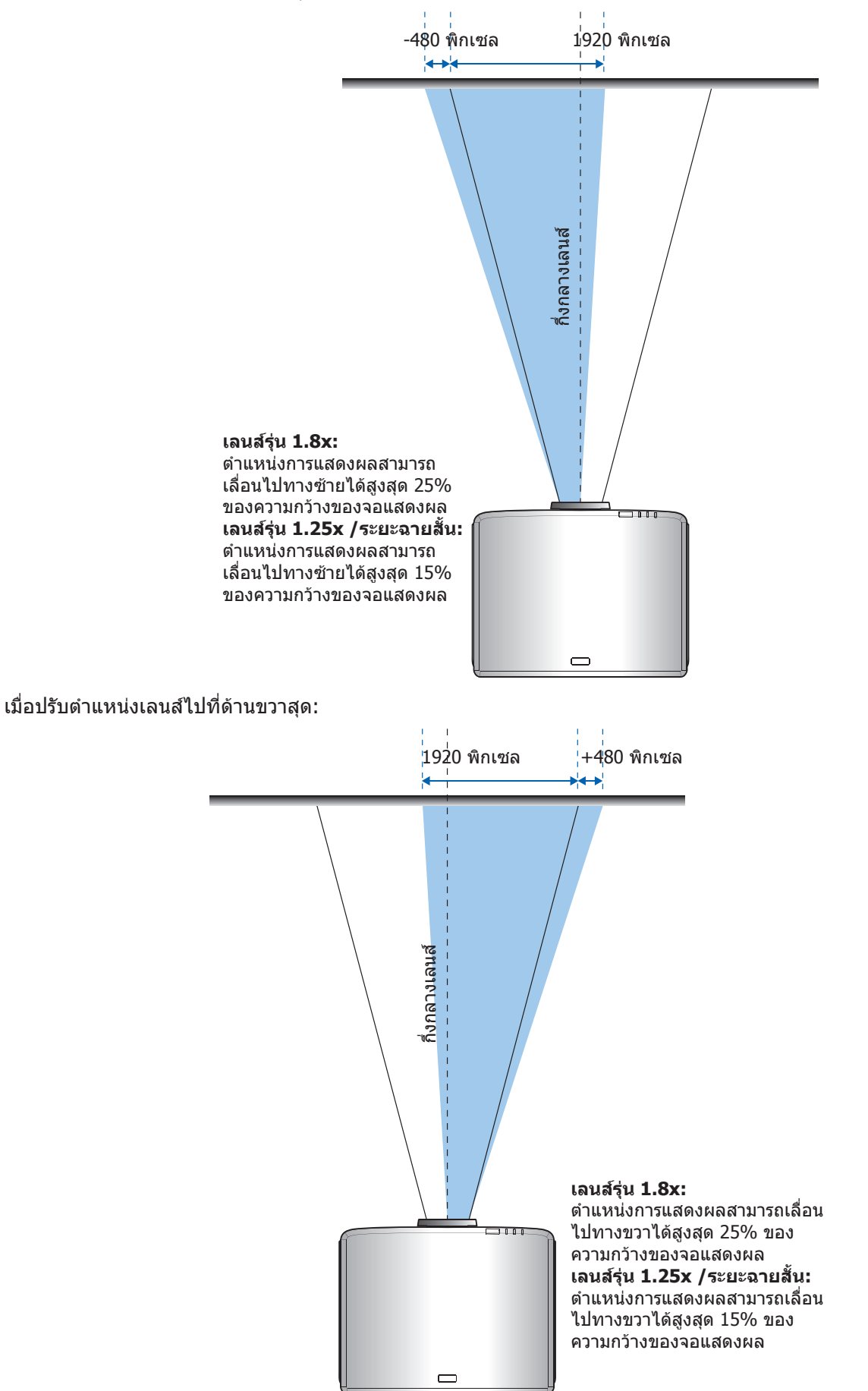

# การติดตั้ง

#### ระยะของเลนส์ ชิฟท์

| WUXGA           |     | ระยะของเลนส์ ชิฟท์ |     |     |  |
|-----------------|-----|--------------------|-----|-----|--|
|                 | ΔΗ  | ΔV                 | ΔHo | ΔVo |  |
| เลนส์รุ่น 1.8x  | 25% | 55%                | 4%  | 12% |  |
| เลนส์รุ่น 1.25x | 15% | 50%                | 0%  | 20% |  |
| รุ่นระยะฉายสั้น | 15% | 50%                | 0%  | 20% |  |

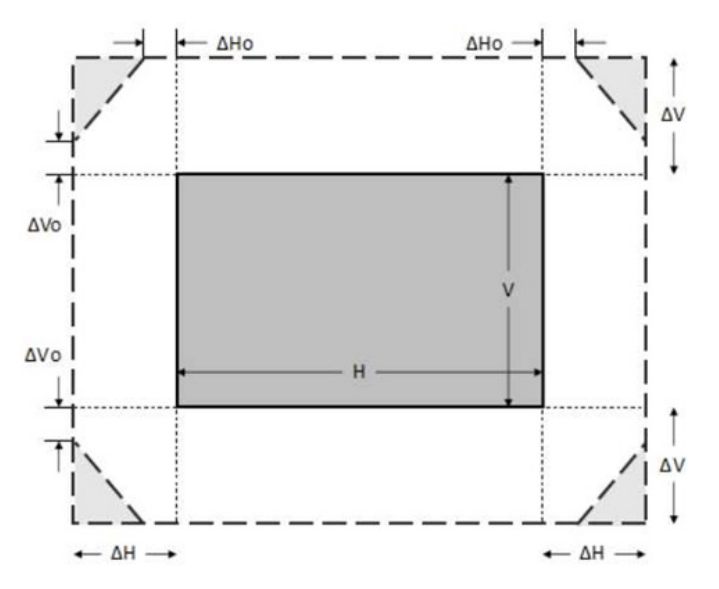

#### หมายเหตุ:

- a) ΔH: ช่วงการปรับดำแหน่งเลนส์ในแนวนอนเมื่อเลนส์อยู่กึ่งกลาง
- b) ΔV: ช่วงการปรับตำแหน่งเลนส์ในแนวตั้งเมื่อเลนส์อยู่กึ่งกลาง
- c) ΔH0:ช่วงการปรับตำแหน่งเลนส์โดยไม่มีขอบมืดในแนวนอนเมื่อเลนส์อยู่กึ่งกลางด้านบนหรือกึ่งกลางด้านล่าง
- d) ΔV0:ช่วงการปรับตำแหน่งเลนส์โดยไม่มีขอบมืดในแนวตั้งเมื่อเลนส์อยู่กึ่งกลางด้านขวาหรือกึ่งกลางด้านซ้าย

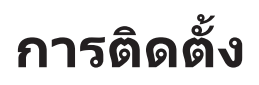

### การปรับการชูมและโฟกัสของโปรเจคเตอร์

#### สำหรับเลนส์รุ่น 1.8x:

- เพื่อปรับโฟกัส ให้หมุนวงแหวนปรับความคมชัดตามเข็มนาพึกาหรือทวนเข็มนาพึกาจนกระทั่งภาพมีความคมชัดและ อ่านง่าย โปรเจคเตอร์จะโฟกัสที่ระยะระหว่าง 46.1 ถึง 648.4 นิ้ว (1.17 ม. ถึง 16.47 ม.)
- เพื่อปรับขนาดภาพ ให้หมุนปุ่มซูมตามเข็มหรือทวนเข็มนาพึกาเพื่อเพิ่มหรือลดขนาดภาพที่ฉายด้วยตนเอง

#### สำหรับเลนส์รุ่น 1.25x /ระยะฉายสั้น:

- ในการปรับโฟกัสและขนาดภาพโดยใช้มอเตอร์ โปรดใช้รีโมทหรือปุ่มกดเพื่อชูมวงแหวนเพื่อชูมเข้าและออก รวมถึง ควบคุมวงแหวนโฟกัสจนกระทั่งภาพมีความคมชัดและอ่านง่าย
- โปรเจคเตอร์เลนส์รุ่น 1.25x จะโฟกัสที่ระยะห่างระหว่าง 51.1 ถึง 386.6 นิ้ว (1.30 ม. ถึง 9.96 ม.)
- โปรเจคเตอร์เลนส์รุ่นระยะฉายสั้นจะโฟกัสที่ระยะห่างระหว่าง 31.2 ถึง 244.7 นิ้ว (0.79 ม. ถึง 6.21 ม.)

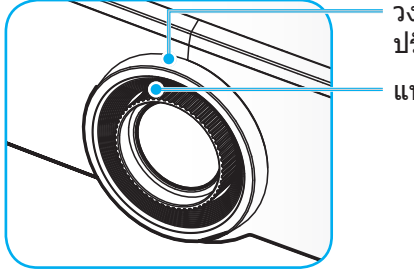

วงแหวนสำหรับ ปรับซูม แหวนโฟกัส

หมายเหตุ: เลนส์รุ่น 1.25x/เลนส์รุ่นระยะฉายสั้นไม่มีวงแหวนปรับโฟกัส

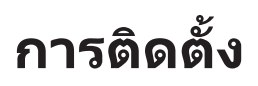

### การปรับตำแหน่งของโปรเจคเตอร์

เมื่อเลือกตำแหน่งที่จะวางโปรเจคเตอร์ ให้พิจารณาขนาดและรูปร่างของหน้าจอของคุณ ตำแหน่งของเต้าเสียบไฟฟ้า และระยะ ทางระหว่างโปรเจคเตอร์และอุปกรณ์ที่เหลืออื่นๆ

ปฏิบัติตามหลักเกณฑ์ทั่วไปเหล่านี้:

- จัดวางตำแหน่งโปรเจคเตอร์บนพื้นผิวที่เรียบเป็นมุมฉากกับหน้าจอ โปรเจคเตอร์เลนส์รุ่น 1.8x (พร้อมเลนส์ มาตรฐาน) ต้องอยู่ห่างจากหน้าจอการฉายภาพอย่างน้อย 40 นิ้ว (1.02 ม.) โปรเจคเตอร์เลนส์รุ่น 1.25x/เลนส์ระยะ ฉายสั้น (พร้อมเลนส์มาตรฐาน) ต้องอยู่ห่างจากหน้าจอการฉายภาพอย่างน้อย 50 นิ้ว (1.27 ม.)
- จัดวางตำแหน่งโปรเจคเตอร์ให้อยู่ในระยะที่ต้องการจากหน้าจอ ระยะห่างจากเลนส์ของโปรเจคเตอร์ถึงหน้าจอ การ ตั้งค่าการซูม และรูปแบบวิดีโอจะกำหนดขนาดของภาพที่ฉาย
- อัตราส่วนการฉายของเลนส์:
  เลนส์รุ่น 1.8x: 1.44 ~ 2.59
  เลนส์รุ่น 1.25x: 1.22 ~ 1.52
  รุ่นระยะฉายสั้น: 0.75 ~ 0.95
- สามารถปรับได้อย่างอิสระ 360 องศา

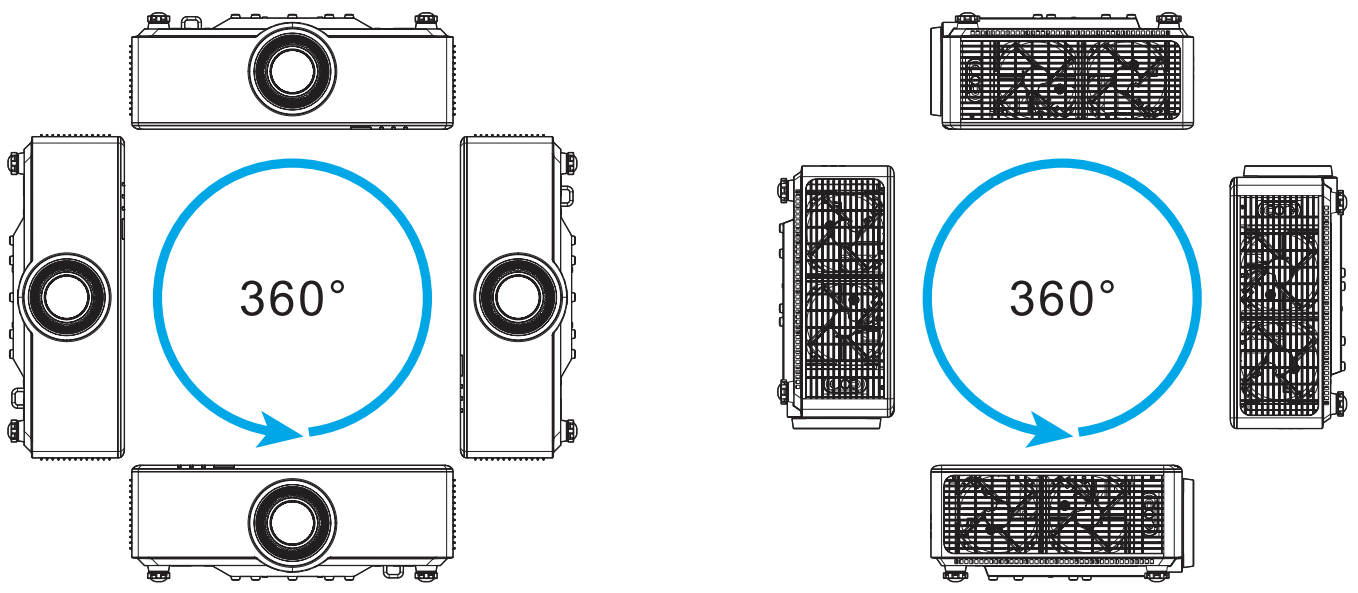

- เมื่อติดตั้งโปรเจคเตอร์หลายเครื่อง ให้เว้นช่องว่างอย่างน้อย 1 ม. ระหว่างโปรเจคเตอร์ที่อยู่ติดกัน
- สำหรับการติดตั้งบนเพดาน/ผนัง ตรวจสอบให้แน่ใจว่าได้เว้นระยะห่าง 15 มม. (0.6 นิ้ว) ระหว่างตัวยึดเพดานและ ช่องระบายอากาศด้านล่างของโปรเจคเตอร์

# การติดตั้ง

## การตั้งค่ารีโมท

#### การติดตั้ง/การเปลี่ยนแบตเตอรี่รีโมทคอนโทรล

มีแบตเตอรี่ขนาด AAA สองก้อนให้สำหรับรีโมทคอนโทรล

- 1. ถอดฝาครอบแบตเตอรี่ด้านหลังของบนรีโมทคอนโทรล
- 2. ใส่แบตเตอรี่ AAA ในช่องใส่แบตเตอรี่ตามภาพ
- ใส่ฝาครอบด้านหลังกลับบนรีโมทคอนโทรล

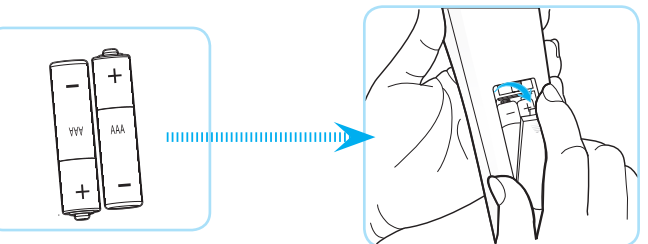

หมายเหตุ: เปลี่ยนแบตเตอรี่ชนิดเดียวกันหรือชนิดที่เท่ากันเท่านั้น

#### ข้อควรระวัง

การใช้งานแบตเตอรี่ที่ไม่เหมาะสมสามารถทำให้เกิดการรั่วไหลของสารเคมีหรือการระเบิดได้ ต้องแน่ใจว่าได้ปฏิบัติตามคำแนะนำ ด้านล่างนี้

- อย่าใช้แบตเตอรี่หลายชนิดรวมกัน แบตเตอรี่ชนิดต่างกันมีลักษณะที่แตกต่างกันออกไป
- อย่าใช้แบตเตอรี่เก่าและใหม่ผสมกัน การใช้แบตเตอรี่เก่าและใหม่ผสมกันสามารถร่นอายุของแบตเตอรี่ใหม่หรือก่อ ให้เกิดการรั่วไหลของสารเคมีในแบตเตอรี่เก่า
- ถอดแบตเตอรื่ออกทันทีที่แบตเตอรี่หมด สารเคมีที่รั่วไหลจากแบตเตอรี่ซึ่งสัมผัสกับผิวหนังสามารถทำให้เกิดผื่นคัน ได้ หากคุณพบการรั่วไหลของสารเคมีใดๆ ให้เช็ดให้สะอาดด้วยผ้า
- แบตเตอรี่ที่ให้มาพร้อมกับผลิตภัณฑ์นี้อาจจะมีอายุการใช้งานที่สั้นลงเนื่องจากสภาพการเก็บรักษา
- ถ้าคุณจะไม่ได้ใช้รีโมทคอนโทรลเป็นเวลานาน ให้ถอดแบตเตอรื่ออก
- เมื่อคุณทิ้งแบตเตอรี่ คุณต้องปฏิบัติตามกฎหมายในพื้นที่หรือประเทศที่เกี่ยวข้อง

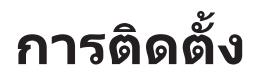

#### ระยะการใช้งานของรีโมทคอนโทรล

เซ็นเซอร์รีโมทคอนโทรลอินฟราเรด (IR) อยู่ด้านบนและด้านหน้าของโปรเจคเตอร์ ตรวจสอบให้แน่ใจว่า รีโมทคอนโทรลอยู่ ภายในมุม 30 องศาตั้งฉากกับเซ็นเซอร์รีโมทคอนโทรลอินฟราเรดของโปรเจคเตอร์เพื่อการทำงานได้อย่างถูกต้อง ระยะห่าง ระหว่างรีโมทคอนโทรลและเซ็นเซอร์ไม่ควรยาวเกิน 6 เมตร (19.7 ฟุต) เมื่อถือในมุม ±15° และไม่เกิน 8 เมตร (26.2 ฟุต) เมื่อ เล็งเซ็นเซอร์ที่ 0°

- ตรวจสอบให้แน่ใจว่าไม่มีสิ่งกีดขวางใดๆ ระหว่างรีโมทคอนโทรลและเซ็นเซอร์ IR บนโปรเจคเตอร์ซึ่งอาจขวางแสง อินฟราเรด
- ตรวจสอบให้แน่ใจว่าเครื่องส่ง IR ของรีโมทคอนโทรลไม่โดนแสงอาทิตย์หรือหลอดไฟฟลูออเรสเซนต์โดยตรง
- โปรดเก็บตัวควบคุมระยะไกลให้ห่างจากหลอดฟลูออเรสเซนต์ให้มากกว่า 2 ม. หรือตัวควบคุมระยะไกลอาจจะ ทำงานผิดปกติ
- หากรีโมทคอนโทรลอยู่ใกล้กับหลอดไฟฟลูออเรสเซนต์แบบอินเวอเตอร์ อาจใช้การไม่ได้ในบางครั้ง
- หากรีโมทคอนโทรลและโปรเจคเตอร์อยู่ในระยะที่ใกล้เกินไป รีโมทคอนโทรลอาจใช้การไม่ได้
- เมื่อคุณเล็งไปที่หน้าจอ ระยะทางที่ได้ผลมีระยะน้อยกว่า 5 ม. จากรีโมทคอนโทรลไปถึงหน้าจอ และสะท้อนแสง IR กลับไปยังโปรเจคเตอร์ แต่อย่างไรก็ตาม ระยะที่มีประสิทธิภาพอาจเปลี่ยนแปลงตามหน้าจอ

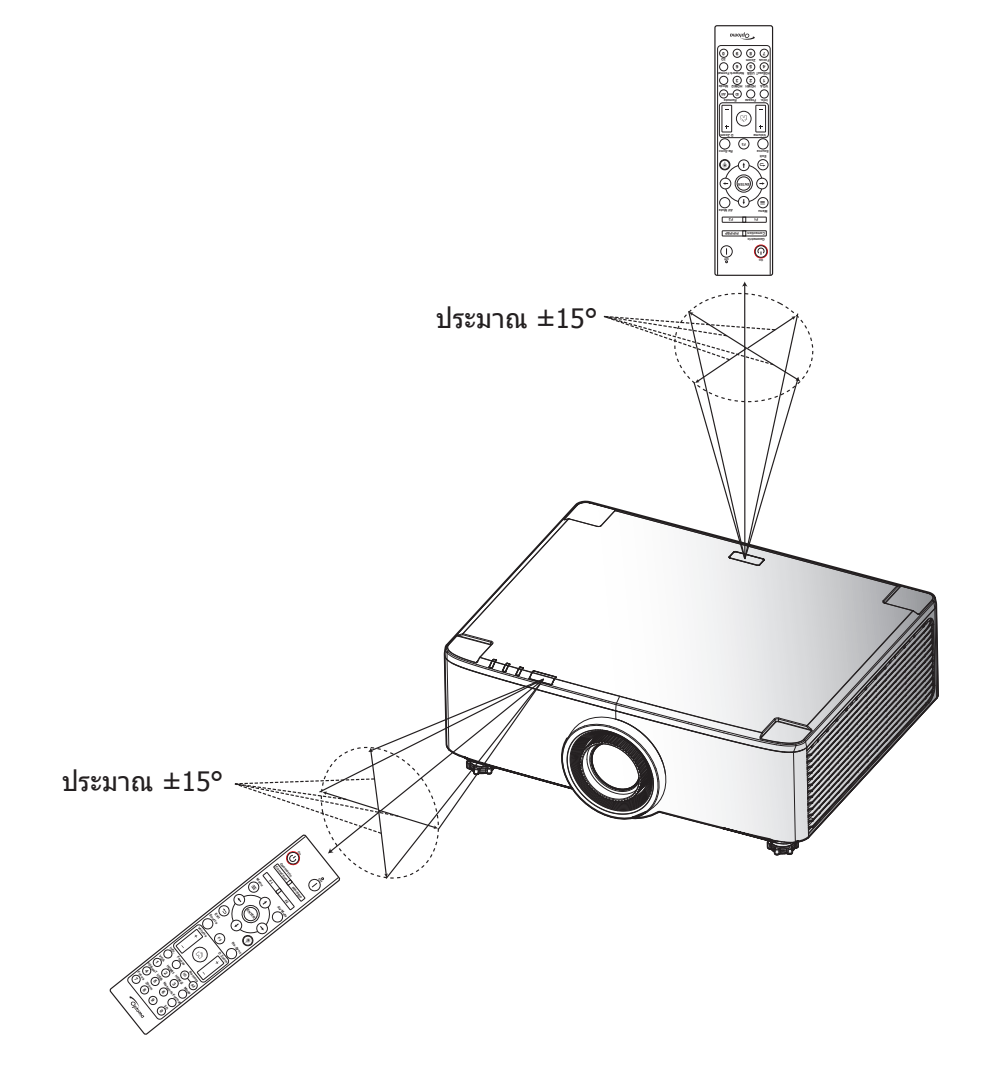

### การเปิด/ปิดโปรเจคเตอร์

### การเปิดเครื่อง

- 1. เชื่อมต่อสายไฟและสายสัญญาณให้แน่น เมื่อเชื่อมต่อแล้ว, LED เพาเวอร์จะเปลี่ยนเป็นสีแดง
- ดั้งค่าสวิตช์เปิด/ปิดไปที่ตำแหน่ง " I " (On) และรอจนกระทั่งปุ่ม "⊕" บนแผงปุ่มกดของโปรเจคเตอร์เป็นสีแดง หยุดนิ่ง

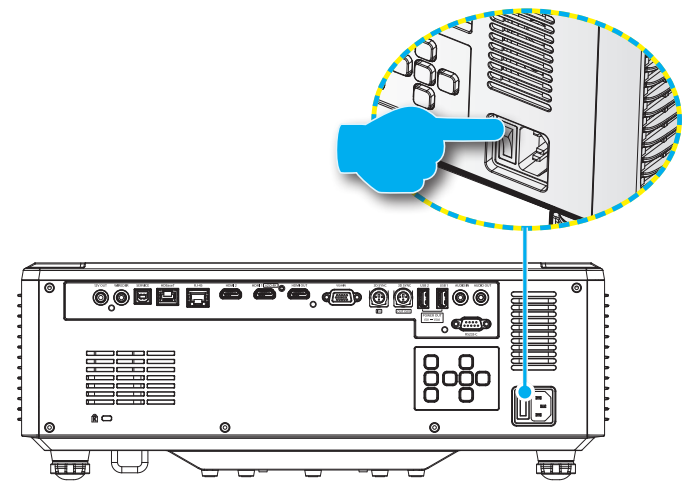

- 3. เปิดเครื่องโปรเจคเตอร์โดยการกดปุ่ม "🕛″ บนแผงปุ่มกดของโปรเจคเตอร์ หรือรีโมทคอนโทรล
  - ระหว่างการเปิดเครื่อง LED เพาเวอร์จะกะพริบเป็นสีแดง และระหว่างการทำงานปกติ LED เพาเวอร์จะติดเป็นสีเขียว หยุดนิ่ง

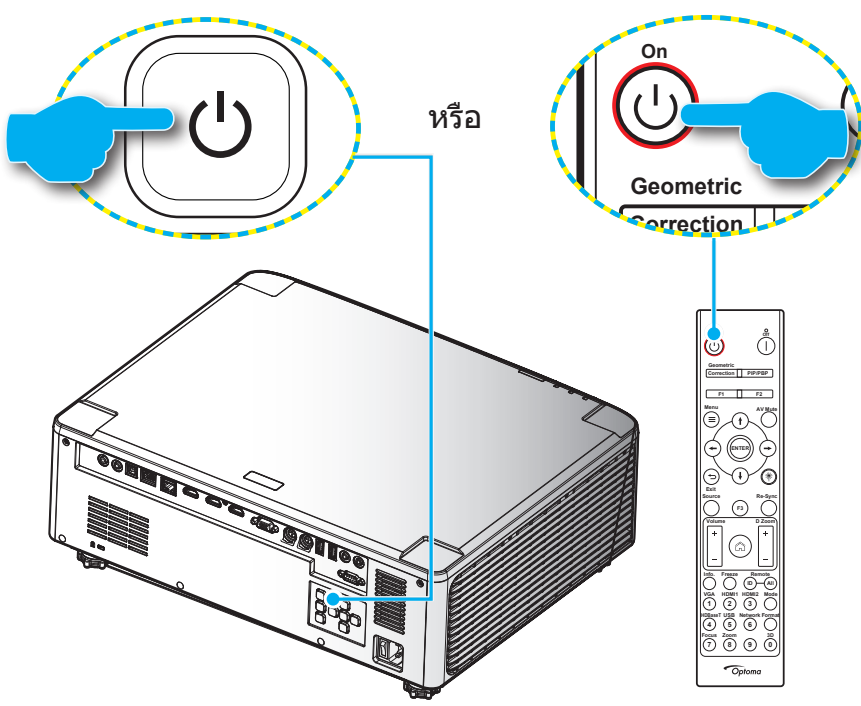

้ครั้งแรกที่โปรเจคเตอร์เปิดเครื่องขึ้นมา คุณจะถูกขอให้ทำการตั้งค่าเริ่มต้น ซึ่งประกอบด้วยการเลือกทิศทางการฉายภาพ ภาษาที่ ต้องการใช้ และอื่นๆ เมื่อหน้าจอ **การตั้งค่าเสร็จสมบูรณ์!** ปรากฎขึ้นมา หมายถึงโปรเจคเตอร์พร้อมที่จะใช้งานแล้ว

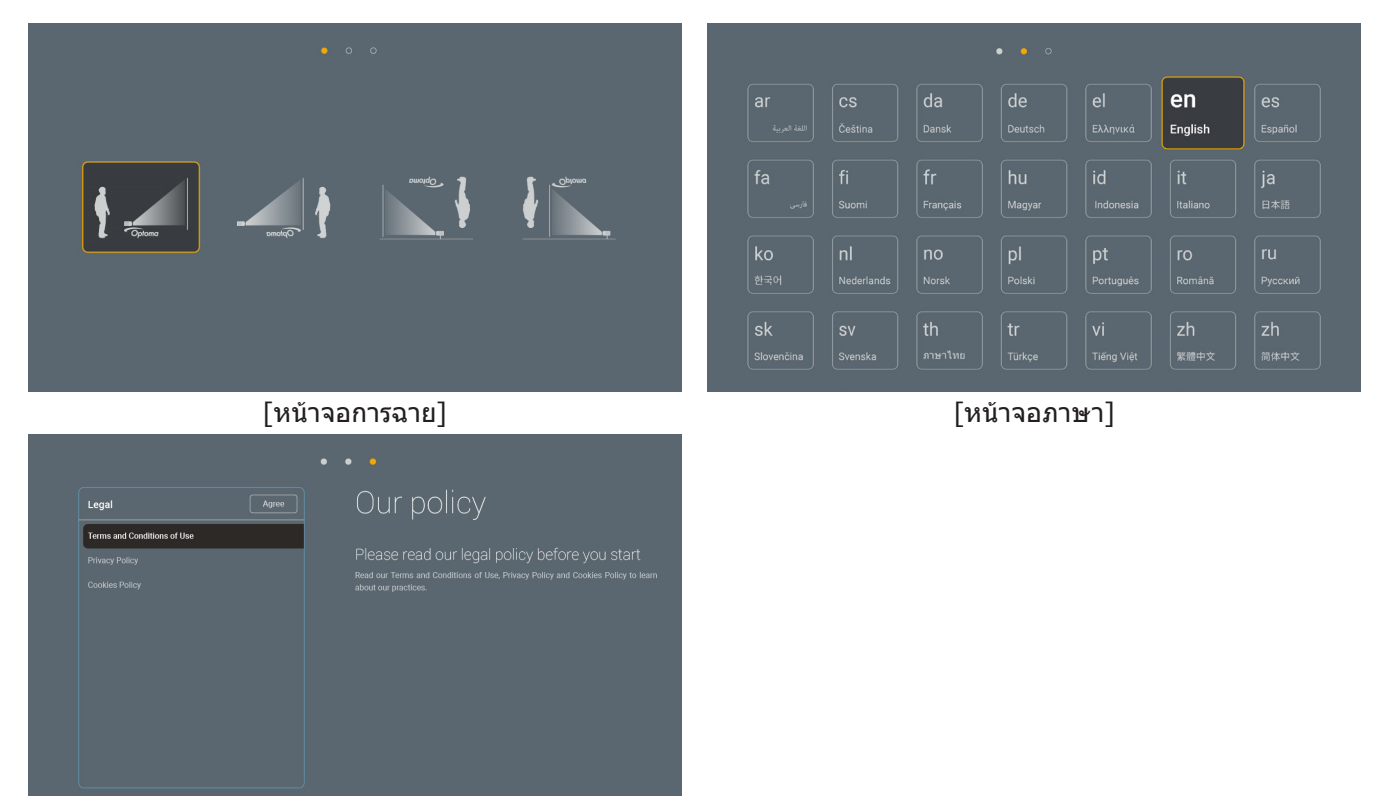

[หน้าจอการควบคุม]

### การปิดเครื่อง

1. ปิดโปรเจคเตอร์โดยการกดปุ่ม "ปิ″ บนแผงปุ่มกดของโปรเจคเตอร์หรือปุ่ม | บนรีโมทคอนโทรล ข้อความดังต่อ ไปนี้จะปรากฏขึ้น:

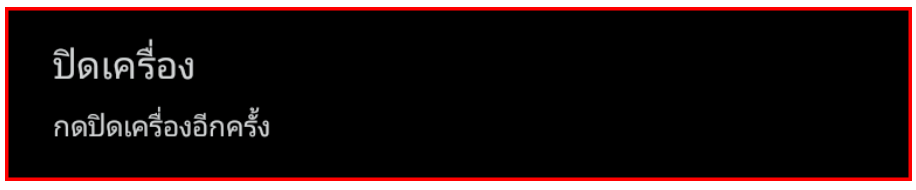

- กดปุ่ม | หรือ ⊕ อีกครั้งเพื่อยืนยัน ไม่เช่นนั้นข้อความจะหายไปหลังจาก 15 วินาทีผ่านไป เมื่อคุณกดปุ่ม ⊕ หรือ | ครั้งที่สอง โปรเจคเตอร์จะปิดเครื่อง
- 3. ในระหว่างรอบการระบายความร้อน LED เพาเวอร์จะกะพริบเป็นสีเขียว เมื่อ LED เพาเวอร์เปลี่ยนเป็นสีแดงหยุดนิ่ง แสดงว่าโปรเจคเตอร์ได้เข้าสู่โหมดสแตนด์บายแล้ว ถ้าคุณต้องการเปิดโปรเจคเตอร์กลับขึ้นมา คุณต้องรอจน กระทั่งโปรเจคเตอร์เสร็จสิ้นกระบวนการทำให้เครื่องเย็นลง และเข้าสู่โหมดสแตนบายก่อน เมื่อโปรเจคเตอร์อยู่ใน โหมดสแตนบาย เพียงแค่กดปุ่ม "ป" ที่ส่วนบนของโปรเจคเตอร์ หรือบนรีโมทคอนโทรลอีกครั้งเพื่อเปิดเครื่อง โปรเจคเตอร์
- 4. ถอดสายเพาเวอร์จากเต้าเสียบไฟฟ้าและโปรเจคเตอร์

#### หมายเหตุ:

- ไม่แนะนำให้เปิดโปรเจ็กเตอร์ทันทีหลังจากที่ทำการปิดเครื่อง
- ดามค่าเริ่มต้น โปรเจ็กเตอร์จะปิดเครื่องโดยอัดโนมัติหลังจากที่ไม่มีกิจกรรมใด ๆ 20 นาที คุณสามารถปรับเปลี่ยน ความยาวเวลาที่ไม่มีกิจกรรมได้ในเมนู "ปิดอัตโนมัติ (นาที)" ใน "ระบบ การตั้งค่า → เพาเวอร์" ถ้าคุณต้องการให้ โปรเจคเตอร์เข้าสู่โหมดสแตนด์บายแทน ให้ปิดใช้งานการปิดเครื่องอัตโนมัติ และตั้งค่าช่วงเวลาสลีปใน"ระบบ การ ตั้งค่า ตัวตั้งเวลาสลิป (นาที)→ เพาเวอร์ → ตัวตั้งเวลาสลิป (นาที)"

### ส่วนต่างๆ ของหน้าจอหลัก

หน้าจอหลักจะแสดงขึ้นทุกครั้งที่คุณเริ่มโปรเจ็กเตอร์ โดยประกอบด้วยวันที่และเวลา, สถานะระบบ, ไอคอนต่าง ๆ เพื่อเข้าถึงเมนู OSD, เมนูการตั้งค่าโปรเจ็กเตอร์, แอป, แหล่งสัญญาณเข้า และอื่น ๆ

ในการเคลื่อนที่ในหน้าจอหลัก เพียงใช้ปุ่มต่าง ๆ บนรีโมทคอนโทรล

คุณสามารถกลับไปยังหน้าจอหลักเมื่อใดก็ได้โดยการกดปุ่ม "ြ" บนรีโมทคอนโทรล โดยไม่ต้องคำนึงถึงตำแหน่งของระบบ ติดต่อผู้ใช้ในขณะนั้น

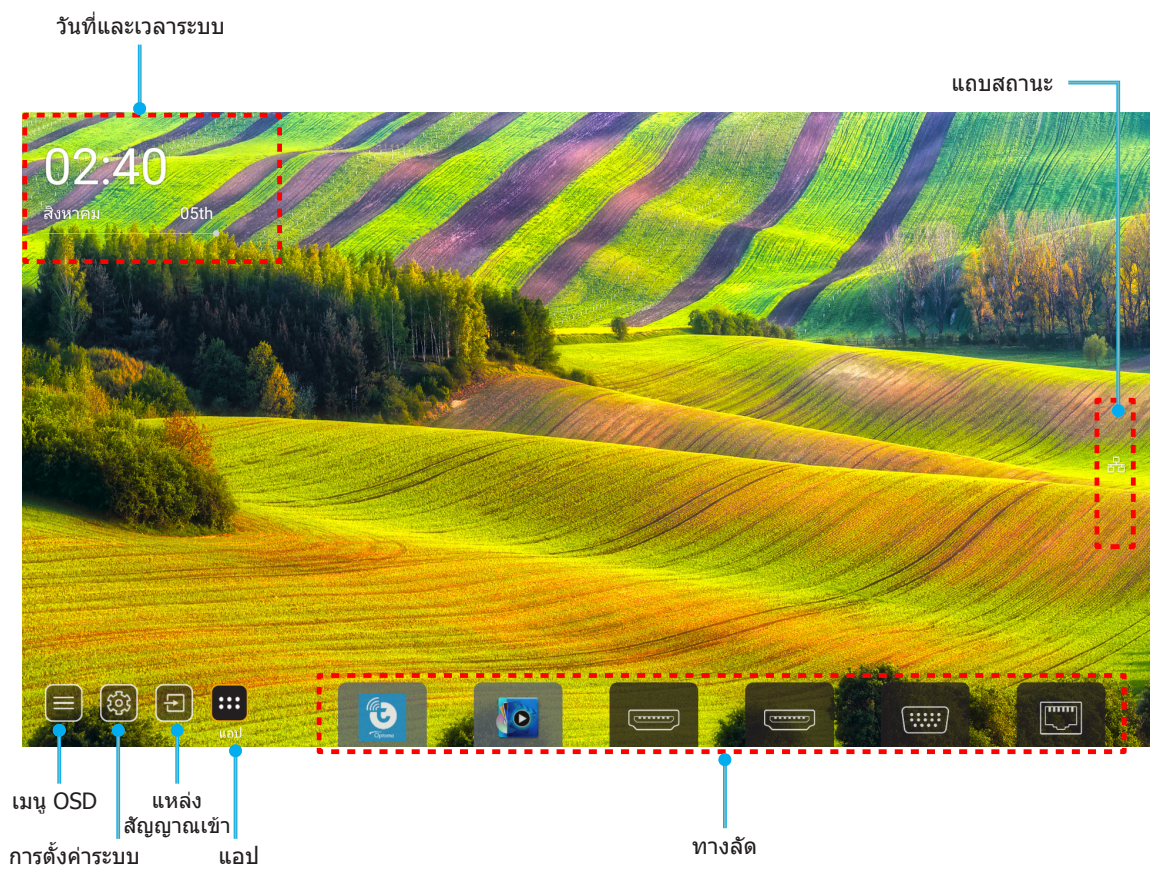

หมายเหตุ: เมนูหรือรายการที่เลือกจะถูกไฮไลต์เป็นสีสัม ด้วอย่างเช่น "แอป″ บนภาพด้านบน

หมายเหตุ: คุณสามารถปรับแต่งการตั้งค่าทางลัดใน "ระบบ เมนู การตั้งค่า 🛞 → การปรับแต่ง → ทางลัดหน้าแรก" นอกจากนี้ คุณสามารถแก้ไขลำดับของทางลัดบนหน้าจอหลักได้ด้วย

### วันที่และเวลาระบบ

้วันที่และเวลาจะแสดงบนหน้าจอหลักถ้าโปรเจคเตอร์เชื่อมต่อกับเครือข่าย การตั้งค่าเริ่มต้นคือ 10:00 น., 2019/01/01 ส่วน AM/PM จะปรากฏเฉพาะเมื่อรูปแบบ 24 ชั่วโมงถูกปิด

ในการปรับเปลี่ยนพารามิเตอร์วันที่และเวลา เลือกฟิลด์ที่ต้องการแก้ไขบนหน้าจอ หน้าการตั้งค่า Date and Time (วันที่และเวลา) จะเปิดขึ้นโดยอัตโนมัติ จากนั้นทำการแก้ไข

## เมนูการตั้งค่าโปรเจคเตอร์ (OSD)

กด "☴" บนรีโมทคอนโทรล หรือบนหน้าจอหลัก, เลือกเมนู OSD "⊜" เพื่อดูข้อมูลของโปรเจคเตอร์ หรือจัดการการตั้งค่าต่างๆ ที่เกี่ยวข้องกับภาพ, การแสดงผล, 3D, เสียง และตั้งค่า

#### <u>การเคลื่อนที่ในเมนูทั่วไป</u>

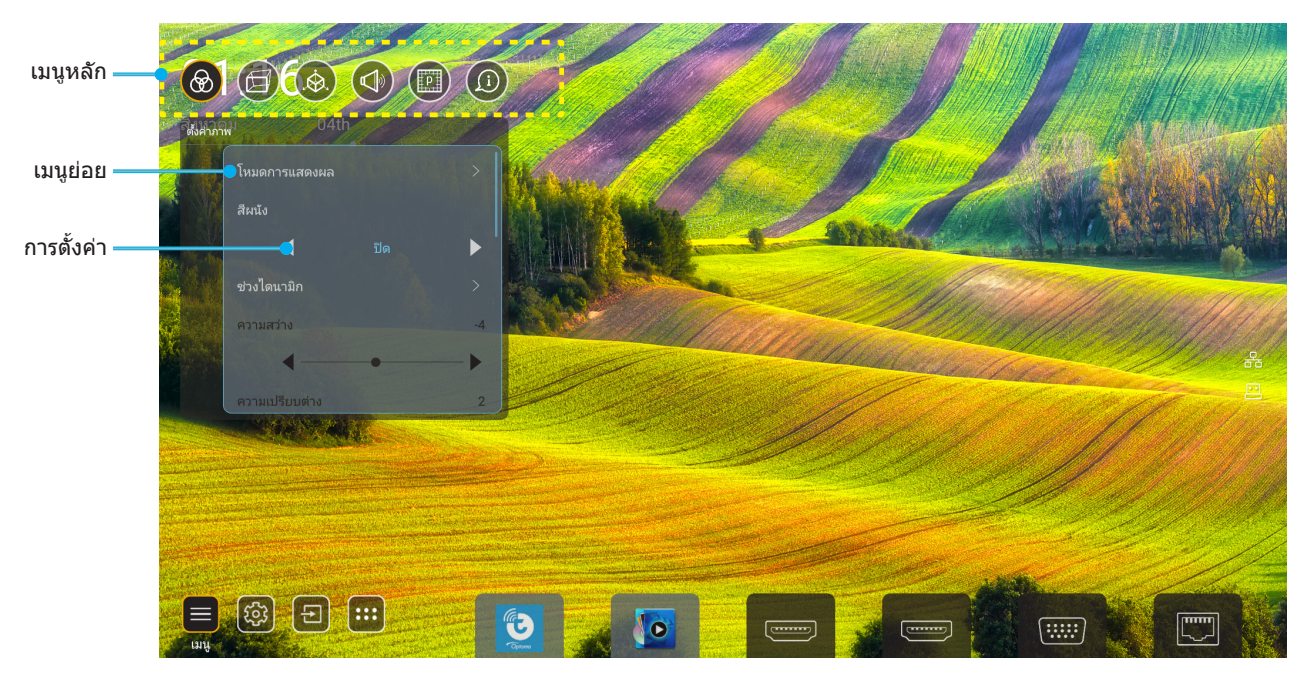

- ในขณะที่ OSD แสดงอยู่ ใช้ปุ่มขึ้นและลง เพื่อเลือกรายการใดๆ ในเมนูหลัก ในขณะที่ทำการเลือกบนหน้าใด ๆ กด "ตกลง" เพื่อเข้าสู่เมนูย่อย
- กดปุ่ม "ช้าย" และ "ขวา" เพื่อเลือกรายการเมนูที่ต้องการ จากนั้นกด "ตกลง" เพื่อเปิดเมนูย่อย
- กดปุ่ม "ขึ้น" และ "ลง" เพื่อเลือกรายการที่ต้องการในเมนูย่อย
- 4. กดปุ่ม "**ตกลง**" เพื่อเปิดใช้งานหรือปิดใช้งานการตั้งค่า หรือกดปุ่ม "**ช้าย**" และ "**ขวา**" เพื่อปรับค่า
- 5. เลือกรายการถัดไปที่จะปรับในเมนูย่อย และแก้ไขค่าตามที่อธิบายด้านบน
- 6. ในการออก กด ``━´´ (ซ้ำๆ ถ้าจำเป็น) เมนู OSD จะปิด และโปรเจคเตอร์จะบันทึกการตั้งค่าใหม่โดยอัตโนมัติ

#### <u>ผังเมนู OSD</u>

หมายเหตุ: เมนู OSD จะปรากฏในภาษาเดียวกับภาษาของระบบ ถ้าจำเป็น ให้เปลี่ยนภาษาในเมนู การตั้งค่าระบบ

| ระดับ 1    | ระดับ 2           | ระดับ 3         | ระดับ 4 | ค่า                     |
|------------|-------------------|-----------------|---------|-------------------------|
|            |                   |                 |         | การนำเสนอ               |
|            |                   |                 |         | สว่าง                   |
|            |                   |                 |         | HDR                     |
|            |                   |                 |         | ภาพยนตร์                |
|            | โหมดการแสดงภาพ    |                 |         | sRGB                    |
|            |                   |                 |         | DICOM SIM.              |
|            |                   |                 |         | Blending                |
|            |                   |                 |         | ผู้ใช้                  |
|            |                   |                 |         | 3D                      |
|            |                   |                 |         | ปิด                     |
|            |                   |                 |         | กระดานดำ                |
|            |                   |                 |         | Light Yellow            |
|            | Wall Color        |                 |         | Light Green             |
|            |                   |                 |         | Light Blue              |
|            |                   |                 |         | Pink                    |
|            |                   |                 |         | เทา                     |
|            |                   |                 |         | อัตโนมัติ [ค่าเริ่มต้น] |
|            | Dynamic Range     |                 |         | ปิด                     |
|            |                   |                 |         | สว่าง                   |
| ตั้งค่าภาพ |                   | โหมดดวพ HDD     |         | มาตรฐาน [ค่าเริ่มต้น]   |
|            |                   |                 |         | ฟิล์ม                   |
|            |                   |                 |         | Detail                  |
|            | ความสว่าง         |                 |         | -50 ~ +50               |
|            | คอนทราสต์         |                 |         | -50 ~ +50               |
|            | ความชัด           |                 |         | 1 ~ 15                  |
|            | สี                |                 |         | -50 ~ +50               |
|            | Tint              |                 |         | -50 ~ +50               |
|            |                   | ฟิล์ม           |         |                         |
|            |                   | วิดีโอ          |         |                         |
|            |                   | กราฟฟิก         |         |                         |
|            | Camma             | มาตรฐาน(2.2)    |         |                         |
|            | Gamma             | 1.8             |         |                         |
|            |                   | 2.0             |         |                         |
|            |                   | 2.4             |         |                         |
|            |                   | 2.6             |         |                         |
|            |                   | BrilliantColor™ |         | 1 ~ 10                  |
|            | <br> การตั้งค่าสี |                 |         | มาตรฐาน                 |
|            | การดงคาล          | อุณหภูมิสี      |         | เย็นสีขาว               |
|            |                   |                 |         | เย็น                    |

| ระดับ 1    | ระดับ 2              | ระดับ 3         | ระดับ 4        | ค่า                                  |
|------------|----------------------|-----------------|----------------|--------------------------------------|
|            |                      |                 |                | R [ค่าเริ่มต้น]                      |
|            |                      |                 |                | G                                    |
|            |                      |                 |                | В                                    |
|            |                      |                 | สี             | С                                    |
|            |                      |                 |                | Y                                    |
|            |                      |                 |                | Μ                                    |
|            |                      | เทยบส           |                | W                                    |
|            |                      |                 | โทนสี          | 0 ~ 199                              |
|            |                      |                 | ความอิ่มของสี  | 0 ~ 199                              |
|            | การตั้งก่าสี         |                 | เกน            | 0 ~ 199                              |
|            | 1120101010           |                 | e m            | ยกเลิก [ค่าเริ่มต้น]                 |
|            |                      |                 | 212101         | ใช่                                  |
|            |                      |                 | เกนสีแดง       | 0 ~ 100                              |
|            |                      |                 | เกนสีเขียว     | 0 ~ 100                              |
| ดั้งค่าภาพ |                      |                 | เกนสีฟ้า       | 0 ~ 100                              |
|            |                      | DCP Los Mauroa  | ไบแอสสีแดง     | 0 ~ 100                              |
|            |                      | RGD ITU/ IUIIDA | ไบแอสสีเขียว   | 0 ~ 100                              |
|            |                      |                 | น้ำเงิน (Bias) | 0 ~ 100                              |
|            |                      |                 | ក្តាស្ត        | ยกเลิก [ค่าเริ่มต้น]                 |
|            |                      |                 | 00 LPI         | ใช่                                  |
|            | DunamicPlack         |                 |                | ปิด [ค่าเริ่มต้น]                    |
|            |                      |                 |                | เปิด                                 |
|            | สีดำสนิท             |                 |                | ปิด [ค่าเริ่มต้น]                    |
|            |                      |                 |                | เปิด                                 |
|            |                      | พลังงานคงที่    |                | 100% [ค่าเริ่มต้น], 80%,<br>65%, 50% |
|            | ใหมดความสว่าง        | ความสว่างคงที่  |                | ปิด [ค่าเริ่มต้น]                    |
|            |                      |                 |                | 85%, 80%, 75%, 70%                   |
|            | รีเซ็ต               |                 |                | ยกเลิก [ค่าเริ่มด้น]                 |
|            | 36 10                |                 |                | ใช่                                  |
|            |                      |                 |                | อัตโนมัติ                            |
|            | สัดส่วนความ          |                 |                | 4:3                                  |
|            | PA DI PA 9 1991 I NA |                 |                | 16:9                                 |
|            |                      |                 |                | 16:10                                |
| หน้าจอ     | มาสก์ขอบ             |                 |                | 0 ~ 10 [ค่าเริ่มต้น: 0]              |
|            |                      | ซูม             |                | -5 ~ +25 [ค่าเริ่มต้น: 0]            |
|            | ซูมดิจิตอล           | ក្តាឈូម         |                | ไม่ใช่ [ค่าเริ่มต้น]                 |
|            |                      | ארד.<br>ארד או  |                | ใช่                                  |
|            | การย้ายภาพ           |                 |                | (การสลับภาพสำหรับปรับ)               |

| ระดับ 1 | ระดับ 2  | ระดับ 3                                              | ระดับ 4              | ค่า                                |
|---------|----------|------------------------------------------------------|----------------------|------------------------------------|
|         |          |                                                      |                      | ปิด                                |
|         |          | Four Corner Control                                  |                      | เปิด [ค่าเริ่มต้น]                 |
|         |          | การปรับสี่มุม                                        |                      | (รูปแบบสำหรับปรับ)                 |
|         |          | คีย์สโตนแนวนอน                                       |                      | -40 ~ +40 [ค่าเริ่มต้น: 0]         |
|         |          | คีย์สโตนแนวตั้ง                                      |                      | -40 ~ +40 [ค่าเริ่มต้น: 0]         |
|         |          | การควบคุม Warp/Blend                                 |                      | ปิด [ค่าเริ่มต้น]                  |
|         |          | (การเชือมต่อภาพแบบไร้รอย [<br>ต่อ)                   |                      | OSD                                |
|         |          | หน่วยความจำ Warp/Blend                               | ใช้งาน               | 1 ~ 5 [ค่าเริ่มต้น: 1]             |
|         |          | (การเขยมดอภาพแบบ เรรยย<br>ต่อ)                       | บันทึกปัจจุบัน       | 1 ~ 5 [ค่าเริ่มต้น: 1]             |
|         |          |                                                      |                      | เขียว                              |
|         |          | สีเคอร์เซอร์ Warp/Blend<br>(การเชื่อมต่อกาพแบบปรัฐอย |                      | ม่วง [ค่าเริ่มดัน]                 |
|         |          | (การเปอมต่อภาพแบบ เรรอบ<br>ต่อ)                      |                      | แดง                                |
|         |          |                                                      |                      | คราม                               |
|         |          |                                                      |                      | เขียว [ค่าเริ่มดัน]                |
|         |          | สีตาราง Warp/Blend (การ                              |                      | ม่วง                               |
|         |          | เชื่อมต่อภาพแบบไร้รอยต่อ)                            |                      | แดง                                |
|         |          |                                                      |                      | คราม                               |
|         | 14       | สีพื้นหลัง Warp/Blend (การ                           |                      | ไม่มี                              |
|         |          | เชื่อมต่อภาพแบบไร้รอยต่อ)                            |                      | สีดำ [ค่าเริ่มต้น]                 |
| *****   |          |                                                      | การปรับเทียบค่า Warp | (รูปแบบสำหรับปรับ)                 |
| ทนาจย   |          |                                                      | กวิดพ้อยท์           | 2x2 [ค่าเริ่มต้น]                  |
|         |          |                                                      |                      | 3x3                                |
|         |          | ~                                                    |                      | 5x5                                |
|         |          | การตั้งค่า Warp                                      |                      | 9x9                                |
|         |          |                                                      |                      | 17x17                              |
|         |          |                                                      | Warp ภายใน           | ปิด [ค่าเริ่มต้น]                  |
|         |          |                                                      | · .                  | เปิด                               |
|         |          |                                                      | ความคมชัดของ Warp    | 0 ~ 9 [ค่าเริ่มต้น: 9]             |
|         |          |                                                      | ความกว้างของเบลนด์   | (รูปแบบสำหรับปรับ)                 |
|         |          |                                                      |                      | 4 [ค่าเริ่มต้น]                    |
|         |          |                                                      |                      | 6                                  |
|         |          |                                                      | จำนวนกริดทับซ้อนกัน  | 8                                  |
|         |          | ×                                                    |                      | 10                                 |
|         |          | การดังค่าผสม                                         |                      | 12                                 |
|         |          |                                                      |                      | 1.8                                |
|         |          |                                                      |                      | 2.0<br>2.2.[doužou]                |
|         |          |                                                      | ผลมแกมมา             | 2.2 [คาเรมตน]                      |
|         |          |                                                      |                      | 2.4                                |
|         |          |                                                      |                      |                                    |
|         |          | รีเซ็ต                                               | <br>                 | ยกเลก [ค แวมตน]<br>ร <sub>อง</sub> |
|         | <u> </u> | <u> </u>                                             |                      | 11                                 |

| ระดับ 1 | ระดับ 2 | ระดับ 3             | ระดับ 4 | ค่า                                     |
|---------|---------|---------------------|---------|-----------------------------------------|
|         |         | v 5 va              |         | ปิด [ค่าเริ่มต้น]                       |
|         |         | อดเนมด              |         | เปิด                                    |
|         |         | ความถื่             |         | -50 ~ +50 (ขึ้นกับ<br>รัฐเวลา )         |
|         | ສັญญาณ  | เฟส                 |         | ສເບຼເບຼາເນ)<br>0 ~ 31 (ໜຶ່ນຄັນສັດເດເວດ) |
|         |         | 67164               |         | -30 ~ +10 (ขึ้นกับ                      |
|         |         | การจัดวางแนวนอน     |         | สัญญาณ)                                 |
|         |         | การจัดวางแนวตั้ง    |         | -10 ~ +10 (ขึ้นกับ                      |
|         |         |                     |         | สัญญาณ)<br>พ.ศ                          |
|         |         | หน้าจอ              |         | เมม                                     |
|         |         |                     |         | PIP 1 2                                 |
|         |         |                     |         | PBP 1 2                                 |
|         |         |                     |         | 1 2                                     |
|         |         |                     |         | 2 1                                     |
|         |         | ดำแหน่ง PIP         |         |                                         |
| หน้าจอ  | PIP/PBP | _                   |         | 2 1                                     |
|         |         |                     |         | 1 2                                     |
|         |         | ตำแหน่ง PBP         |         | 1 2                                     |
|         |         |                     |         | <br>2                                   |
|         |         |                     |         | 2 1                                     |
|         |         |                     |         | 2                                       |
|         |         | ขนาด                |         | ใหญ่                                    |
|         |         |                     |         | กลาง                                    |
|         |         |                     |         | เล็ก                                    |
|         |         | แหล่งสัญญาณหลัก<br> |         | HDMI 1                                  |
|         |         |                     |         | HDMI 2                                  |
|         |         |                     |         | VGA                                     |
|         |         |                     |         | HDBaseT                                 |
|         |         |                     |         | USB                                     |
|         |         |                     |         | หน้าหลัก                                |
|         |         | แหล่งสัญญาณรอง      |         | HDMI 1                                  |
|         |         |                     |         | HDMI 2                                  |
|         |         |                     |         | VGA                                     |
|         |         |                     |         | HDBaseT                                 |
|         |         |                     |         | USB                                     |
|         |         |                     |         | หน้าหลัก                                |

| ระดับ 1 | ระดับ 2          | ระดับ 3            | ระดับ 4 | ค่า                                  |
|---------|------------------|--------------------|---------|--------------------------------------|
| หน้าจอ  |                  |                    |         | ปิด [ค่าเริ่มต้น]                    |
|         | PIP/PBP          | การแลกเบลยน (Swap) |         | เปิด                                 |
|         | การตั้งค่าเมนู   | ดำแหน่งเมนู        |         | [ค่าเริ่มต้น]                        |
|         |                  |                    |         |                                      |
|         |                  |                    |         |                                      |
|         |                  |                    |         |                                      |
|         |                  |                    |         |                                      |
|         |                  | ດັ້งເວລາເມນູ       |         | ปิด                                  |
|         |                  |                    |         | 5 วิ                                 |
|         |                  |                    |         | 10 วิ [ค่าเริ่มต้น]                  |
|         | 5                |                    |         | ปิด [ค่าเริ่มดัน]                    |
|         | ואג כ ואנאו      |                    |         | เปิด                                 |
|         | เพคโมโอยี 3D     |                    |         | DLP-Link [ค่าเริ่มต้น]               |
|         | เทคเนเดย วบ      |                    |         | 3D ซิงค์                             |
| 3D      | 3D ຈູປແນນ        |                    |         | อัดโนมัติ [ค่าเริ่มดัน]<br>(A)       |
|         |                  |                    |         | SBS                                  |
|         |                  |                    |         | Top and Bottom                       |
|         |                  |                    |         | กรอบลำดับ                            |
|         |                  |                    |         | การรวบเฟรม                           |
|         | 3D ซิงค์ย้อนกลับ |                    |         | ปิด [ค่าเริ่มต้น]                    |
|         |                  |                    |         | เปิด                                 |
| เสียง   | เอาท์ซิงค์ 3D    |                    |         | ไปยังดัวปล่อยสัญญาณ<br>[ค่าเริ่มต้น] |
|         |                  |                    |         | ไปยังถัดไป โปรเจคเตอร์               |
|         | อ้างอิง L/R      |                    |         | GPIO ของฟิลด์                        |
|         |                  |                    |         | [เฟรมที 1 [ค่าเริ่มต้น]              |
|         | 3D การหน่วงเฟรม  |                    |         | 0 ~ 200                              |
|         | รีเซ็ด           |                    |         | [ยกเลิก [ค่าเริ่มต้น]                |
|         |                  |                    |         | ใช                                   |
|         | ปิดเสียง         |                    |         | บิด [ค่าเริ่มต้น]                    |
|         |                  |                    |         | เปิด                                 |
|         | ระดับเสียง       |                    |         | 0 ~ 100 [ค่าเริ่มต้น: 50]            |

| ระดับ 1 | ระดับ 2           | ระดับ 3                                                     | ระดับ 4               | ค่า                                 |
|---------|-------------------|-------------------------------------------------------------|-----------------------|-------------------------------------|
|         | โหมดการฉาย        |                                                             |                       | 🛉 🗾 [ค่าเริ่มต้น]                   |
|         |                   |                                                             |                       | Grans                               |
|         |                   |                                                             |                       | E Citano                            |
|         |                   |                                                             |                       | Ciptano                             |
|         | ชนิดหน้าจอ        |                                                             |                       | 4:3                                 |
|         |                   |                                                             |                       | 16:9                                |
|         |                   |                                                             |                       | 16:10 [ค่าเริ่มต้น]                 |
|         |                   | ระยะเวลาการใช้งานตัวกรอง                                    |                       | อ่านได้อย่างเดียว [ช่วง<br>0~99999] |
|         |                   | ติดตั้งตัวกรองเสริมแล้ว                                     |                       | ไม่ใช่ [ค่าเริ่มต้น]                |
|         |                   |                                                             |                       | ใช่                                 |
|         |                   |                                                             |                       | ปิด                                 |
|         | การตั้งค่าตัวกรอง |                                                             |                       | 300 ชม.                             |
|         |                   | ด้วแจ้งเตือนการกรอง                                         |                       | 500 ชม. [ค่าเริ่มต้น]               |
|         |                   |                                                             |                       | 800 ชม.                             |
|         |                   |                                                             |                       | 1000 ชม.                            |
|         |                   | การรีเซ็ตตัวกรวง                                            |                       | ยกเลิก [ค่าเริ่มต้น]                |
| ¥ .     |                   |                                                             |                       | ใช่                                 |
| ดังค่า  | การตั้งค่าเลนส์   | ซูม (เฉพาะเลนส์รุ่น 1.25x/<br>ระยะฉายสั้นเท่านั้น)          |                       | (ซูมสำหรับปรับ)                     |
|         |                   | ความคมชด (เฉพาะเลนสรุน<br><u>1.25x/ระยะฉายสั้นเท่านั้น)</u> |                       | (โฟกัสสำหรับปรับ)                   |
|         |                   | ฟังก์ชั่นสำหรับเลนส์                                        |                       | Unlock [ค่าเริ่มต้น]                |
|         |                   |                                                             |                       | Lock                                |
|         |                   | ปรับตำแหน่งเลนส์                                            |                       | (รูปแบบสำหรับปรับ)                  |
|         |                   | การปรับเลนส์                                                |                       | (การปรับเลนส์สำหรับปรับ)            |
|         |                   | หน่วยความจำเลนส์                                            | ใช้ตำแหน่ง            | 1 ~ 5                               |
|         |                   |                                                             | บันทึกตำแหน่งปัจจุบัน | 1 ~ 5                               |
|         |                   |                                                             | รีเซ็ด                | ยกเลิก [ค่าเริ่มต้น]                |
|         |                   |                                                             |                       | ใช่                                 |
|         | รูปแบบการทดสอบ    |                                                             |                       | ตารางสีเขียว                        |
|         |                   |                                                             |                       | ตารางสีแดงม่วง                      |
|         |                   |                                                             |                       | ตารางสีขาว                          |
|         |                   |                                                             |                       | ขาว                                 |
|         |                   |                                                             |                       | ปิด                                 |
|         | พื้นที่สูง        |                                                             |                       | ปิด [ค่าเริ่มต้น]                   |
|         |                   |                                                             |                       | เปิด                                |
|         | Display Mode Lock |                                                             |                       | ปิด [ค่าเริ่มต้น]                   |
|         |                   |                                                             |                       | เปิด                                |
|         | ล็อคปุ่ม          |                                                             |                       | ปิด [ค่าเริ่มต้น]                   |
|         |                   |                                                             |                       | เปิด                                |

| ระดับ 1 | ระดับ 2         | ระดับ 3                  | ระดับ 4        | ค่า                                     |
|---------|-----------------|--------------------------|----------------|-----------------------------------------|
|         | หน้าจอ          | โหมดการแสดงภาพ           |                |                                         |
|         |                 | โหมดความสว่าง            | พลังงานคงที่   |                                         |
|         | ฮาร์ดแวร์       | โหมดเปิด/ปิด (สแตนด์บาย) |                |                                         |
|         |                 | พื้นที่สูง               |                |                                         |
|         |                 | ระยะเวลาการใช้งานตัวกรอง |                | อ่านได้อย่างเดียว [ช่วง<br>0~99999 ชม.] |
|         |                 | ชั่วโมงการฉาย            |                | อ่านได้อย่างเดียว [ช่วง<br>0~99999 ชม.] |
|         |                 | อุณหภูมิของระบบ          |                | อ่านได้อย่างเดียว                       |
|         |                 |                          | แหล่งที่มา     |                                         |
|         | แหล่งสัญญาณเข้า | แหล่งสัญญาณหลัก          | ความละเอียด    |                                         |
|         |                 |                          | อัตราการรีเฟรช |                                         |
|         |                 |                          | ความลึกสี      |                                         |
|         |                 | แหล่งสัญญาณรอง           | แหล่งที่มา     |                                         |
|         |                 |                          | ความละเอียด    |                                         |
| ພ້ວນວ   |                 |                          | อัตราการรีเฟรช |                                         |
| มียที่ย |                 |                          | ความลึกสี      |                                         |
|         | เครือข่าย       | ระบบควบคุม LAN           | สถานะ LAN      |                                         |
|         |                 |                          | IP แอดเดรส     |                                         |
|         |                 |                          | ซับเน็ต มาสก์  |                                         |
|         |                 |                          | เกตเวย์        |                                         |
|         |                 |                          | DNS            |                                         |
|         |                 |                          | หมายเลข MAC    |                                         |
|         | เกี่ยวกับ       | Regulatory               |                |                                         |
|         |                 | Serial Number            |                |                                         |
|         |                 | เวอร์ชั่นเฟิร์มแวร์      | ระบบ           |                                         |
|         |                 |                          | LAN            |                                         |
|         |                 |                          | МСИ            |                                         |
|         |                 |                          | DDP            |                                         |
|         | ควบคุม          | ID โปรเจ็กเตอร์          |                | 0~99                                    |
|         |                 | ชุดคำสั่งรีโมท           |                | 0~99                                    |
### เมนูการตั้งค่าภาพ

#### <u>โหมดการแสดงภาพ</u>

มีการตั้งค่าจากโรงงานหลายอย่างที่ปรับมาให้ล่วงหน้าสำหรับภาพชนิด ต่างๆ

- **การนำเสนอ**: โหมดนี้เหมาะสำหรับการแสดงต่อสาธารณะในการเชื่อมต่อกับ PC
- สว่าง: ความสว่างสูงสุดสำหรับสัญญาณเข้าจาก PC
- HDR: ถอดรหัสและแสดงเนื้อหา HDR (High Dynamic Range) สำหรับภาพที่มีสีดำลึกที่สุด สีขาวสว่างที่สุด และ สีภาพยนตร์ที่สดใส โดยใช้กามุตสี REC.2020 โหมดนี้จะเปิดใช้งานโดยอัตโนมัติ ถ้า HDR ถูกตั้งค่าเป็นเปิด (และ เนื้อหา HDR ถูกส่งไปยังโปรเจ็กเตอร์ – บลูเรย์ UHD 4K, เกมส์ HDR UHD 1080p/4K, การสตรีมวิดีโอ UHD 4K) ในขณะที่โหมด HDR แอกทีฟ, โหมดการแสดงผลอื่น ๆ (ภาพยนตร์, อ้างอิง, ฯลฯ) ไม่สามารถถูกเลือกได้ เนื่องจาก HDR ให้สีที่มีความแม่นยำสูง เกินสมรรถนะด้านสีของโหมดการแสดงผลอื่น ๆ
- **ภาพยนตร์**: ให้สีที่ดีที่สุดในการรับชมภาพยนตร์
- sRGB: สีที่ถูกต้องตามมาตรฐาน
- **DICOM SIM.**: โหมดนี้สามารถฉายภาพขาวดำทางการแพทย์ เช่น ฟิล์มเอ็กซ์เรย์, MRI, ฯลฯ
- **Blending**: เมื่อใช้โปรเจคเตอร์หลายเครื่อง โหมดนี้สามารถกำจัดแถบที่มองเห็นได้และสร้างภาพที่สว่างและมี ความละเอียดสูงเพียงภาพเดียวบนหน้าจอ
- ผู้ใช้: จำการตั้งค่าของผู้ใช้
- **3D**: เพื่อสัมผัสประสบการณ์ชมภาพ 3D คุณจำเป็นต้องสวมแว่น 3D ตรวจดูให้แน่ใจว่าดิดตั้งเครื่องเล่นบลูเรย์ 3D DVD อยู่

#### หม<mark>ายเหตุ:</mark>

- โหมด 3D จะปิดโดยค่าเริ่มต้น
- เมื่อเปิดใช้งานฟังก์ชั่น Display Mode Lock โหมด การนำเสนอ, สว่าง, ภาพยนตร์, sRGB, DICOM SIM., Blending, และ ผู้ใช้ จะไม่สามารถใช้งานได้
- เมื่อเปิดใช้งานฟังก์ชั่น 3D หรือ HDR โหมด การนำเสนอ, สว่าง, ภาพยนตร์, sRGB, DICOM SIM., Blending, และ ผู้ใช้ จะไม่สามารถใช้งานได้

#### Wall Color

ใช้ฟังก์ชั่นนี้เพื่อรับภาพหน้าจอที่ที่เหมาะสมตามสีของผนัง เลือกระหว่าง ปิด, กระดานดำ, Light Yellow, Light Green, Light Blue, Pink, และ เทา

หมายเหตุ: เมื่อเปิดใช้งานฟังก์ชั่น Display Mode Lock หรือ 3D สีผนัง จะไม่สามารถใช้งานได้

#### **Dynamic Range**

กำหนดค่าการตั้งค่า HDR (High Dynamic Range) และเอฟเฟ็กต์เมื่อแสดงวิดีโอจากเครื่องเล่นบลูเรย์ 4K HDR, เกมคอนโซล 1080p HDR และ 4K HDR, สตรีมมิ่งเซ็ตท็อปบ็อกซ์ 4K HDR และบริการสตรีมมิ่ง 4K HDR

หมายเหตุ: แหล่งสัญญาณ HDMI 2 และ VGA ไม่รองรับช่วงไดนามิก

- ➤ HDR (ช่วงไดนามิกสูง)
  - อัตโนมัติ: ตรวจจับสัญญาณ HDR โดยอัตโนมัติ
  - ปิด: ปิดการใช้งานกระบวนการ HDR เมื่อตั้งค่าเป็น ปิด โปรเจคเตอร์จะไม่ถอดรหัสเนื้อหา HDR
- ≻ โหมดภาพ HDR
  - **สว่าง**: เลือกโหมดนี้เพื่อทำให้สีที่อิ่มตัวสว่างขึ้น
  - มาตรฐาน: เลือกโหมดนี้เพื่อให้ได้สีที่ดูเป็นธรรมชาติ โดยมีโทนสีอุ่นและเย็นที่มีความสมดุล
  - ฟิล์ม: เลือกโหมดนี้ เพื่อให้ได้ภาพที่มีรายละเอียดและความชัดมากขึ้น
  - **Detail**: เลือกโหมดนี้ เพื่อให้ได้ภาพที่มีรายละเอียดและความชัดมากขึ้นในฉากที่มืด

#### <u>ความสว่าง</u>

ปรับความสว่างของภาพ

#### หม<mark>ายเหตุ:</mark>

- เมื่อเปิดใช้งานฟังก์ชั่น Display Mode Lock ความสว่างจะไม่สามารถใช้งานได้
- เมื่อแหล่งสัญญาณเข้าเปลี่ยนไปที่หน้าหลัก ความสว่างจะไม่สามารถใช้งานได้

#### <u>คอนทราสต์</u>

คอนทราสต์ ทำหน้าที่ควบคุมระดับความแตกต่างระหว่างส่วนที่สว่างที่สุด และมืดที่สุดของภาพ

#### หม<mark>ายเหตุ:</mark>

- เมื่อเปิดใช้งานฟังก์ชั่น Display Mode Lock คอนทราสต์จะไม่สามารถใช้งานได้
- เมื่อแหล่งสัญญาณเข้าเปลี่ยนไปที่หน้าหลัก คอนทราสต์จะไม่สามารถใช้งานได้

#### <u>ความชัด</u>

ปรับความชัดของภาพ

#### <u>a</u>

้ปรับภาพวิดีโอจากสีดำและขาว เพื่อให้ได้สีที่อิ่มตัวอย่างสมบูรณ์

หมายเหตุ: เมื่อรูปแบบสี VGA, HDMI 1, HDMI 2 และ HDBaseT ของแหล่งสัญญาณเข้าเป็น RGB สีจะไม่สามารถใช้งานได้

#### <u>Tint</u>

#### ปรับความสมดุลของสีแดงและสีเขียว

<mark>หมายเหตุ:</mark> เมื่อรูปแบบสี VGA, HDMI 1, HDMI 2 และ HDBaseT ของแหล่งสัญญาณเข้าเป็น RGB สีอ่อนจะไม่สามารถใช้งาน ได้

#### <u>Gamma</u>

้ตั้งค่าชนิดส่วนโค้งแกมม่า หลังจากที่ตั้งค่าเริ่มต้น และปรับละเอียดเสร็จแล้ว ใช้ขั้นตอน การปรับแกมม่า เพื่อปรับภาพเอาต์พุด ของคุณให้ดีที่สุด

- ฟิล์ม: สำหรับระบบโฮมเธียเตอร์
- วิดีโอ: สำหรับสัญญาณวิดีโอ หรือ TV
- กราฟฟิก: สำหรับสัญญาณ PC / ภาพถ่าย
- **มาตรฐาน(2.2)**: สำหรับการตั้งค่าแบบมาตรฐาน
- **1.8/2.0/2.4/2.6**: สำหรับเฉพาะ PC / ภาพถ่าย

#### หม<mark>ายเหตุ:</mark>

- ดัวเลือกเหล่านี้จะใช้งานได้เฉพาะถ้าฟังก์ชั่นโหมด 3D ปิดใช้งาน การตั้งค่า Wall Color ไม่ได้ถูกตั้งค่าเป็น กระดานดำ, และการตั้งค่า โหมดการแสดงภาพ ไม่ได้ถูกตั้งค่าเป็น DICOM SIM. หรือ HDR
- เมื่อ โหมดการแสดงภาพ เป็น HDR, 3D, กระดานดำ และ DICOM SIM. แกมม่าจะไม่สามารถใช้งานได้
- เมื่อล็อค โหมดการแสดงภาพ โหมด DICOM SIM., Wall Color, 3D, หรือฟังก์ชั่น HDR ถูกเปิดขึ้นมา แกมม่าจะ ไม่สามารถใช้งานได้

#### <u>การตั้งค่าสี</u>

#### กำหนดค่าการตั้งค่าสี

 BrilliantColor™: รายการที่สามารถปรับได้นี้จะใช้อัลกอริทึมการประมวลผลสีใหม่และการปรับปรุงเพื่อให้ความ สว่างที่สูงขึ้น ในขณะที่ให้สีจริงที่สดใสมากขึ้นในรูปภาพ

หมายเหตุ: เมื่อเปิดโหมด Display Mode Lock, การผสาน หรือ 3D BrilliantColor จะไม่สามารถใช้งานได้

- **อุณหภูมิสี**: เลือกอุณหภูมิสีจาก มาตรฐาน, เย็นสีขาว, หรือ เย็น
  - หมายเหตุ: เมื่อเปิดใช้งานฟังก์ชั่น Display Mode Lock, sRGB, การผสาน, ผู้ใช้ หรือ 3D อุณหภูมิสีจะไม่สามารถ ใช้งานได้
- เทียบสี: ปรับโทนสี, ความอิ่มของสี และเกนสำหรับ R (สีแดง), G (สีเขียว), B (สีน้ำเงิน), C (สีคราม), Y (สี เหลือง), M (สีม่วง) หรือ W (สีขาว)

#### หม<mark>ายเหตุ:</mark>

- เลือก ``รีเซ็ต" เพื่อรีเซ็ตการตั้งค่าการจับคู่สี และ/หรือเลือก ``ออก" เพื่อออกจากเมนู เทียบสี
- เมื่อเปิดใช้งานฟังก์ชั่น Display Mode Lock การเทียบสี่จะไม่สามารถใช้งานได้

#### หมายเหตุ:

- เลือก "รีเซ็ต" เพื่อรีเซ็ตการตั้งค่าเกน/การชดเชย Gain และ/หรือเลือก "ออก" เพื่อออกจากเมนูเกน/การ ชดเชย RGB
- เมื่อเปิดใช้งานฟังก์ชั่น Display Mode Lock เกน/การชดเชย RGB จะไม่สามารถใช้งานได้

#### **DynamicBlack**

ปรับอัตราส่วนคอนทราสต์สำหรับเนื้อหาวิดีโอโดยอัตโนมัติ

หมายเหตุ: เมื่อเปิดใช้งานฟังก์ชั่น Display Mode Lock สีดำไดนามิกจะไม่สามารถใช้งานได้

#### <u>สีดำสนิท</u>

เพิ่มคอนทราสต์อัตโนมัติเมื่อแสดงภาพว่าง (สีดำ)

หมายเหตุ: เมื่อเปิดใช้งานฟังก์ชั่น Display Mode Lock สีดำสนิทจะไม่สามารถใช้งานได้

#### <u>โหมดความสว่าง</u>

เลือกการตั้งค่าโหมดความสว่าง

- **พลังงานคงที่**: เลือกเปอร์เซ็นต์พลังงานคงที่สำหรับโหมดความสว่าง
- **ความสว่างคงที่:** เลือกเปอร์เซ็นต์ความสว่างคงที่สำหรับโหมดความสว่าง
  - หมายเหตุ: เมื่อเปิดใช้งานฟังก์ชั่น Display Mode Lock หรือสีดำไดนามิก ความสว่างจะไม่สามารถใช้งานได้

#### <u>รีเซ็ต</u>

เปลี่ยนการตั้งค่าภาพกลับไปเป็นการตั้งค่าเริ่มต้นจากโรงงาน

หมายเหตุ: เมื่อเปิดใช้งานฟังก์ชั่น Display Mode Lock การรีเซ็ตจะไม่สามารถใช้งานได้

#### เมนูการแสดงผล

#### <u>สัดส่วนภาพ</u>

เลือกอัตราส่วนของภาพที่แสดงในระหว่างตัวเลือกต่อไปนี้:

- อัตโนมัติ: เลือกรูปแบบการแสดงผลที่เหมาะสมโดยอัตโนมัติ
- **4:3**: รูปแบบนี้ใช้สำหรับแหล่งอินพุตขนาด 4:3
- **16:9**: รูปแบบนี้ใช้สำหรับแหล่งอินพุดขนาด 16:9 เช่น HDTV และ DVD เพื่อเพิ่มประสิทธิภาพสำหรับการชมภาพ บนทีวีแบบไวด์สกรีน
- **16:10**: รูปแบบนี้ใช้สำหรับแหล่งอินพุตขนาด 16:10 เช่นแลปท็อปแบบ wide Screen

หมายเหตุ: เมื่อแหล่งสัญญาณเข้าเปลี่ยนไปที่หน้าหลัก สัดส่วนภาพจะไม่สามารถใช้งานได้

#### ตารางปรับขนาด 4K UHD:

| หน้าจอ 16:9 | 480i/p                                                             | 576i/p              | 720p                | 1080i/p     | <b>2160</b> p |
|-------------|--------------------------------------------------------------------|---------------------|---------------------|-------------|---------------|
| อัตโนมัติ   | - หากแหล่งสัญญาณ                                                   | เป็น 4:3 ชนิดหน้าจอ | จะถูกปรับขนาดเป็น 2 | 880 x 2160  |               |
|             | - หากแหล่งสัญญาณ                                                   | เป็น 16:9 ชนิดหน้าจ | อจะถูกปรับขนาดเป็น  | 3840 x 2160 |               |
|             | - หากแหล่งสัญญาณเป็น 15:9 ชนิดหน้าจอจะถูกปรับขนาดเป็น 3600 x 2160  |                     |                     |             |               |
|             | - หากแหล่งสัญญาณเป็น 16:10 ชนิดหน้าจอจะถูกปรับขนาดเป็น 3456 x 2160 |                     |                     |             |               |
| 4x3         | ปรับไปเป็น 2880 x 2160                                             |                     |                     |             |               |
| 16x9        | ปรับไปเป็น 3840 x 2160                                             |                     |                     |             |               |
| 16x10       | ปรับไปเป็น 3456 x 2160                                             |                     |                     |             |               |

#### กฎการ mapping อัตโนมัติ:

|             | ความละเอี         | ียดอินพุด          | อัตโนมัติ/ปรับขนาด |      |
|-------------|-------------------|--------------------|--------------------|------|
|             | ความละเอียดแนวนอน | ความละเอียดแนวตั้ง | 3840               | 2160 |
|             | 640               | 480                | 2880               | 2160 |
|             | 800               | 600                | 2880               | 2160 |
| 4.2         | 1024              | 768                | 2880               | 2160 |
| 4:3         | 1280              | 1024               | 2880               | 2160 |
|             | 1400              | 1050               | 2880               | 2160 |
|             | 1600              | 1200               | 2880               | 2160 |
| ไวด์แลปท็อป | 1280              | 720                | 3840               | 2160 |
|             | 1280              | 768                | 3600               | 2160 |
|             | 1280              | 800                | 3456               | 2160 |
| SDTV        | 720               | 576                | 2700               | 2160 |
|             | 720               | 480                | 3240               | 2160 |
|             | 1280              | 720                | 3840               | 2160 |
|             | 1920              | 1080               | 3840               | 2160 |

#### <u>มาสก์ขอบ</u>

ใช้ฟังก์ชั่นนี้เพื่อกำจัดสัญญาณรบกวนในการเข้ารหัสวิดีโอที่ขอบของแหล่งสัญญาณวิดีโอ

หมายเหตุ: เมื่อแหล่งสัญญาณเข้าเปลี่ยนไปที่ USB หรือหน้าหลัก มาสก์ขอบจะไม่สามารถใช้งานได้

#### <u>ชุมดิจิตอล</u>

ปรับขนาดภาพบนหน้าจอการฉาย

หมายเหตุ: เมื่อแหล่งสัญญาณเข้าเปลี่ยนไปที่ USB หรือหน้าหลัก ซูมดิจิตอลจะไม่สามารถใช้งานได้

#### <u>การย้ายภาพ</u>

ปรับตำแหน่งภาพที่ฉายแนวนอน (H) หรือแนวตั้ง (V)

หมายเหตุ: เมื่อแหล่งสัญญาณเข้าเปลี่ยนไปที่ USB หรือหน้าหลัก การสลับภาพจะไม่สามารถใช้งานได้

#### <u>การแก้ไขเชิงเรขาคณิต</u>

ปรับการฉายภาพให้ตรงกับพื้นผิวการฉาย หรือรูปร่างที่เฉพาะเจาะจง

- Four Corner Control: ช่วยให้คุณสามารถปรับการควบคุม 4 มุม
- การปรับสี่มุม: อนุญาตให้บีบรูปภาพให้พอดีกับพื้นที่ที่กำหนดโดยการย้ายตำแหน่ง x และ y ของมุมทั้งสี่มุม
  หมายเหตุ: เมื่อปิดฟังก์ชั่น Four Corner Control การปรับสี่มุม จะไม่สามารถใช้งานได้
- คีย์สโตนแนวนอน: ปรับความผิดเพี้ยนของภาพตามแนวนอนและทำให้ภาพเป็นสี่เหลี่ยมมากขึ้น ใช้คีย์สโตนแนว นอนเพื่อแก้ไขรูปร่างของภาพที่บิดเบี้ยว ซึ่งเส้นขอบด้านซ้ายและด้านขวาของภาพมีความยาวไม่เท่ากัน ซึ่งมีไว้ สำหรับใช้กับแอปพลิเคชั่นบนแกนแนวนอน
- คีย์สโตนแนวตั้ง: ปรับความผิดเพี้ยนของภาพดามแนวตั้งและทำให้ภาพเป็นสี่เหลี่ยมมากขึ้น ใช้คีย์สโดนแนวตั้ง เพื่อแก้ไขรูปร่างของภาพที่บิดเบี้ยว ซึ่งด้านบนและด้านล่างเอียงไปทางด้านใดด้านหนึ่ง ซึ่งมีไว้สำหรับใช้กับแอป พลิเคชั่นบนแกนแนวตั้ง
- การควบคุม Warp/Blend (การเชื่อมต่อภาพแบบไร้รอยต่อ): ดั้งค่าเป็น "OSD″ เพื่อใช้การตั้งค่า Warp/ Blend

เพื่อปรับแต่งภาพที่ฉาย หรือตั้งค่าเป็น "Off (ปิด)" เพื่อฉายภาพแบบเนทีฟ

- หน่วยความจำ Warp/Blend (การเชื่อมต่อภาพแบบไร้รอยต่อ): บันทึกข้อมูล Warp/Blend หลังจากการตั้ง ค่า Warp/Blend ใช้ข้อมูล Warp/Blend กับหน่วยความจำ Warp/Blend (การเชื่อมต่อภาพแบบไร้รอยต่อ) หน่วย ความจำ Warp/Blend (การเชื่อมต่อภาพแบบไร้รอยต่อ) สามารถบันทึกข้อมูลการตั้งค่าได้สูงสุด 5 รายการ
- สีเคอร์เซอร์ Warp/Blend (การเชื่อมต่อภาพแบบไร้รอยต่อ): อนุญาตให้คุณเลือกสีเคอร์เซอร์ Warp/Blend ตัวเลือกประกอบด้วย: เขียว, ม่วง (ค่าเริ่มต้น), แดง, และ คราม
- **สีตาราง Warp/Blend (การเชื่อมต่อภาพแบบไร้รอยต่อ)**: อนุญาตให้คุณเลือกสีตาราง Warp/Blend ตัว เลือกประกอบด้วย: เขียว (ค่าเริ่มต้น), ม่วง, แดง, และ คราม
- สีพื้นหลัง Warp/Blend (การเชื่อมต่อภาพแบบไร้รอยต่อ): อนุญาตให้คุณเลือกสีพื้นหลัง Warp/Blend ดัว เลือกประกอบด้วย ไม่มี และ สีดำ (ค่าเริ่มต้น)
- **การตั้งค่า Warp**: กำหนดการตั้งค่า Warp
  - > การปรับเทียบค่า Warp: กด ⇐ ,➡ ,♠, หรือ ➡ เพื่อโฟกัสจุด กด Enter เพื่อเลือกจุด จากนั้นกด ,➡ ,♠
    ♠, หรือ ➡ เพื่อเลื่อนตำแหน่งของจุดที่เลือก กด ➡ เพื่อกลับไปยังหน้าก่อนหน้า
  - กริดพ้อยท์: กำหนดกริดพ้อยท์ของรูปแบบ Wrap ตัวเลือกประกอบด้วย: 2x2 (ค่าเริ่มต้น), 3x3, 5x5, 9x9, และ 17x17
  - > Warp ภายใน: เปิด/ปิดตัวควบคุม Warp ภายใน

หมายเหตุ: Warp ภายในไม่รองรับกริดพ้อยท์ 2x2

- ความคมชัดของ Warp: เมื่อเส้นกริดบิดเบี้ยวจากเส้นตรงเป็นเส้นโค้ง เส้นกริดจะบิดเบี้ยวและเป็นรอยหยัก เพื่อหลีกเลี่ยงไม่ให้เส้นหยักชัดเจนเกินไป ผู้ใช้สามารถปรับความคมชัดของ Wrap ให้เบลอ หรือทำให้ขอบ ของภาพคมชัดขึ้น
- การตั้งค่าผสม: กำหนดการตั้งค่าการผสาน
  - ความกว้างของเบลนด์: กำหนดความกว้างของรูปแบบการผสาน ช่วงขนาดการทับซ้อนที่ใช้งานได้มีดังต่อไป นี้:
    - (1) ข้าย: 0(0%) / 192(10%) ~ 960(50%)
    - (2) **ยา:** 0(0%) / 192(10%) ~ 960(50%)
    - (3) uu: 0(0%) / 120(10%) ~ 600(50%)
    - (4) as: 0(0%) / 120(10%) ~ 600(50%)
  - จำนวนกริดทับข้อนกัน: กำหนดจำนวนกริดทับซ้อนกัน ดัวเลือกประกอบด้วย: 4 (ค่าเริ่มต้น), 6, 8, 10, และ 12

- ผสมแกมม่า: กำหนดการผสมแกมม่า ตัวเลือกประกอบด้วย: 1.8, 2.0, 2.2 (ค่าเริ่มดัน) 2.4, และ 2.6
- **รีเซ็ต:** เปลี่ยนการแก้ไขเชิงเรขาคณิตกลับไปเป็นการตั้งค่าเริ่มต้นจากโรงงาน

#### สัญญาณ

ปรับตัวเลือกสัญญาณ

- **อัตโนมัติ:** กำหนดค่าสัญญาณโดยอัตโนมัติ (รายการความถี่และเฟสจะเป็นสีเทาจาง) ถ้าอัตโนมัติถูกปิดทำงาน, รายการความถี่ และเฟสจะปรากฏขึ้นเพื่อให้ผู้ใช้ปรับค่าด้วยตัวเอง และทำการบันทึกการตั้งค่า
- **ความถ**ี่: เปลี่ยนความถี่ข้อมูลการแสดงผล เพื่อให้ตรงกับความถี่ของกราฟฟิกการ์ดของคอมพิวเตอร์ของคุณ ใช้ฟัง . ก์ชั่นนี้เฉพาะเมื่อภาพปรากฏู้กะพริบในแนวตั้งเท่านั้น
- **เฟส**: ซิงโครไนซ์ไทม์มิ่งสัญญาณของการแสดงผลกับกราฟฟิกการ์ด ถ้าภาพดูเหมือนว่าจะไม่นิ่งหรือกะพริบ ให้ใช้ ฟังก์ชั่นนี้เพื่อแก้ไข
- **การจัดวางแนวนอน**: ปรับตำแหน่งแนวนอนของภาพ
- **การจัดวางแนวตั้ง**: ปรับตำแหน่งแนวตั้งของภาพ

#### หมายเหต: เมนนี้มีให้ใช้การได้เฉพาะเมื่อแหล่งสัญญาณเข้าเป็น RGB/คอมโพเนนต์ เท่านั้น

#### PIP/PBP

แสดงภาพด้วยแหล่งสัญญาณสองแหล่งในโหมด PIP หรือโหมด PBP

#### หมายเหต: ฟังก์ชั่น PIP/PBP ไม่รองรับ 3D

- ้หน้าจอ: สลับระหว่างการแสดงผลสองแหล่งสัญญาณพร้อมกัน (ภาพหลักและ PIP/PBP) หรือแหล่งสัญญาณเดียว เท่านั้น
  - ไม่มี: แสดงภาพจากแหล่งสัญญาณหลักเท่านั้น ≻
  - PIP: แสดงภาพจากสองแหล่งสัญญาณโดยแยกหน้าจอออกเป็นครึ่งหนึ่ง แหล่งสัญญาณหนึ่งจะแสดงที่ด้าน ซ้ายของหน้าจอ และอีกแหล่งสัญญาณจะอยู่ทางด้านขวาของหน้าจอ
  - PBP: แสดงภาพจากสองแหล่งสัญญาณโดยแยกหน้าจอออกเป็นสองส่วน แหล่งสัญญาณหนึ่งจะแสดงบน  $\geq$ หน้าจอหลัก และอีกแหล่งสัญญาณจะแสดงในหน้าต่างย่อย
- ตำแหน่ง **PIP**: ตั้งค่าตำแหน่ง PIP จากด้านบนซ้าย, ด้านบนขวา, ด้านล่างซ้าย และด้านล่างขวา •
- ตำแหน่ง PBP: ตั้งค่าตำแหน่ง PBP จากซ้ายหลัก, บนหลัก, ขวาหลัก และล่างหลัก •
- ขนาด: ตั้งค่าแหล่งสัญญาณรอง PIP จาก ใหญ่, กลาง, และ เล็ก
- แหล่งสัญญาณหลัก: เลือกอินพตที่ใช้งานเพื่อใช้เป็นภาพหลัก อินพูตที่ใช้งานได้ประกอบด้วย HDMI 1, HDMI 2, VGA, HDBaseT, USB และ หน้าหลัก
- แหล่งสัญญาณรอง: เลือกอินพุตที่ใช้งานเพื่อใช้เป็นภาพรอง อินพุตที่ใช้งานได้ประกอบด้วย HDMI 1, HDMI 2, VGA, HDBaseT, USB และ หน้าหลัก
- การแลกเปลี่ยน (Swap): เปลี่ยนดำแหน่งของ PIP/PBP และ PIP/PBP เป็นภาพหลัก การสลับจะใช้งานได้ เฉพาะเมื่อเปิดใช้งาน PIP/PBP

#### หมายเหต:

| A) ด       | ารางความเข้า | กันได้ของ | PIP/PBP | ตามที่อธิบาย | เไว้ด้านล่า <sub>'</sub> | J:   |         |     |
|------------|--------------|-----------|---------|--------------|--------------------------|------|---------|-----|
|            |              |           |         |              | ۲                        | าลัก |         |     |
|            | PIP/PBP      |           |         | HDMI 2       | HDI                      | MI 1 |         |     |
|            | ·            |           | VGA     | v1.4         | v1.4                     | v2.0 | nDbasei | 050 |
|            | VGA          |           | -       | -            | -                        | -    | -       | -   |
|            | HDMI 2       | v1.4      | V       | -            | v                        | V    | V       | v   |
| รอง HDMI 1 |              | v1.4      | V       | V            | -                        | -    | V       | V   |
|            |              | v2.0      | -       | -            | -                        | -    | -       | -   |
|            | HDBaseT      |           | V       | V            | V                        | V    | -       | V   |
|            | LISB         |           | _       | _            | -                        | _    | _       | -   |

- 1. เส้นกะพริบอาจเกิดขึ้นหากแบนด์วิดท์ของอินพุตทั้งสองสูงเกินไป โปรดพยายามลดความละเอียด
- 2. การฉีกขาดของเฟรมอาจเกิดขึ้นได้เนื่องจากความแตกต่างของอัตราเฟรมระหว่างภาพหลักและภาพรอง โปรดพยายามจับค่อัตราเฟรมสำหรับแต่ละอินพด

- B) ตารางเค้าโครงและขนาดของ PIP/PBP ตามที่อธิบายไว้ด้านล่าง:
  - P: ระบุขอบเขตแหล่งสัญญาณหลัก (สีอ่อนกว่า)

|                   | ขนาด PIP/PBP |      |      |  |  |
|-------------------|--------------|------|------|--|--|
| INTINS PIP/PDP    | เล็ก         | กลาง | ใหญ่ |  |  |
| PIP, ด้านบนซ้าย   | P            | P    | P    |  |  |
| PIP, ด้านบนขวา    | P            | P    | P    |  |  |
| PIP, ด้านล่างซ้าย | P            | P    | P    |  |  |
| PIP, ด้านล่างขวา  | P            | P    | P    |  |  |
| PBP, ซ้ายหลัก     | Р            | Р    | Ρ    |  |  |
| PBP, บนหลัก       | P            | P    | P    |  |  |
| PBP, ขวาหลัก      | P            | P    | P    |  |  |
| PBP, ล่างหลัก     | P            | P    | P    |  |  |

#### <u>การตั้งค่าเมน</u>ู

้ตั้งค่าดำแหน่งเมนูบนหน้าจอและกำหนดค่าการตั้งค่าตัวตั้งเวลาของเมนู

- ตำแหน่งเมนู: เลือกตำแหน่งเมนูบนหน้าจอแสดงผล
- ตั้งเวลาเมนู: เลือกระยะเวลาที่เมนู OSD จะสามารถมองเห็นได้บนหน้าจอ

หมายเหตุ: เมื่อเปิดฟังก์ชั่น PIP หรือ PBP ตำแหน่งเมนูจะไม่สามารถใช้งานได้

#### ເນນູ 3D (ສານນິ**ต**ิ)

#### หม<mark>ายเหตุ:</mark>

- โปรเจคเตอร์นี้เป็นโปรเจคเตอร์พร้อมใช้งานแบบ 3D (สามมิติ)
- โปรดตรวจสอบให้แน่ใจว่าแว่นตา 3 มิติของคุณใช้สำหรับ DLP-Link 3D หรือ VESA 3D
- โปรเจคเตอร์นี้รองรับกรอบลำดับ 3D ผ่านพอร์ต HDMI 1 และ HDMI 2
- ความละเอียดสูงสุดของภาพคือ 1080P (ไม่รองรับความละเอียด 4K 3D)

#### <u>โหมด 3 มิติ</u>

ใช้ฟังก์ชั่นนี้เพื่อเปิดหรือปิดการใช้งานฟังก์ชั่น 3D

- **ปิด:** เลือก "ปิด″ เพื่อปิดโหมด 3 มิติ
- เปิด: เลือก "เปิด″ เพื่อเปิดโหมด 3 มิติ

#### หม<mark>ายเหตุ:</mark>

- เมื่อเปิดฟังก์ชั่น PIP หรือ PBP โหมด 3 มิติจะไม่สามารถใช้งานได้
- เมื่อแหล่งสัญญาณเข้าเปลี่ยนไปที่หน้าหลัก โหมด 3 มิติจะไม่สามารถใช้งานได้

#### <u>เทคโนโลยี 3D</u>

ตั้งค่าพารามิเตอร์ 3D tech. (3D เทค) เป็น "DLP-Link" หรือ "3D ซิงค์"

#### <u>3D รูปแบบ</u>

ใช้ตัวเลือกนี้เพื่อเลือกรูปแบบเนื้อหา 3D ที่เหมาะสม

- อัตโนมัติ: เมื่อตรวจพบสัญญาณประจำตัว 3D รูปแบบ 3D จะถูกเลือกโดยอัตโนมัติ
- **SBS**: แสดงสัญญาณ 3D ในรูปแบบ "เคียงข้างกัน" (Side-by-Side)
- **Top and Bottom**: แสดงสัญญาณ 3D ในรูปแบบ "Top and Bottom"
- กรอบลำดับ: แสดงสัญญาณ 3D ในรูปแบบ "กรอบลำดับ" วิธีการเข้ารหัสแบบเฟรมซีเควนเชียล ใช้กันอย่างแหร่ หลายในเนื้อหา PC
- การรวบเฟรม: แสดงสัญญาณ 3D ในรูปแบบ "การรวบเฟรม" วิธีการเข้ารหัสแบบเฟรมแพคกิ้ง ใช้กับบลูเรย์ 1080p เป็นหลัก

#### หมายเห<mark>ตุ:</mark>

- เมื่อเปิดฟังก์ชั่น PIP หรือ PBP รูปแบบ 3D จะไม่สามารถใช้งานได้
- เมื่อปิดฟังก์ชั่นโหมด 3 มิติ รูปแบบ 3D จะไม่สามารถใช้งานได้
- เมื่อแหล่งสัญญาณเข้าเปลี่ยนไปที่หน้าหลัก รูปแบบ 3D จะไม่สามารถใช้งานได้

#### <u>3D ซิงค์ย้อนกลับ</u>

ใช้ดัวเลือกนี้เพื่อเปิด/ปิดการใช้งานฟังก์ชั่น 3D ซิงค์ย้อนกลับ

#### <u>เอาท์ชิงค์ 3D</u>

ส่งสัญญาณ 3D ชิงค์โดยตัวแก้ไขเอาต์พุต 3D ชิงค์ ไปยังตัวปล่อยสัญญาณ หรือไปยังโปรเจคเตอร์เครื่องถัดไปเพื่อวัตถุประสงค์ ในการผสาน 3D

#### <u>อ้างอิง L/R</u>

แหล่งที่มาของการอ้างอิงซ้ายหรือขวา

- GPIO ของฟิลด์: เลือก GPIO ของฟิลด์เพื่อทำให้สัญญาณเอาต์พุต 3D แรกเหมือนกันสำหรับแอปพลิเคชันมัลติ โปรเจคตอร์
- เฟรมที่ 1: ใช้สำหรับโปรเจคเตอร์ 3D เครื่องเดียว

#### <u>3D การหน่วงเฟรม</u>

แก้ไขการแสดงภาพแบบอะซิงโครนัสภายใต้การผสานแบบ 3D

#### <u>รีเซ็ต</u>

เปลี่ยนการตั้งค่า 3D กลับไปเป็นการตั้งค่าเริ่มต้นจากโรงงาน

#### หม<mark>ายเหตุ:</mark>

- เมื่อเปิดฟังก์ชั่น PIP หรือ PBP การรีเซ็ตจะไม่สามารถใช้งานได้
- เมื่อปิดฟังก์ชั่นโหมด 3 มิติ การรีเซ็ตจะไม่สามารถใช้งานได้
- เมื่อแหล่งสัญญาณเข้าเปลี่ยนไปที่หน้าหลัก การรีเซ็ดจะไม่สามารถใช้งานได้

#### เมนูเสียง

#### <u>ปิดเสียง</u>

ใช้ตัวเลือกนี้เพื่อปิดเสียงชั่วคราว

- เ**ปิด:** เลือก ``เปิด″ เพื่อปิดเสียง
- ปิด: เลือก "ปิด" เพื่อเปิดเสียง

#### <u>ระดับเสียง</u>

ปรับระดับเสียง

### เมนูตั้งค่า

#### <u>โหมดการฉาย</u>

เลือกการฉายภาพที่ต้องการระหว่างด้านหน้า ด้านหลัง เพดานด้านบน และด้านหลังบน

#### <u>ชนิดหน้าจอ</u>

เลือกประเภทหน้าจอระหว่างอัตโนมัติ, 4:3, 16:9 และ 16:10

#### <u>การตั้งค่าตัวกรอง</u>

กำหนดค่าการตั้งค่าตัวกรอง

#### หมายเหตุ: เฉพาะในประเทศจีนเท่านั้นที่มีฝาปิดตัวกรอง

- **ระยะเวลาการใช้งานตัวกรอง**: แสดงเวลาตัวกรอง
- ติดตั้งตัวกรองเสริมแล้ว: ตั้งการตั้งค่าข้อความเตือน
  - ใช่: แสดงข้อความเตือนหลังจากที่ใช้ไป 500 ชั่วโมง
    - หมายเหตุ: "ระยะเวลาการใช้งานตัวกรอง / ตัวแจ้งเดือนการกรอง / การรีเซ็ตตัวกรอง" จะปรากฏเฉพาะเมื่อ "ติดดั้งตัวกรองเสริมแล้ว" เป็น "ใช่"
  - ไม่ใช่: ปิดข้อความเตือน
- ตัวแจ้งเตือนการกรอง: เลือกฟังก์ชั่นนี้เพื่อแสดง หรือซ่อนข้อความเดือน เมื่อข้อความการเปลี่ยนตัวกรองแสดง ขึ้น ตัวเลือกที่ใช้งานได้ประกอบด้วย ปิด, 300 ชม., 500 ชม., 800 ชม. และ 1000 ชม.
- การรีเซ็ตตัวกรอง: รีเซ็ตตัวนับเวลาตัวกรองฝุ่น หลังจากที่เปลี่ยนหรือทำความสะอาดตัวกรองฝุ่น

#### <u>การตั้งค่าเลนส์</u>

กำหนดค่าการตั้งค่าที่เกี่ยวข้องกับฟังก์ชั่นสำหรับเลนส์

- ชูม: ใช้เพื่อลดหรือขยายภาพบนหน้าจอการฉายภาพ
- ความคมชัด: กดปุ่ม "ซ้าย" หรือ "ขวา" เพื่อโฟกัสภาพที่ฉาย

#### หม<mark>ายเหตุ:</mark>

- ฟังก์ชั่นซูมและโฟกัสรองรับเฉพาะเลนส์รุ่น 1.25x/ระยะฉายสั้น
- เมื่อฟังก์ชั่นสำหรับเลนส์เปลี่ยนเป็นล็อค ซูมและโฟกัสจะไม่สามารถใช้งานได้
- ฟังก์ชั่นสำหรับเลนส์: ป้องกันไม่ให้มอเตอร์เลนส์ทั้งหมดเคลื่อนที่
- ปรับตำแหน่งเลนส์: ปรับตำแหน่งเลนส์ขึ้นและลง หรือซ้ายและขวา
- การปรับเลนส์: ปรับเทียบเพื่อเลื่อนเลนส์กลับไปที่กึ่งกลาง
- หน่วยความจำเลนส์: บันทึกตำแหน่งเลนส์ปัจจุบันหลังจากทำการปรับตำแหน่งเลนส์ ใช้ตำแหน่งเลนส์กับชุด หน่วยความจำเลนส์ที่เลือก หน่วยความจำของเลนส์สามารถบันทึกได้ถึงห้าตำแหน่ง

#### หม<mark>ายเหตุ:</mark>

- ก่อนประมวลผลหน่วยความจำเลนส์ ต้องทำการปรับเลนส์ให้เสร็จสิ้น
- เมื่อฟังก์ชั่นสำหรับเลนส์เปลี่ยนไปเป็นล็อค การปรับตำแหน่งเลนส์ การปรับเลนส์ และหน่วยความจำเลนส์ จะไม่สามารถใช้งานได้

#### <u>รูปแบบการทดสอบ</u>

เลือกรูปแบบการทดสอบจาก ตารางสีเขียว, ตารางสีแดงม่วง, ตารางสีขาว, ขาว หรือปิดใช้งานฟังก์ชั่นนี้ (ปิด)

#### <u>พื้นที่สูง</u>

เมื่อเลือก "เปิด″ พัดลมจะหมุนเร็วขึ้น คุณสมบัตินี้มีประโยชน์เมื่ออยู่ในพื้นที่ที่มีระดับสูง ซึ่งมีอากาศเบาบาง

#### **Display Mode Lock**

เลือก "ปิด" หรือ "เปิด" เพื่อล็อคหรือปลดล็อคการปรับเปลี่ยนการตั้งค่าโหมดการแสดงผล

#### <u>ล็อคปุ่ม</u>

เมื่อฟังก์ชั่นล็อคปุ่มกดเป็น ``เปิด″ ปุ่มกดจะถูกล็อค อย่างไรก็ตามโปรเจคเตอร์ยังสามารถทำงานได้ด้วยรีโมทคอนโทรล คุณ สามารถใช้ปุ่มกดได้ใหม่ โดยเลือก ``ปิด″

#### เมนู ข้อมูล

ดูข้อมูลโปรเจ็กเตอร์ที่แสดงไว้ด้านล่าง:

- หน้าจอ
- ฮาร์ดแวร์
- แหล่งสัญญาณเข้า
- เครือข่าย
- เกี่ยวกับ
- ควบคุม

## เมนู การตั้งค่าระบบ

บนเมนูหลัก เลือกเมนู การตั้งค่าระบบ ``@)'' เพื่อกำหนดค่าการตั้งค่าระบบด่างๆ

#### <u>การเคลื่อนที่ในเมนูทั่วไป</u>

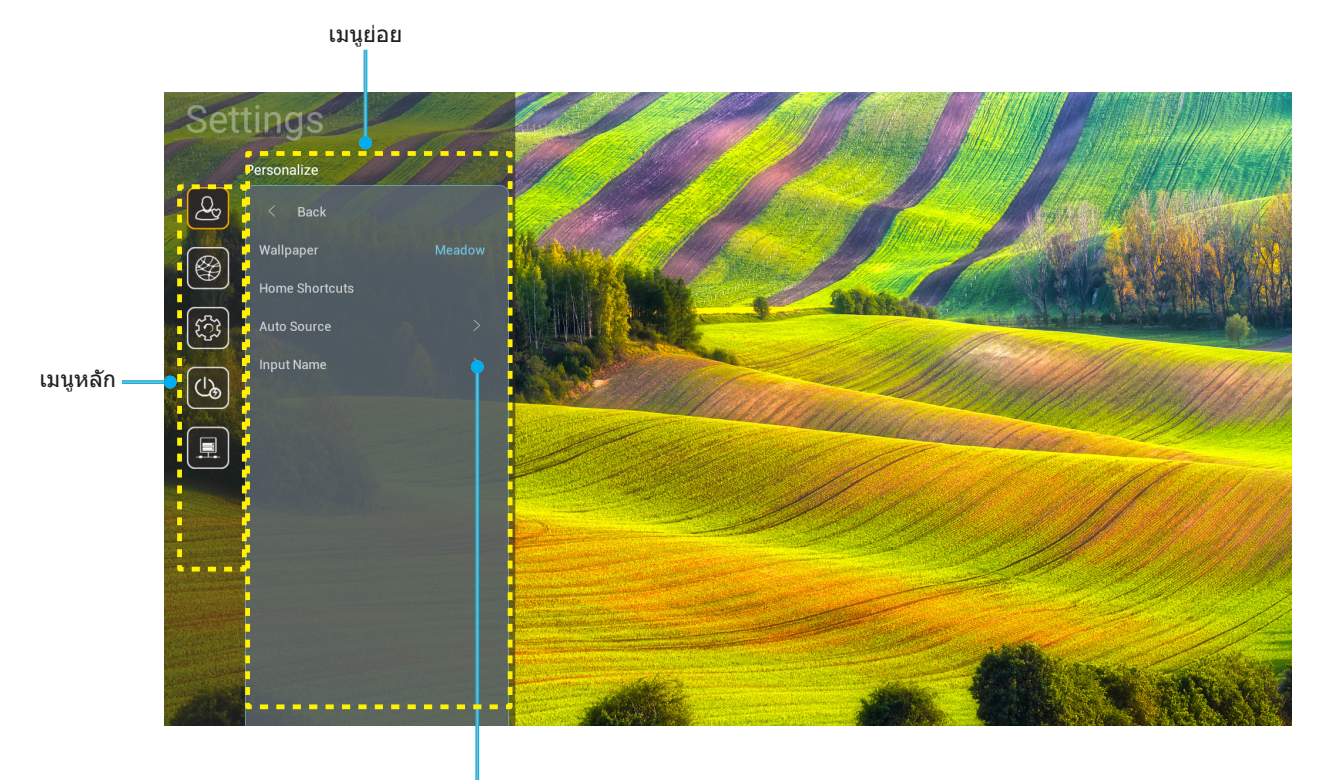

การตั้งค่า

- ในขณะที่เมนู การตั้งค่าระบบ แสดงอยู่ ใช้ปุ่มขึ้นและลง เพื่อเลือกรายการใดๆ ในเมนูหลัก ในขณะที่ทำการเลือกบน หน้าใด ๆ กด "ตกลง" หรือปุ่ม "ขวา" บนรีโมทคอนโทรล เพื่อเข้าไปยังเมนูย่อย
- 2. กดปุ่ม "**ข้าย**" และ "**ขวา**" เพื่อเลือกรายการเมนูที่ต้องการ จากนั้นกด "**ตกลง**" เพื่อเปิดเมนูย่อย
- กดปุ่ม "ขึ้น" และ "ลง" เพื่อเลือกรายการที่ต้องการในเมนูย่อย
- กด "ตกลง" หรือปุ่ม "ขวา" เพื่อเข้าไปยังการตั้งค่าของรายการเมนูย่อยที่เลือก
- 5. กดปุ่ม "**ขึ้น**", "**ลง**", "**ช้าย**" หรือ "**ชวา**" เพื่อเลือกการตั้งค่า หรือกดปุ่ม "**ช้าย**" และ "**ชวา**" เพื่อปรับค่า (ถ้าจำเป็น)
- 6. กด "**ตกลง**" เพื่อยืนยันการตั้งค่า
- 7. เลือกรายการถัดไปที่จะปรับในเมนูย่อย และแก้ไขค่าตามที่อธิบายด้านบน
- 8. ในการออก กด "👉" (ซ้ำๆ ถ้าจำเป็น) เมนู การตั้งค่า จะปิด และโปรเจ็กเตอร์จะบันทึกการตั้งค่าใหม่โดยอัตโนมัติ

#### <u>แผนผังเมนู การตั้งค่าระบบ</u>

| ระดับ 1     | ระดับ 2          | ระดับ 3                | ระดับ 4  | ค่า                    |
|-------------|------------------|------------------------|----------|------------------------|
|             | วอลล์เปเปอร์     |                        |          | (การเลือกวอลล์เปเปอร์) |
|             |                  | คำสั่งลัด 1:TapCastPro |          | แอป/แหล่งสัญญาณเข้า    |
|             |                  | คำสั่งลัด 2:LocalMM    |          | แอป/แหล่งสัญญาณเข้า    |
|             |                  | คำสั่งลัด 3            |          | แอป/แหล่งสัญญาณเข้า    |
|             | ทางลดหนาแรก      | คำสั่งลัด 4            |          | แอป/แหล่งสัญญาณเข้า    |
|             |                  | คำสั่งลัด 5            |          | แอป/แหล่งสัญญาณเข้า    |
|             |                  | คำสั่งลัด 6            |          | แอป/แหล่งสัญญาณเข้า    |
| การปรับแต่ง |                  |                        |          | ปิด [ค่าเริ่มต้น]      |
|             | แหลงทมาแบบอดเนมด | แหลงทมาแบบอดเนมด       |          | เปิด                   |
|             |                  | HDMI 1                 |          | [ค่าเริ่มดัน]          |
|             |                  | HDMI 2                 |          | [ค่าเริ่มดัน]          |
|             | d_ e             | VGA                    |          | [ค่าเริ่มดัน]          |
|             | ขออนพุท          | HDBaseT                |          | [ค่าเริ่มดัน]          |
|             |                  | USB                    |          | [ค่าเริ่มดัน]          |
|             |                  | หน้าหลัก               |          | [ค่าเริ่มดัน]          |
|             |                  | สถานะเครือข่าย         |          | อ่านได้อย่างเดียว      |
|             | อีเธอร์เน็ด      | IP แอดเดรส             |          | อ่านได้อย่างเดียว      |
|             |                  | หมายเลข MAC            |          | อ่านได้อย่างเดียว      |
|             |                  | การดั้งค่าพร็อกชื่     | ไม่มี    |                        |
|             |                  |                        |          | ชื่อโฮส พร็อก          |
|             |                  |                        | ແມນວລ    | พอร์ตพร็อกซี           |
|             |                  |                        |          | บายพาสพร็อกซี่ โดเมน   |
|             |                  |                        |          | ปิด                    |
|             |                  |                        | DHCP     | เปิด                   |
|             |                  |                        | ສຄືທີ    | IP แอดเดรส             |
|             |                  | การตั้งค่า IP          |          | เกตเวย์                |
|             |                  |                        |          | Network Prefix Length  |
|             |                  |                        |          | DNS 1                  |
| เครอขาย     |                  |                        |          | DNS 2                  |
|             |                  | a e                    |          | ียกเลิก [ค่าเริ่มต้น]  |
|             |                  | รเซด                   |          | ใข่                    |
|             |                  | สถานะเครือข่าย         |          | อ่านได้อย่างเดียว      |
|             |                  | หมายเลข MAC            |          | อ่านได้อย่างเดียว      |
|             |                  |                        |          | ปิด                    |
|             |                  | DHCP                   |          | เปิด [ค่าเริ่มต้น]     |
|             |                  | IP แอดเดรส             | แก้ไขได้ | 192.168.10.100         |
|             | ระบบควบคุม LAN   | ซับเน็ต มาสก์          | แก้ไขได้ | 255.255.0.0            |
|             |                  | เกตเวย์                | แก้ไขได้ | 192.168.0.254          |
|             |                  | DNS                    | แก้ไขได้ | 168.95.1.1             |
|             |                  | a                      |          | ยกเลิก [ค่าเริ่มตัน]   |
|             |                  | รเชด                   |          | ใช่                    |

| ระดับ 1 | ระดับ 2   | ระดับ 3            | ระดับ 4 | ค่า              |
|---------|-----------|--------------------|---------|------------------|
|         |           |                    |         | English          |
|         |           |                    |         | Deutsch          |
|         |           |                    |         | Français         |
|         |           |                    |         | Italiano         |
|         |           |                    |         | Español          |
|         |           |                    |         | Português        |
|         |           |                    |         | Polski           |
|         |           |                    |         | Nederlands       |
|         |           |                    |         | Svenska          |
|         |           |                    |         | Norsk            |
|         |           |                    |         | Dansk            |
|         |           |                    |         | Suomi            |
|         |           |                    |         | ελληνικά         |
|         | เลือกภาษา |                    |         | 繁體中文             |
| ระบบ    |           |                    |         | 简体中文             |
|         |           |                    |         | 日本語              |
|         |           |                    |         | 한국어              |
|         |           |                    |         | Русский          |
|         |           |                    |         | Magyar           |
|         |           |                    |         | Čeština          |
|         |           |                    |         | عـربي            |
|         |           |                    |         | ไทย              |
|         |           |                    |         | Türkçe           |
|         |           |                    |         | فارسی            |
|         |           |                    |         | Tiếng Việt       |
|         |           |                    |         | Bahasa Indonesia |
|         |           |                    |         | Română           |
|         | ดีย์มอร์ด | คีย์บอร์ดปัจจุบัน  |         |                  |
|         | คียบอรัด  | การจัดการคีย์บอร์ด |         |                  |

| ระดับ 1  | ระดับ 2                   | ระดับ 3                      | ระดับ 4 | ค่า                                                         |
|----------|---------------------------|------------------------------|---------|-------------------------------------------------------------|
|          |                           | วันที่                       |         | อ่านได้อย่างเดียว                                           |
|          |                           | เวลา                         |         | อ่านได้อย่างเดียว                                           |
|          |                           | เลือกโซน เวลา                |         |                                                             |
|          | วันที่และเวลา             | การปรับเวลาให้เร็วขึ้นจาก    |         | ปิด [ค่าเริ่มต้น]                                           |
|          |                           | ปรกติ(เวลาออมแสง)            |         | เปิด                                                        |
|          |                           | ใต้สะปนุญญา 24 ตั้วโญญ       |         | ปิด [ค่าเริ่มต้น]                                           |
|          |                           | נתיחונות דל תוווות           |         | เปิด                                                        |
|          |                           | ລັຕໂນນັດ                     |         | ปิด [ค่าเริ่มต้น]                                           |
| 529191   | อัพเดทระบบ                | EIDI 61831DI                 |         | เปิด                                                        |
| 1011     |                           | อัพเดท                       |         |                                                             |
|          | ที่เก็บข้อมูลภายใน        |                              |         |                                                             |
|          | แอป                       |                              |         | TapCast Pro, เบราว์เซอร์, LocalMM                           |
|          | กฎหมาย                    | ข้อบังคับและเงื่อนไขในการใช้ |         |                                                             |
|          |                           | นโยบายความเป็นส่วนตัว        |         |                                                             |
|          |                           | นโยบายเกี่ยวกับคุกกี้        |         |                                                             |
|          | รีเซ็ด                    |                              |         | ยกเลิก [ค่าเริ่มต้น]                                        |
|          |                           |                              |         | รีเซ็ตการตั้งค่าทั้งหมด                                     |
|          |                           |                              |         | รีเซ็ตไปเป็นค่าเริ่มต้นจากโรงงาน                            |
|          | เปิดเครื่องโดยตรง         |                              |         | ปิด [ค่าเริ่มต้น]                                           |
|          |                           |                              |         | เปิด                                                        |
|          | เปิดเครื่องโดยสัญญาณ      |                              |         | ปิด [ค่าเริ่มต้น]                                           |
|          |                           |                              |         | เปิด                                                        |
|          | ปิดอัตโนมัติ (นาที)       |                              |         | 0 ~ 180 (เพิ่มขึ้นครั้งละ 5 นาที) [ค่าเริ่ม<br> ต้น: 20]    |
| เพาเวอร์ | ~                         |                              |         | ปิด ~ 990 (เพิ่มขึ้นครั้งละ 30 นาที) [ค่า<br>เริ่มต้น: ปิด] |
|          | ด้วตั้งเวลาสลิป (นาที)    | Always on                    |         | เปิด [ค่าเริ่มต้น]                                          |
|          |                           | Always off                   |         | ใข่                                                         |
|          | 5                         |                              |         | เปิดใช้งาน                                                  |
|          | เหมดเบด/บด (ลแตนด<br>บาย) |                              |         | Eco. [ค่าเริ่มต้น]                                          |
|          | ,                         |                              |         | การสื่อสาร                                                  |

| ระดับ 1 | ระดับ 2            | ระดับ 3           | ระดับ 4 | ค่า                     |
|---------|--------------------|-------------------|---------|-------------------------|
|         | พริณุการ์ 12V      |                   |         | ปิด                     |
| -       | ขอกเกอร 120        |                   |         | เปิด [ค่าเริ่มต้น]      |
|         |                    |                   |         | ปิด                     |
|         |                    | ก เวท เง เนของ IR |         | เปิด [ค่าเริ่มต้น]      |
|         |                    | ชุดคำสั่งรีโมท    |         | 00 ~ 99                 |
|         |                    |                   |         | ความสว่าง               |
|         |                    |                   |         | คอนทราสต์               |
|         |                    |                   |         | เทียบสี                 |
|         |                    | F1                |         | อุณหภูมิสี              |
|         |                    |                   |         | Gamma [ค่าเริ่มดัน]     |
|         |                    |                   |         | การฉายภาพ               |
|         |                    |                   |         | ปรับดำแหน่งเลนส์        |
|         |                    | F2                |         | ความสว่าง               |
|         | ດວະຕັ້ນດ່ວະໂນນ     |                   |         | คอนทราสต์ [ค่าเริ่มดัน] |
| ควบคุม  | וענז נו ואסומכו וז |                   |         | เทียบสี                 |
|         |                    |                   |         | อุณหภูมิสี              |
|         |                    |                   |         | Gamma                   |
|         |                    |                   |         | การฉายภาพ               |
|         |                    |                   |         | ปรับดำแหน่งเลนส์        |
|         |                    |                   |         | ความสว่าง [ค่าเริ่มต้น] |
|         |                    |                   |         | คอนทราสต์               |
|         |                    |                   |         | เทียบสี                 |
|         |                    | F3                |         | อุณหภูมิสี              |
|         |                    |                   |         | Gamma                   |
|         |                    |                   |         | การฉายภาพ               |
|         |                    |                   |         | ปรับดำแหน่งเลนส์        |
|         | ID โปรเจ็กเตอร์    |                   |         | 00 ~ 99                 |
|         |                    | 00000             |         | ปิด [ค่าเริ่มต้น]       |
|         | ระบบควบคุม HDBaseT | K5232             |         | เปิด                    |

#### เมนู การปรับแต่ง

#### <u>วอลล์เปเปอร์</u>

อนุญาตให้คุณเปลี่ยนวอลล์เปเปอร์หน้าหลักของตัวเรียกใช้งาน

หมายเหตุ: ไม่รองรับการเพิ่มวอลล์เปเปอร์แบบกำหนดเอง

#### <u>ทางลัดหน้าแรก</u>

ทบทวนทางลัดบนหน้าจอหลักของแอปที่เปิดอยู่ทั้งหมดในแหล่งสัญญาณเข้าแต่ละอย่าง รายการไม่สามารถซ้ำได้ ยกเว้นสำหรับ ตัวเลือก ``อัตโนมัติ″ ซึ่งหมายถึงการที่ระบบจะจำแอปล่าสุดที่ถูกเปิดขึ้นมาได้สูงสุด 6 แอป จากนั้นจะแทนที่ทางลัดแอป เพื่อให้ แอปล่าสุดกลายเป็นแอปแรกในรายการแอป ในขณะที่แอปอื่นๆ ในรายการจะถูกเลื่อนไปทีละหนึ่งตำแหน่ง

#### <u>แหล่งที่มาแบบอัตโนมัติ</u>

เลือกตัวเลือกนี้เพื่อปล่อยให้โปรเจคเตอร์ค้นหาแหล่งสัญญาณขาเข้าที่สามารถใช้งานได้โดยอัตโนมัติ

#### <u>ชื่ออินพุท</u>

ใช้เพื่อแก้ไขชื่อฟังก์ชั่นสัญญาณเข้าเพื่อการบ่งชี้ที่ง่ายขึ้น ตัวเลือกที่ใช้งานได้ประกอบด้วย HDMI 1, HDMI 2, VGA, HDBaseT, USB และ หน้าหลัก

#### เมนูเครือข่าย

#### <u>อีเธอร์เน็ต</u>

กำหนดค่าการตั้งค่าเครือข่ายแบบมีสาย

#### หม<mark>ายเหตุ:</mark>

- ตรวจดูให้แน่ใจว่าคุณเชื่อมต่อโปรเจ็กเตอร์เข้ากับเครือข่ายแลน (LAN) แล้ว
- เมื่อใช้ฟังก์ชั่น Tapcast Pro, เบราว์เซอร์, อัปเดตระบบ (FOTA) และวันที่และเวลา ตรวจสอบให้แน่ใจว่าได้เชื่อม ต่ออีเทอร์เน็ตแล้ว
- **สถานะเครือข่าย:** แสดงสถานะการเชื่อมต่อเครือข่าย (อ่านได้อย่างเดียว)
- **IP แอดเดรส**: แสดง IP แอดเดรส (อ่านได้อย่างเดียว)
- หมายเลข MAC: แสดง MAC แอดเดรส (อ่านได้อย่างเดียว)
- **การตั้งค่าพร็อกชี่**: ให้ชื่อโฮสต์พร็อกซี่, พอร์ตการเชื่อมต่อ และข้อมูลข้ามโดเมนพร็อกซี่ด้วยตัวเอง เมื่อร้องขอ
- การตั้งค่า IP: เปิดใช้งาน DHCP ถ้าคุณต้องการให้โปรเจคเตอร์รับ IP แอดเดรส และพารามิเตอร์การเชื่อมต่ออื่น ๆ โดยอัตโนมัติจากเครือข่ายของคุณ ปิดใช้งาน DHCP ถ้าคุณต้องการกำหนด IP แอดเดรส, เกตเวย์, ความยาว อักษรนำหน้าเครือข่าย และพารามิเตอร์ DNS ด้วยตัวเอง
- **รีเซ็ต:** กลับไปยังการตั้งค่าเริ่มต้นจากโรงงานสำหรับการตั้งค่าเครือข่าย

#### <u>ระบบควบคุม LAN</u>

กำหนดการตั้งค่าเครือข่ายเฉพาะที่ (LAN)

<mark>หมายเหตุ:</mark> ก่อนที่จะใช้ ProService Local, Crestron, Extron, PJLink, Tenlet และการจัดการเว็บ โปรดตรวจสอบว่าคุณเชื่อม ต่อกับ LAN และตั้งรหัสผ่านโดยเว็บเบราว์เซอร์แล้ว

- **สถานะเครือข่าย:** แสดงสถานะการเชื่อมต่อเครือข่าย (อ่านได้อย่างเดียว)
- หมายเลข MAC: แสดง MAC แอดเดรส (อ่านได้อย่างเดียว)
- DHCP: ใช้ฟังก์ชั่นนี้เพื่อเปิดและปิดการใช้งานฟังก์ชั่น DHCP
  - ปิด: เพื่อกำหนด IP ขับเน็ตมาสก์ เกตเวย์ และการกำหนดค่า DNS ด้วยตัวเอง
  - เปิด: โปรเล็กเตอร์จะรับ IP แอดเดรสโดยอัตโนมัติจากเครือข่ายของคุณ
    - <mark>หมายเหตุ:</mark> การออกจาก OSD จะเป็นการใช้ค่าที่ป้อนโดยอัตโนมัติ
- IP แอดเดรส: แสดง IP แอดเดรส

- ชับเน็ต มาสก์: แสดงหมายเลขชับเน็ตมาสก์
- **เกตเวย์**: แสดงเกตเวย์เริ่มด้นของเครือข่ายที่เชื่อมต่ออยู่กับโปรเจ็กเตอร์
- **DNS**: แสดงหมายเลข DNS
- รีเซ็ต: รีเซ็ทค่าพารามิเตอร์ LAN ทั้งหมด

#### ເນນູ System (รະบบ)

#### <u>เลือกภาษา</u>

เลือกภาษาของระบบที่คุณต้องการระหว่างอังกฤษ ฝรั่งเศส เยอรมัน สเปน อิตาลี โปรดุเกส ดัตช์ สวีเดน ฟินแลนด์ กรีก เดนมาร์ก นอร์เวย์ โปแลนด์ รัสเซีย จีนตัวย่อ จีนดั้งเดิม เกาหลี อาหรับ ญี่ปุ่น ไทย ฮังการี เชโกสโลวัก ตุรกี ฟาร์ซี เวียดนาม อินโดนีเซีย และโรมาเนีย

#### <u>คีย์บอร์ด</u>

เลือกภาษาของแป้นพิมพ์

#### <u>วันที่และเวลา</u>

กำหนดค่าวันที่และเวลา

- วันที่: แสดงวันที่ (อ่านได้อย่างเดียว)
- เวลา: แสดงเวลา (อ่านได้อย่างเดียว)
- เลือกโซน เวลา: เลือกเขตเวลาในตำแหน่งของคุณ
- การปรับเวลาให้เร็วขึ้นจากปรกติ(เวลาออมแสง): ตั้งค่าการปรับเวลาให้เร็วขึ้นจากปกติ (เวลาออมแสง)
- ใช้รูปแบบ 24 ชั่วโมง: ดั้งค่าเป็น ``เปิด″ เพื่อแสดงเวลาในรูปแบบ 24 ชั่วโมง ตั้งค่าเป็น ``ปิด″ เพื่อแสดงเวลาใน รูปแบบ 12 ชั่วโมง (AM/PM)

#### <u>อัพเดทระบบ</u>

ระบบจะมองหาอัปเดตโดยอัตโนมัติ ทุกครั้งที่โปรเจ็กเตอร์เชื่อมต่อเข้ากับอินเทอร์เน็ต (OTA)

#### <u>ที่เก็บข้อมูลภายใน</u>

ดูการใช้ที่เก็บข้อมูลภายใน

#### <u>แอป</u>

กำหนดค่าแอป ตัวเลือกประกอบด้วย: TapCast Pro, เบราว์เซอร์ และ LocalMM

หมายเหตุ: ไม่รองรับการเพิ่มแอปลงในโปรเจคเตอร์โดยผู้ใช้

#### <u>กฎหมาย</u>

ดูเอกสารด้านกฎหมาย ซึ่งประกอบด้วย ``ข้อบังคับและเงื่อนไขในการใช้″, ``นโยบายความเป็นส่วนตัว″, และ ``นโยบายเกี่ยวกับคุกกี้″

หมายเหตุ: คุณสามารถดูเอกสารด้านกฎหมายออนไลน์ได้ด้วย โปรดไปที่เว็บแอดเดรสต่อไปนี้:

- ข้อบังคับและเงื่อนไขในการใช้: https://www.optoma.com/terms-conditions/
- นโยบายความเป็นส่วนตัว: https://www.optoma.com/cookies-policy/
- **นโยบายเกี่ยวกับคุกกี้**: https://www.optoma.com/software-privacy-policy/

#### <u>รีเช็ต</u>

รีเซ็ตการตั้งค่าทั้งหมดรวมทั้งข้อมูล (`รีเซ็ตการตั้งค่าทั้งหมด″) หรือรีเซ็ตการตั้งค่าไปเป็นค่าเริ่มต้นจากโรงงานเท่านั้น (`รีเซ็ตไปเป็นค่าเริ่มต้นจากโรงงาน″) เลือก ``ยกเลิก″ เพื่อออกจากเมนู และเก็บการกำหนดค่าปัจจุบันไว้

<mark>หมายเหตุ:</mark> หลังจากที่คุณเลือก "รีเซ็ตไปเป็นค่าเริ่มต้นจากโรงงาน" โปรเจคเตอร์จะปิดเครื่องโดยอัตโนมัติ ในการเริ่ม กระบวนการกู้คืน ให้เปิดเครื่องโปรเจ็กเดอร์

#### เมนู เพาเวอร์

#### เ<u>ปิดเครื่องโดยตรง</u>

เลือก "เปิด″ เพื่อเปิดใช้งานโหมดเปิดเครื่องด่วน โปรเจ็กเตอร์จะเปิดเครื่องอัตโนมัติ เมื่อมีการจ่ายไฟ AC เข้ามา โดยไม่ต้องกด ปุ่ม "เพาเวอร์" ที่ปุ่มกดบนโปรเจ็กเตอร์หรือบนรีโมทคอนโทรล

#### <u>เปิดเครื่องโดยสัญญาณ</u>

เลือก "เปิด″ เพื่อเปิดใช้งานโหมดสัญญาณเปิดเครื่อง โปรเจ็กเตอร์จะเปิดอัตโนมัติ เมื่อระบบตรวจพบสัญญาณ โดยไม่ต้องกด ปุ่ม "เพาเวอร์" ที่ปุ่มกดบนโปรเจ็กเตอร์หรือบนรีโมทคอนโทรล

#### <u>ปิดอัตโนมัติ (นาที)</u>

้ตั้งค่าช่วงเวลาการนับถอยหลัง ตัวตั้งเวลานับถอยหลังจะเริ่มขึ้น เมื่อไม่มีสัญญาณถูกส่งไปยังโปรเจคเตอร์ โปรเจคเตอร์จะปิด เครื่องโดยอัตโนมัติ เมื่อการนับถอยหลังเสร็จสิ้น (ในหน่วยนาที)

#### <u>ตัวตั้งเวลาสลิป (นาที)</u>

ตั้งค่าช่วงเวลาการนับถอยหลัง ตัวตั้งเวลานับถอยหลังจะเริ่มทำงาน โดยที่มีหรือไม่มีสัญญาณส่งไปยังโปรเจคเตอร์ โปรเจคเตอร์ จะปิดเครื่องโดยอัตโนมัติ เมื่อการนับถอยหลังเสร็จสิ้น (ในหน่วยนาที)

#### <u>โหมดเปิด/ปิด (สแตนด์บาย)</u>

กำหนดค่าการตั้งค่าโหมดพลังงานในสถานะสแตนด์บาย

- เปิดใช้งาน: เลือก "เปิดใช้งาน" เพื่อกลับไปสแตนด์บายปกติ
- **Eco.**: เลือก "Eco." เพื่อประหยัดการสิ้นเปลืองพลังงาน < 0.5W
- การสื่อสาร: สามารถควบคุมโปรเจคเตอร์ผ่านขั้ว LAN ในระหว่างการสแตนด์บายเพาเวอร์

หมายเหตุ: ความแตกต่างระหว่างการตั้งค่าโหมดเพาเวอร์ทั้งสามนี้มีดังนี้:

| โหมดสแตนด์บาย:                               | เปิดใช้งาน | Eco. | การสื่อสาร |
|----------------------------------------------|------------|------|------------|
| สถานะเพาเวอร์ RS232                          | 0          | 0    | 0          |
| ข้อมูล/หลอดไฟ/ชั่วโมง RS232                  | 0          | 0    | 0          |
| เปิดเครื่อง (คำสั่ง)                         |            |      |            |
| ปุ่มกดเปิด                                   | 0          | 0    | 0          |
| IR เปิด                                      | 0          | 0    | 0          |
| RS232 เปิด                                   | 0          | 0    | 0          |
| LAN (เบราว์เซอร์)                            | 0          | Х    | 0          |
| HDBaseT (RS232 เปิด)                         | Х          | Х    | 0          |
| เปิดเครื่องโดยสัญญาณ (สัญญาณวิดีโอ)          |            |      |            |
| HDBaseT                                      | X          | Х    | Х          |
| HDMI 1/2                                     | 0          | 0    | 0          |
| VGA                                          | 0          | 0    | 0          |
| อื่นๆ                                        | Х          | Х    | Х          |
| LAN/อีเธอร์เน็ตเปิด                          | 0          | Х    | 0          |
| HDMI ออก (การวนรอบผ่าน)                      | Х          | Х    | Х          |
| HDMI AMP (การวนรอบผ่านโดยไม่เปิดโปรเจคเตอร์) | Х          | Х    | Х          |
| เสียงออก (การวนรอบผ่าน)                      | Х          | Х    | Х          |
| โปรเจคเตอร์สามารถให้ข้อมูล EDID ไปยังไดรฟ์   | X          | Х    | Х          |
| ภายนอุก                                      |            |      |            |
| เปิดเครื่องโดยตรง                            | 0          | 0    | 0          |

#### เมนู ควบคุม

#### <u> ทริกเกอร์ 12V</u>

ใช้ฟังก์ชั่นนี้เพื่อเปิดการใช้งานหรือปิดการใช้ทริกเกอร์

![](_page_54_Figure_4.jpeg)

- ปิด: เลือก "ปิด" เพื่อปิดใช้งานทริกเกอร์
- เปิด: เลือก "เปิด" เพื่อเปิดใช้งานทริกเกอร์

#### <u>การตั้งค่ารีโมท</u>

- การทำงานของ IR: ตั้งการตั้งค่าการทำงานของ IR
  - ปิด: เลือก "ปิด" สามารถใช้งานโปรเจคเตอร์โดยรีโมทคอนโทรลได้ คุณสามารถใช้ปุ่มกดได้ โดยเลือก "ปิด"
  - เปิด: เลือก "เปิด" จะสามารถควบคุมโปรเจคเตอร์ได้โดยใช้รีโมทคอนโทรลผ่านทางตัวรับ IR ที่ด้านบนและ ด้านหน้า
- ชุดดำสั่งรีโมท: ดั้งค่าชุดคำสั่งรีโมทที่กำหนดเองโดยกดปุ่ม ID รีโมทเป็นเวลา 3 วินาที และคุณจะสังเกตเห็นไฟ แสดงสถานะของรีโมท (เหนือปุ่มปิด) เริ่มกะพริบ จากนั้นป้อนตัวเลขระหว่าง 00-99 โดยใช้ปุ่มหมายเลขแป้นพิมพ์ หลังจากใส่หมายเลขแล้ว ไฟแสดงสถานะของรีโมทจะกะพริบสองครั้งอย่างรวดเร็วเพื่อแสดงว่าชุดคำสั่งรีโมทมีการ เปลี่ยนแปลง
- F1/F2/F3: กำหนดฟังก์ชั่นค่าเริ่มต้นสำหรับ F1, F2 หรือ F3 ระหว่าง ความสว่าง (ค่าเริ่มต้น F3), คอนทราสต์ (ค่า เริ่มต้น F2), เทียบสี, อุณหภูมิสี, Gamma (ค่าเริ่มต้น F1), การฉายภาพ, หรือ ปรับตำแหน่งเลนส์
- ID โปรเจ็กเตอร์: ID คำสั่งสามารถถูกตั้งค่าโดยเมนู (ช่วง 0-99) และอนุญาตให้ผู้ใช้ควบคุมโปรเจ็กเตอร์แต่ละดัว ได้โดยคำสั่ง RS232
- ระบบควบคุม HDBaseT: เลือก ``เปิด" เพื่อกำหนดเส้นทางพอร์ตอนุกรมเป็น RS232

### การเลือกแหล่งสัญญาณเข้า

คุณสามารถเลือกแหล่งสัญญาณเข้าใด ๆ ได้โดยตรงบนหน้าจอหลัก โดยใช้ทางลัดอินพุต

หมายเหตุ: คุณสามารถปรับแต่งการตั้งค่าทางลัดใน "ระบบ เมนู การตั้งค่า 🐵 → การปรับแต่ง → ทางลัดหน้าแรก" นอกจากนี้ คุณสามารถแก้ไขลำดับของทางลัดบนหน้าจอหลักได้ด้วย

![](_page_55_Figure_4.jpeg)

ถ้ามองไม่เห็นแหล่งสัญญาณเข้าที่ต้องการบนหน้าจอหลัก เลือก ``@″ เพื่อดูตัวเลือกอินพุตทั้งหมด จากนั้นเลือกแหล่งสัญญาณ เข้าของคุณ หรือเลือก ``หน้าหลัก″ เพื่อกลับไปยังหน้าจอหลัก

![](_page_55_Figure_6.jpeg)

<mark>หมายเหตุ:</mark> โปรเจ็กเตอร์สามารถถูกตั้งค่าให้แจ้งข้อความการยืนยันการสลับอินพุต เมื่อตรวจพบแหล่งสัญญาณเข้า และเปลี่ยน ไปยังแหล่งสัญญาณเข้าที่ตรวจพบในปัจจุบันโดยอัตโนมัติ หรือทำด้วยตัวเองก็ได้ ดู หน้า 52 ปุ่มลัดที่ออกในการ ควบคุมปุ่มกด กดเพื่อดูแหล่งสัญญาณเข้าทั้งหมดเมื่อแหล่งสัญญาณเข้าโดยไม่มีผังเมนู OSD

### การเลือกแอป

คุณสามารถเลือกแอปใด ๆ ได้โดยตรงบนหน้าจอหลัก โดยใช้ทางลัดแอป

หมายเหตุ: คุณสามารถปรับแต่งการตั้งค่าทางลัดใน "ระบบ เมนู การตั้งค่า → การปรับแต่ง → ทางลัดหน้าแรก"

![](_page_56_Picture_4.jpeg)

้ถ้ามองไม่เห็นแอปที่ต้องการบนหน้าจอหลัก เลือก ``@@″ เพื่อดูแอปที่ติดตั้งไว้ทั้งหมด จากนั้นเลือกแอปที่คุณต้องการ

![](_page_56_Picture_6.jpeg)

### โหมดมัลติมีเดียและรูปแบบมัลติมีเดียที่รองรับ

หากต้องการเล่นไฟล์มัลติมีเดีย ให้เชื่อมต่อที่เก็บข้อมูล USB ที่มีเนื้อหามัลติมีเดียเข้ากับโปรเจคเตอร์ จากนั้นเปิดเครื่องเล่น มัลติมีเดีย และเลือกไฟล์ที่ต้องการจะเล่น

- กดปุ่ม "USB" บนรีโมทคอนโทรล หรือคุณสามารถกดปุ่ม "แหล่งที่มา" เพื่อแสดงเมนูแหล่งสัญญาณ จากนั้นเลือก ไอคอน USB เพื่อเข้าถึง
- 2. กดปุ่ม "ฏ" เพื่อกลับไปยังเมนูหลักของมัลติมีเดีย
- 3. กด ➡ , ⇐ , ➡ , ₳ , ∽ , และปุ่ม Enter เพื่อเลือก/ใช้งานฟังก์ชั่น'

![](_page_57_Picture_6.jpeg)

#### <u>การจำแนกประเภท</u>

| รายก | าร      | คำอธิบาย                                    |
|------|---------|---------------------------------------------|
|      | ทั้งหมด | แสดงไฟล์ทั้งหมดที่จัดเก็บในอุปกรณ์ USB      |
|      | ภาพถ่าย | แสดงเฉพาะไฟล์ภาพถ่ายที่จัดเก็บในอุปกรณ์ USB |
| 53   | เสียง   | แสดงเฉพาะไฟล์เสียงที่จัดเก็บในอุปกรณ์ USB   |
|      | วิดีโอ  | แสดงเฉพาะไฟล์วิดีโอที่จัดเก็บในอุปกรณ์ USB  |

หมายเหตุ: โหมดมัลติมีเดียไม่สามารถใช้ได้กับแหล่งสัญญาณขาเข้า VGA และ HDMI

#### <u>การเล่นภาพถ่าย:</u>

| M        |              |                                                                       |
|----------|--------------|-----------------------------------------------------------------------|
|          |              |                                                                       |
| รายก     | าร           | ดำอธิบาย                                                              |
| μ        | กลับ         | ข้ามไปยังไฟล์ก่อนหน้าในรายการที่จะเล่น                                |
|          | ເລ່ນ         | เริ่มหรือรีสตาร์ทการเล่น<br>ไอคอนจะเปลี่ยนเป็นไอคอน 🎹 เมื่อเปิดใช้งาน |
|          | หยุดชั่วคราว | หยุดการเล่นชั่วคราว<br>ไอคอนจะเปลี่ยนเป็นไอคอน 🔼 เมื่อเปิดใช้งาน      |
| M        | ส่งต่อ       | ข้ามไปยังไฟล์ถัดไป                                                    |
| <b>⊕</b> | ซูมเข้า      | ชูมเข้าบนภาพถ่าย                                                      |
| 0        | ซูมออก       | ชูมออกบนภาพถ่าย                                                       |
| 5        | หมุนซ้าย     | หมุนภาพถ่ายทวนเข็มนาพึกา 90 องศา                                      |
| ¢        | หมุนขวา      | หมุนภาพถ่ายตามเข็มนาฬิกา 90 องศา                                      |
| 0        | ข้อมูล       | เปิดข้อมูลภาพถ่ายของไฟล์ปัจจุบัน                                      |

#### <u>รายการการรองรับภาพถ่าย:</u>

|      | ชนิดภาพ (นามสกุล) | ชนิดย่อย   | พิกเซลสูงสุด |
|------|-------------------|------------|--------------|
| 1050 |                   | เส้นฐาน    | 8000 × 8000  |
| JPEG |                   | โปรเกรสซีฟ | 6000 x 4000  |
| BMP  |                   |            | 6000 x 4000  |

#### <u>การเล่นเสียง:</u>

| Current so | ng:Junoor           | n.mp3                              | S                                                                                                    | inger:[www           | v.Okesit       | 4/5    |  |  |  |  |  |  |
|------------|---------------------|------------------------------------|----------------------------------------------------------------------------------------------------|----------------------|----------------|--------|--|--|--|--|--|--|
|            |                     |                                    | t)                                                                                                    | ≣*                   | i              |        |  |  |  |  |  |  |
| 00:20      | _                   | _                                  | _                                                                                                    | _                    |                | 04:45  |  |  |  |  |  |  |
| รายก       | าร                  |                                    |                                                                                                    |                      | คำอธิบาย       |        |  |  |  |  |  |  |
| M          | กลับ                | ข้ามไปยังไเ                        | ปล์ก่อนหน้าใเ                                                                                                    | นรายการที่จะเส       | ล่น            |        |  |  |  |  |  |  |
|            | ເລ່ນ                | เริ่มหรือรีสต<br>ไอคอนจะเบ         | าร์ทการเล่น<br>Iลี่ยนเป็นไอค                                                                                                    | อน ∏ เมื่อเปิ        | ดใช้งาน        |        |  |  |  |  |  |  |
| Ш          | หยุดชั่วคราว        | หยุดการเล่น<br>ไอคอนจะเบ           | เช้วคราว<br>Iลี่ยนเป็นไอค                                                                                                    | อน 🗖 เมื่อเบิ        | ดใช้งาน        |        |  |  |  |  |  |  |
| M          | ส่งต่อ              | ข้ามไปยังไเ                        | ฟล์ถัดไป                                                                                                    |                      |                |        |  |  |  |  |  |  |
| ¢          | รอบ                 | สลับโหมดร                          | อบการเล่น: ห                                                                                                    | ∩ำซ้ำทั้งหมด/'       | ทำซ้ำหนึ่งครั้ | ัง/สุม |  |  |  |  |  |  |
| ₽          | รายการที่จะ<br>เล่น | เปิดรายการ<br>• กดปุ่ม<br>• กดปุ่ม | เปิดรายการที่จะเล่น<br>• กดปุ่ม ♦ / ★ เพื่อเลือกไฟล์ในรายการที่จะเล่น และกดปุ่ม "Enter″ เพื่อใช้งาน<br>• กดปุ่ม ← เพื่อออกจากรายการที่จะเล่ม |                      |                |        |  |  |  |  |  |  |
| 0          | ข้อมูล              | เปิดข้อมูลเสื                      | i่ยงของไฟล์ <b>บ</b> ั                                                                                                    | ไจจุบัน              |                |        |  |  |  |  |  |  |
| ()         | ระดับเสียง          | เปิดแถบระด้                        | ์บเสียงเพื่อปร <b>ั</b>                                                                                                    | รับเอาต์พุตระด้      | ับเสียงการเล   | ่น     |  |  |  |  |  |  |
| <b>Ì</b>   | แถบระดับ<br>เสียง   | กดปุ่ม ♣ /                         | ิิิ เพื่อเพิ่ม/ล                                                                                                    | <b>เดระดับเสีย</b> ง |                |        |  |  |  |  |  |  |

#### <u>รายการการรองรับระบบเสียง:</u>

| หมวดหมู่มีเดีย | ตัวถอดรหัส         | รูปแบบมัลติมีเดียที่สนับสนุน                |
|----------------|--------------------|---------------------------------------------|
|                |                    | MP3 (.mp3)                                  |
|                |                    | AVI (.avi)                                  |
|                | MPEG1/2 เลเยอร์ 1  | MP4 (.mp4, .mov, .m4a)                      |
|                |                    | สตรีมการขนส่ง MPEG (.ts, .trp, .tp)         |
|                |                    | สตรีมโปรแกรม MPEG (.DAT, .VOB, .MPG, .MPEG) |
|                |                    | MP3 (.mp3)                                  |
|                |                    | AVI (.avi)                                  |
|                | MDEC1/2 Lougo 2    | Matroska (.mkv, .mka)                       |
|                | MLG1/2 (00003 2    | MP4 (.mp4, .mov, .m4a)                      |
|                |                    | สตรีมการขนส่ง MPEG (.ts, .trp, .tp)         |
|                |                    | สตรีมโปรแกรม MPEG (.DAT, .VOB, .MPG, .MPEG) |
|                |                    | MP3 (.mp3)                                  |
|                | MPEG1/2/2.5 Layer3 | Matroska (.mkv, .mka)                       |
|                |                    | MP4 (.mp4, .mov, .m4a)                      |
| - <del>3</del> |                    | สตรีมการขนส่ง MPEG (.ts, .trp, .tp)         |
| សេខារ          |                    | สตรีมโปรแกรม MPEG (.DAT, .VOB, .MPG, .MPEG) |
|                |                    | AAC (.aac)                                  |
|                |                    | MP4 (.mp4, .mov, .m4a)                      |
|                | AAC, TEAAC         | สตรีมการขนส่ง MPEG (.ts, .trp, .tp)         |
|                |                    | สตรีมโปรแกรม MPEG (.DAT, .VOB, .MPG, .MPEG) |
|                |                    | WAV (.wav)                                  |
|                |                    | AVI (.avi)                                  |
|                | LDCM               | Matroska (.mkv, .mka)                       |
|                | LPCM               | MP4 (.mp4, .mov, .m4a)                      |
|                |                    | สตรีมการขนส่ง MPEG (.ts, .trp, .tp)         |
|                |                    | สตรีมโปรแกรม MPEG (.DAT, .VOB, .MPG, .MPEG) |
|                |                    | WAV (.wav)                                  |
|                |                    | AVI (.avi)                                  |
|                |                    | Matroska (.mkv, .mka)                       |
|                |                    | MP4 (.mp4, .mov, .m4a)                      |

### <u>การเล่นวิดีโอ:</u>

| playing:T | Fara - Roly F       | Poly (Dance Version) [MV]_(720p).mp4 3/3 *1 times speed                                                                                      |
|-----------|---------------------|----------------------------------------------------------------------------------------------------|
|           |                     |                                                                                                    |
| 00:07     | 7 🗨                 | 03:54                                                                                                    |
| รวยภ      | 25                  | ดำอธิบาย                                                                                                    |
| K         | กลับ                | ข้ามไปยังไฟล์ก่อนหน้าในรายการที่จะเล่น                                                                                                    |
| <1        | กรอกลับ             | กรอกลับที่ความเร็วในการเล่น 1x/2x/4x/8x/16x/32x                                                                                              |
|           | ເລ່ນ                | เริ่มหรือรีสตาร์ทการเล่น<br>ไอคอนจะเปลี่ยนเป็นไอคอน 🎹 เมื่อเปิดใช้งาน                                                                        |
| Π         | หยุดชั่วคราว        | หยุดการเล่นชั่วคราว                                                                                                    |
|           | กรอไปข้าง<br>หน้า   | กรอไปข้างหน้าที่ความเร็วในการเล่น 1x/2x/4x/8x/16x/32x                                                                                        |
| M         | ส่งต่อ              | ข้ามไปยังไฟล์ถัดไป                                                                                                    |
| IJ        | รายการที่จะ<br>เล่น | เปิดรายการที่จะเล่น<br>• กดปุ่ม ♥ / ♠ เพื่อเลือกไฟล์ในรายการที่จะเล่น และกดปุ่ม "Enter″ เพื่อใช้งาน<br>• กดปุ่ม ත เพื่อออกจากรายการที่จะเล่น |
| •         | ข้อมูล              | เปิดข้อมูลเสียงของไฟล์ปัจจุบัน                                                                                                    |
| (۵        | ระดับเสียง          | เปิดแถบระดับเสียงเพื่อปรับเอาต์พุตระดับเสียงการเล่น                                                                                          |
|           | แถบระดับ<br>เสียง   | กดปุ่ม ♣ / ╋ เพื่อเพิ่ม/ลดระดับเสียง                                                                                                    |

#### รายการการรองรับระบบวิดีโอ:

| ชนิดภาพ (นามสกุล) | ชนิดย่อย          | พิกเชลสูงสุด                                                                                                    |
|-------------------|-------------------|----------------------------------------------------------------------------------------------------|
|                   | MPEG1/2           | สดรีมโปรแกรม MPEG (.DAT, .VOB, .MPG, .MPEG)                                                                                                    |
|                   | MDEC4             | ชนดยอย      พกเชลสูงสุด        2      สตรีมโปรแกรม MPEG (.DAT, .VOB, .MPG, .MPEG)        MP4 (.mp4, .mov)        AVI (.avi)        MP4 (.mp4, .mov)        AVI (.avi)        WVV (.wmv) |
|                   | MPEG4             | AVI (.avi)                                                                                                    |
| วิดีโอ            |                   | MP4 (.mp4, .mov)                                                                                                    |
|                   | n.20 <del>4</del> | AVI (.avi)                                                                                                    |
|                   | VC1               | WMV (.wmv)                                                                                                    |
|                   | JPEG เคลื่อนไหว   | AVI (.avi)                                                                                                    |

#### การดูแถบสถานะ

ตามค่าเริ่มต้น แถบสถานะบนหน้าจอหลักประกอบด้วยไอคอนต่าง ๆ ที่ระบุถึงสถานะการเชื่อมต่อของเครือข่ายแบบมีสาย และ USB (ถ้ามี) คุณสามารถเลือกไอคอนใด ๆ ก็ได้เพื่อเปิดเมนูที่เชื่อมโยงอยู่ การเลือกไอคอนสถานะแบบมีสายส่งผลต่อการเปิด เมนูการกำหนดค่าเครือข่าย ในขณะที่เลือกไอคอนสถานะ USB ส่งผลต่อการเปิดเบราว์เซอร์ และการแสดงเนื้อหาของอุปกรณ์ USB ที่เชื่อมต่อ

![](_page_62_Figure_3.jpeg)

## ความละเอียดที่ใช้งานได้

ดิจิทัล

| เวลาที่ตั้งขึ้น    | เวลามาตรฐาน                 | เวลาคำอธิบายถึง  | โหมดวีดิโอที่สนับสนุน           | เวลาอย่างละเอียด        |
|--------------------|-----------------------------|------------------|---------------------------------|-------------------------|
| 720 x 400 @ 70Hz   | 1280 x 800 @ 60Hz           | WU:              | 640 x 480p @ 60Hz 4:3           | 1280 x 720P @ 60Hz      |
|                    | 16:10                       | 1920x1200 @ 60Hz |                                 |                         |
| 640 x 480 @ 60Hz   | 1280 x 960 @ 60Hz 4:3       |                  | 720 x 480p @ 60Hz 4:3           | 720 x 480P @60          |
| 640 x 480 @ 72Hz   | 1400 x 1050 @ 60Hz          |                  | 720 x 480p @ 60Hz 16:9          | 1920 x 1080P @ 60H      |
|                    | 4:3                         |                  |                                 |                         |
| 640 x 480 @ 75Hz   | 1600 x 1200 @ 60Hz<br>4:3   |                  | 1280 x 720p @ 60Hz 16:9         | 720 x 576P @50          |
| 800 x 600 @ 56Hz   | 1440 x 900 @ 60Hz<br>16:10  |                  | 1920 x 1080p @ 60Hz 16: 9       |                         |
| 800 x 600 @ 60Hz   | 1280 x 720 @ 120Hz<br>16:9  |                  | 720 x 576p @ 50Hz 4:3           | เฉพาะ HDMI 2.0 เท่านั้น |
| 800 x 600 @ 72Hz   | 1024 x 768 @ 120Hz<br>4:3   |                  | 720 x 576p @ 50Hz 16:9          | 3840 x 2160P @ 60 Hz    |
| 800 x 600 @ 75Hz   | 1680 x 1050 @ 60Hz<br>16:10 |                  | 1280 x 720p @ 50Hz 16:9         |                         |
| 832 x 624 @ 75Hz   |                             |                  | 1920 x 1080P @ 50Hz 16.9        |                         |
| 1024 x 768 @ 60Hz  |                             |                  | 1920 x 1080p @ 24Hz 16:9        |                         |
| 1024 x 768 @ 70Hz  |                             |                  | 1280 x 720p @ 120Hz 16:9        |                         |
| 1024 x 768 @ 75Hz  |                             |                  |                                 |                         |
| 1280 x 1024 @ 75Hz |                             |                  | เฉพาะ HDMI 2.0 เท่านั้น         |                         |
| 1152 x 870 @ 75Hz  |                             |                  | 3840 x 2160p @ 24 Hz 16:9       |                         |
|                    |                             |                  | 3840 x 2160p @ 25 Hz 16:9       |                         |
|                    |                             |                  | 3840 x 2160p @ 30 Hz 16:9       |                         |
|                    |                             |                  | 3840 x 2160p @ 50 Hz 16:9       |                         |
|                    |                             |                  | 3840 x 2160p @ 60 Hz 16:9       |                         |
|                    |                             |                  | 4096 x 2160p @ 24 Hz<br>256:135 |                         |
|                    |                             |                  | 4096 x 2160p @ 25 Hz<br>256:135 |                         |
|                    |                             |                  | 4096 x 2160p @ 30 Hz<br>256:135 |                         |
|                    |                             |                  | 4096 x 2160p @ 50 Hz<br>256:135 |                         |
|                    |                             |                  | 4096 x 2160p @ 60 Hz<br>256:135 |                         |

#### อนาล็อก

| เวลาที่ตั้งขึ้น    | เวลามาตรฐาน                 | เวลาคำอธิบายถึง  | โหมดวีดิโอที่สนับสนน | เวลาอย่างละเอียด |
|--------------------|-----------------------------|------------------|----------------------|------------------|
| 720 x 400 @ 70Hz   | 1080P/UW:                   | WU:              |                      |                  |
|                    |                             | 1920x1200 @ 60Hz |                      |                  |
| 640 x 480 @ 60Hz   | 1280 x 800 @ 60Hz<br>16:10  |                  |                      |                  |
| 640 x 480 @ 72Hz   | 1280 x 960 @ 60Hz 4:3       |                  |                      |                  |
| 640 x 480 @ 75Hz   | 1400 x 1050 @ 60Hz<br>4:3   |                  |                      |                  |
| 800 x 600 @ 56Hz   | 1600 x 1200 @ 60Hz<br>4:3   |                  |                      |                  |
| 800 x 600 @ 60Hz   | 1440 x 900 @ 60Hz<br>16:10  |                  |                      |                  |
| 800 x 600 @ 72Hz   | 1280 x 720 @ 120Hz<br>16:9  |                  |                      |                  |
| 800 x 600 @ 75Hz   | 1024 x 768 @ 120Hz<br>4:3   |                  |                      |                  |
| 832 x 624 @ 75Hz   | 1680 x 1050 @ 60Hz<br>16:10 |                  |                      |                  |
| 1024 x 768 @ 60Hz  |                             |                  |                      |                  |
| 1024 x 768 @ 70Hz  |                             |                  |                      |                  |
| 1024 x 768 @ 75Hz  |                             |                  |                      |                  |
| 1280 x 1024 @ 75Hz |                             |                  |                      |                  |
| 1152 x 870 @ 75Hz  |                             |                  |                      |                  |

หมายเหตุ: *รองรับ 1920 x 1080 @ 50Hz*.

## การตั้งค่าพอร์ต RS232 และการเชื่อมต่อสัญญาณ

### การตั้งค่าพอร์ต RS232

| รายการ         | วิธี                     |
|----------------|--------------------------|
| วิธีการสื่อสาร | การสื่อสารแบบอะซิงโครนัส |
| บิตต่อวินาที   | 9600                     |
| บิตข้อมูล      | 8 บิด                    |
| พาริดี้        | ไม่มี                    |
| บิดหยุด        | 1                        |
| การความคมโฟลว์ | ไม่ที                    |

### การเชื่อมต่อสัญญาณ RS232

![](_page_65_Figure_5.jpeg)

หมายเหตุ: RS232 Shell นั้นถูกฝังอยู่

## การติดตั้งและการทำความสะอาดตัวกรองฝุ่น

การติดตั้งตัวกรองฝุ่น

![](_page_66_Picture_3.jpeg)

หมายเหตุ: ตัวกรองฝุ่นจำเป็น/มีให้เฉพาะในภูมิภาคที่ได้รับการคัดเลือกแล้วว่ามีฝุ่นมาก

#### การทำความสะอาดตัวกรองฝุ่น

เราแนะนำให้ทำความสะอาดตัวกรองฝุ่นทุกสามเดือน ทำความสะอาดบ่อยขึ้นถ้าใช้โปรเจคเตอร์ในสภาพแวดล้อมที่มีฝุ่น Proce

- 1. ปิดการใช้งานโปรเจคเตอร์โดยกดปุ่ม "🕛" บนโปรเจคเตอร์ หรือปุ่ม " | " บนรีโมทคอนโทรล
- 2. ถอดสายเพาเวอร์ออก
- ถอดช่องตัวกรองฝุ่นออกจากด้านซ้ายของโปรเจคเตอร์ 1
- ถอดฟิลเตอร์กรองอากาศอย่างระมัดระวัง แล้วทำความสะอาดหรือเปลี่ยนตัวกรองฝุ่น 2
- 5. ในการติดตั้งตัวกรองฝุ่น ให้ทำขั้นตอนก่อนหน้ากลับกัน

![](_page_66_Figure_12.jpeg)

### ขนาดภาพและระยะห่างของโปรเจคเตอร์

### เลนส์รุ่น **1.8x**

ขนาดของภาพที่ฉายคือ 40 ~ 300 นิ้ว (1.02 ~ 7.62 ม.)

| ขนาดหน้าจอ 16:10 (ก x ส) |                 |       |       |               |      |             | ระยะห่างของโปรเจคเตอร์ |       |      |       |       |  |
|--------------------------|-----------------|-------|-------|---------------|------|-------------|------------------------|-------|------|-------|-------|--|
| ความยา<br>ทแยงข          | วในแนว<br>องภาพ | ความ  | กว้าง | เว้าง ความสูง |      | อัตราการฉาย |                        | ไวด์  |      | ,     | เทเล  |  |
| นิ้ว                     | ม.              | นิ้ว  | ม.    | นิ้ว          | น.   | ไวด์        | เทเล                   | นิ้ว  | ม.   | นิ้ว  | ม.    |  |
| 40                       | 1.02            | 33.9  | 0.86  | 21.2          | 0.54 | 1.36        | 2.51                   | 46.1  | 1.17 | 85.0  | 2.16  |  |
| 50                       | 1.27            | 42.4  | 1.08  | 26.5          | 0.67 | 1.36        | 2.51                   | 57.9  | 1.47 | 106.7 | 2.71  |  |
| 60                       | 1.52            | 50.9  | 1.29  | 31.8          | 0.81 | 1.38        | 2.52                   | 70.1  | 1.78 | 128.3 | 3.26  |  |
| 70                       | 1.78            | 59.4  | 1.51  | 37.1          | 0.94 | 1.38        | 2.52                   | 81.9  | 2.08 | 150.0 | 3.81  |  |
| 80                       | 2.03            | 67.8  | 1.72  | 42.4          | 1.08 | 1.38        | 2.53                   | 93.7  | 2.38 | 171.7 | 4.36  |  |
| 90                       | 2.29            | 76.3  | 1.94  | 47.7          | 1.21 | 1.38        | 2.53                   | 105.9 | 2.69 | 193.3 | 4.91  |  |
| 100                      | 2.54            | 84.8  | 2.15  | 53.0          | 1.35 | 1.39        | 2.54                   | 117.7 | 2.99 | 215.0 | 5.46  |  |
| 120                      | 3.05            | 101.8 | 2.58  | 63.6          | 1.62 | 1.39        | 2.54                   | 141.7 | 3.60 | 258.3 | 6.56  |  |
| 150                      | 3.81            | 127.2 | 3.23  | 79.5          | 2.02 | 1.4         | 2.54                   | 177.6 | 4.51 | 323.2 | 8.21  |  |
| 180                      | 4.57            | 152.6 | 3.88  | 95.4          | 2.42 | 1.4         | 2.54                   | 213.4 | 5.42 | 388.2 | 9.86  |  |
| 200                      | 5.08            | 169.6 | 4.31  | 106.0         | 2.69 | 1.4         | 2.54                   | 37.0  | 6.02 | 431.5 | 10.96 |  |
| 250                      | 6.35            | 212.0 | 5.38  | 132.5         | 3.37 | 1.4         | 2.55                   | 296.8 | 7.54 | 540.2 | 13.72 |  |
| 300                      | 7.62            | 254.4 | 6.46  | 159.0         | 4.04 | 1.4         | 2.55                   | 356.7 | 9.06 | 648.4 | 16.47 |  |

### เลนส์รุ่น 1.25x

ขนาดของภาพที่ฉายคือ 50 ~ 300 นิ้ว (1.27 ~ 7.62 ม.)

| ขนาดหน้าจอ 16:10 (ก x ส) |                 |       |       |       |      |       | ระยะห่างของโปรเจคเตอร์ |         |      |       |      |
|--------------------------|-----------------|-------|-------|-------|------|-------|------------------------|---------|------|-------|------|
| ความยา<br>ทแยงข          | วในแนว<br>องภาพ | ความ  | กว้าง | ควา   | นสูง | อัตรา | การฉาย                 | ไวด์ เข |      | เทเล  |      |
| นิ้ว                     | ม.              | นิ้ว  | ม.    | นิ้ว  | ม.   | ไวด์  | เทเล                   | นิ้ว    | ม.   | นิ้ว  | ม.   |
| 50                       | 1.27            | 42.4  | 1.08  | 26.5  | 0.67 | 1.21  | 1.52                   | 51.1    | 1.30 | 64.4  | 1.63 |
| 60                       | 1.52            | 50.7  | 1.29  | 31.7  | 0.81 | 1.21  | 1.52                   | 61.6    | 1.57 | 77.5  | 1.97 |
| 70                       | 1.78            | 59.4  | 1.51  | 37.1  | 0.94 | 1.21  | 1.53                   | 72.1    | 1.83 | 90.6  | 2.30 |
| 80                       | 2.03            | 67.8  | 1.72  | 42.4  | 1.08 | 1.22  | 1.53                   | 82.6    | 2.10 | 103.7 | 2.63 |
| 90                       | 2.29            | 76.5  | 1.94  | 47.8  | 1.21 | 1.22  | 1.53                   | 93.0    | 2.36 | 116.8 | 3.97 |
| 100                      | 2.54            | 84.8  | 2.15  | 53.0  | 1.35 | 1.22  | 1.53                   | 103.5   | 2.63 | 129.9 | 3.30 |
| 120                      | 3.05            | 101.8 | 2.59  | 63.6  | 1.62 | 1.22  | 1.53                   | 124.5   | 3.16 | 156.1 | 3.97 |
| 150                      | 3.81            | 127.2 | 3.23  | 79.5  | 2.02 | 1.23  | 1.54                   | 155.9   | 3.96 | 195.5 | 4.96 |
| 180                      | 4.57            | 152.6 | 3.88  | 95.4  | 2.42 | 1.23  | 1.54                   | 187.3   | 4.76 | 234.8 | 5.96 |
| 200                      | 5.08            | 169.6 | 4.31  | 106.0 | 2.69 | 1.23  | 1.54                   | 208.2   | 5.29 | 261.0 | 6.63 |
| 250                      | 6.35            | 212.0 | 5.38  | 132.5 | 3.37 | 1.23  | 1.54                   | 260.6   | 6.62 | 326.6 | 8.29 |
| 300                      | 7.62            | 254.4 | 6.46  | 159.0 | 4.04 | 1.23  | 1.54                   | 313.0   | 7.95 | 386.6 | 9.96 |

## เลนส์รุ่นระยะฉายสั้น

### ขนาดของภาพที่ฉายคือ 50 ~ 300 นิ้ว (1.27 ~ 7.62 ม.)

| ขนาดหน้าจอ 16:10 (ก x ส) |                 |       |       |       |      |       | ระยะห่างของโปรเจคเตอร์ |         |      |       |      |
|--------------------------|-----------------|-------|-------|-------|------|-------|------------------------|---------|------|-------|------|
| ความยา<br>ทแยงข          | วในแนว<br>องภาพ | ความ  | กว้าง | ควา   | นสูง | อัตรา | การฉาย                 | ไวด์ เร |      | เทเล  |      |
| นิ้ว                     | ม.              | นิ้ว  | ม.    | นิ้ว  | ม.   | ไวด์  | เทเล                   | นิ้ว    | ม.   | นิ้ว  | ม.   |
| 50                       | 1.27            | 42.4  | 1.08  | 26.5  | 0.67 | 0.74  | 0.94                   | 31.2    | 0.79 | 39.9  | 1.01 |
| 60                       | 1.52            | 50.7  | 1.29  | 31.7  | 0.81 | 0.74  | 0.95                   | 37.7    | 0.96 | 48.1  | 1.22 |
| 70                       | 1.78            | 59.4  | 1.51  | 37.1  | 0.94 | 0.74  | 0.95                   | 44.1    | 1.12 | 56.3  | 1.43 |
| 80                       | 2.03            | 67.8  | 1.72  | 42.4  | 1.08 | 0.75  | 0.95                   | 50.6    | 1.28 | 64.5  | 1.64 |
| 90                       | 2.29            | 76.5  | 1.94  | 47.8  | 1.21 | 0.75  | 0.95                   | 57.0    | 1.45 | 72.7  | 1.85 |
| 100                      | 2.54            | 84.8  | 2.15  | 53.0  | 1.35 | 0.75  | 0.95                   | 63.5    | 1.61 | 80.8  | 2.05 |
| 120                      | 3.05            | 101.8 | 2.59  | 63.6  | 1.62 | 0.75  | 0.96                   | 76.4    | 1.94 | 97.2  | 2.47 |
| 150                      | 3.81            | 127.2 | 3.23  | 79.5  | 2.02 | 0.75  | 0.96                   | 95.8    | 2.43 | 121.8 | 3.09 |
| 180                      | 4.57            | 152.6 | 3.88  | 95.4  | 2.42 | 0.75  | 0.96                   | 115.1   | 2.92 | 146.4 | 3.72 |
| 200                      | 5.08            | 169.6 | 4.31  | 106.0 | 2.69 | 0.75  | 0.96                   | 128.0   | 3.25 | 162.8 | 4.13 |
| 250                      | 6.35            | 212.0 | 5.38  | 132.5 | 3.37 | 0.76  | 0.96                   | 160.3   | 4.07 | 203.7 | 5.17 |
| 300                      | 7.62            | 254.4 | 6.46  | 159.0 | 4.04 | 0.76  | 0.96                   | 192.6   | 4.89 | 244.7 | 6.21 |

## การติดตั้งโดยยึดกับเพดาน

- 1. เพื่อป้องกันความเสียหายต่อโปรเจคเตอร์ของคุณ โปรดใช้ชุดยึดเพดาน Optoma
- ถ้าคุณต้องการใช้ชุดติดตั้งบนเพดานของบริษัทอื่น โปรดตรวจดูให้แน่ใจว่าสกรูที่ใช้ยึดกับโปรเจคเตอร์ตรงตาม ข้อมูลจำเพาะต่อไปนี้:
- ชนิดสกรู: M4\*4
- ความยาวสกรูต่ำสุด: 10 มม.

![](_page_69_Figure_6.jpeg)

หมายเหตุ: โปรดทราบว่า ความเสียหายที่เกิดจากการติดตั้งที่ไม่ถูกต้อง จะทำให้การรับประกั นใช้ไม่ได้

### การแก้ไขปัญหา

ถ้าคุณมีปัญหากับโปรเจคเตอร์ของคุณ โปรดดูข้อมูลต่อไปนี้ ถ้าปัญหายังคงมีอยู่ โปรดติดต่อร้านค้าปลีก หรือศูนย์บริการใน ประเทศของคุณ

### ปัญหาเกี่ยวกับภาพ

#### ไม่มีภาพปรากฏบนหน้าจอ

- ตรวจดูให้แน่ใจว่าสายเคเบิล และการเชื่อมต่อทั้งหมดถูกต้อง และเชื่อมต่อไว้อย่างแน่นหนา ตามที่อธิบายไว้ในส่วน หน้า 16
- ตรวจดูให้แน่ใจว่าขาของขั้วต่อไม่งอ หรือหัก
- 🔹 ภาพอยู่นอกโฟกัส
  - ตรวจดูให้แน่ใจว่าหน้าจอการฉายอยู่ระหว่างระยะทางที่ต้องการจากโปรเจคเตอร์ โปรดดูหน้า *68*
  - ให้หมุนวงแหวนปรับโฟกัสตามเข็มนาพึกาหรือทวนเข็มนาพึกาจนกระทั่งภาพมีความคมขัดและอ่านง่าย โปรดดูหน้า 21
- ภาพถูกยืดออกเมื่อแสดงภาพยนตร์ DVD 16:9
  - เมื่อคุณเล่น DVD จอกว้าง หรือ DVD 16:9 โปรเจคเตอร์จะแสดงภาพที่ดีที่สุดในรูปแบบ 16: 9 ที่ด้านของ โปรเจคเตอร์
  - ถ้าคุณเล่นภาพยนตร์ DVD ที่มีรูปแบบ 4:3 โปรดเปลี่ยนรูปแบบเป็น 4:3 ใน OSD ของโปรเจคเตอร์
  - โปรดตั้งค่ารูปแบบการแสดงผลเป็นชนิดอัตราส่วนภาพ 16:9 (กว้าง) บนเครื่องเล่น DVD ของคุณ
- ภาพเล็กเกินไป หรือใหญ่เกินไป
  - เลื่อนเครื่องโปรเจ็กเตอร์ให้ใกล้หรือห่างจากจอภาพ
  - กด "=" บนรีโมทคอนโทรล ไปที่ "เมนู OSD→ หน้าจอ → สัดส่วนภาพ" ลองการตั้งค่าต่าง ๆ
  - กด "= "บนรีโมทคอนโทรล ไปที่ "เมนู OSD→ การแก้ไขเชิงเรขาคณิต → หน้าจอ → การปรับเทียบค่า Warp" ลองการตั้งค่าต่าง ๆ

#### 🔹 ภาพมีด้านที่เอียง:

• ถ้าเป็นไปได้ ทำการปรับตำแหน่งวางของโปรเจคเตอร์ให้อยู่ตรงกลางของหน้าจอ และต่ำกว่าส่วนล่างของหน้าจอ

#### 🔋 ภาพกลับด้าน

เลือก "เมนู OSD→ ตั้งค่า → โหมดการฉาย" และปรับทิศทางการฉาย

#### ? ไม่มีเสียง

- โปรดดูรูปแบบไฟล์เสียงที่สนับสนุนในหน้า *หน้า 58*
- ตรวจสอบให้แน่ใจว่าไม่ได้เปิดคุณลักษณะ "ปิดเสียง"

- 🔹 ภาพ HDMI ผิดปกติ
  - เลือก "เมนู OSD → หน้าจอ → การตั้งค่า HDMI -> EDID -> HDMI 1 EDID -> 1.4 หรือ 2.0″
- 🔹 ภาพซ้อนและเบลอ
  - ตรวจสอบให้แน่ใจว่าไม่ได้เปิด "เมนู OSD→ 3D → เทคโนโลยี 3D" เพื่อหลีกเลี่ยงไม่ให้ภาพ 2 มิติปกติปรากฏ เป็นภาพซ้อนที่เบลอ
- รูปแบบภาพสองภาพ, เคียงข้างกัน
  - ตั้งค่า "เมนู OSD → 3D → "3D รูปแบบ″ เป็น "SBS″

### ปัญหาอื่นๆ

- โปรเจคเตอร์หยุดตอบสนองต่อปุ่มควบคุมทั้งหมด
  - ถ้าเป็นไปได้ ให้ปิดโปรเจคเตอร์ จากนั้นถอดสายเพาเวอร์ และรอเป็นเวลาอย่างน้อย 20 วินาทีก่อนที่จะเชื่อมต่อ เพาเวอร์อีกครั้ง

### ปัญหาเกี่ยวกับรีโมทคอนโทรล

- 👔 ถ้ารีโมทคอนโทรลไม่ทำงาน
  - ตรวจสอบมุมการทำงานของรีโมทคอนโทรลให้อยู่ภายในขอบเขต ±15° จากตัวรับสัญญาณ IR บนโปรเจ็กเตอร์
  - ตรวจดูให้แน่ใจว่าใส่แบตเตอรื่อย่างถูกต้อง
  - ลองใช้รีโมทคอนโทรลโดยการชี้ไปที่ภาพที่ฉาย
  - ชาร์จแบตเตอรี่ถ้าแบตเตอรี่หมด
## ข้อมูลเพิ่มเติม

### ข้อความแสงไฟ LED

| đ 🔿 🛯 🗤                                    | ไฟ LED                                          | เพาเวอร์                                        |                                                 | LED อุณหภูมิ                                    |
|--------------------------------------------|-------------------------------------------------|-------------------------------------------------|-------------------------------------------------|-------------------------------------------------|
| ลยานะ                                      | ແດง                                             | ແດง                                             | เขียว                                           | แดง                                             |
| สแดนด์บาย                                  | ไม่มี                                           | ดิดตลอด                                         | ไม่มี                                           | ไม่มี                                           |
| เปิดเครื่อง                                | ไม่มี                                           | ไม่มี                                           | ติดตลอด                                         | ไม่มี                                           |
| กำลังเริ่มต้นอุ่นเครื่อง                   | ไม่มี                                           | กะพริบ<br>(1 วินาที ปิด /<br>1 วินาที เปิด)     | ไม่มี                                           | ไม่มี                                           |
| กำลังเริ่มดันระบาย<br>ความร้อน             | ไม่มี                                           | ไม่มี                                           | กะพริบ<br>(0.5 วินาที ปิด /<br>0.5 วินาที เปิด) | ไม่มี                                           |
| ซ่อนภาพและเสียง                            | กะพริบ<br>(1 วินาที ปิด /<br>1 วินาที เปิด)     | ไม่มี                                           | <u> </u>                                        | ไม่มี                                           |
| ผิดพลาด (ไม่มีกระแส<br>ไฟ)                 | ดิดตลอด                                         | ไม่มี                                           | ไม่มี                                           | ดิดตลอด                                         |
| ผิดพลาด (พัดลมไม่<br>ทำงาน)                | ไม่มี                                           | ไม่มี                                           | ไม่มี                                           | กะพริบ<br>(เปิด 3 วินาที /<br>ปิด 3 วินาที)     |
| ผิดพลาด (วงลัอสีไม่<br>ทำงาน)              | ไม่มี                                           | ไม่มี                                           | ไม่มี                                           | กะพริบ<br>(0.5 วินาที ปิด /<br>0.5 วินาที เปิด) |
| ผิดพลาด (อุณหภูมิ<br>เกิน)                 | ไม่มี                                           | ไม่มี                                           | ไม่มี                                           | ดิดตลอด                                         |
| ผิดพลาด (LD อุณหภูมิ<br>เกิน)              | ไม่มี                                           | ไม่มี                                           | ไม่มี                                           | ดิดตลอด                                         |
| ผิดพลาด (LD แรงดัน<br>ไฟฟ้าล้มเหลว)        | ดิดตลอด                                         | ไม่มี                                           | ไม่มี                                           | ไม่มี                                           |
| ผิดพลาด (เซนเซอร์<br>อุณหภูมิไม่เชื่อมต่อ) | กะพริบ<br>(0.5 วินาที ปิด /<br>0.5 วินาที เปิด) | กะพริบ<br>(0.5 วินาที ปิด /<br>0.5 วินาที เปิด) | ไม่มี                                           | ไม่มี                                           |
| ผิดพลาด (LD ล้ม<br>เหลว)                   | ดิดตลอด                                         | ไม่มี                                           | ดิดตลอด                                         | ไม่มี                                           |
| กระบวนการอัปเกรด                           | กะพริบ<br>(3 วินาที ปิด /<br>3 วินาที เปิด)     | กะพริบ<br>(3 วินาที ปิด /<br>3 วินาที เปิด)     | กะพริบ<br>(3 วินาที ปิด /<br>3 วินาที เปิด)     | กะพริบ<br>(3 วินาที ปิด /<br>3 วินาที เปิด)     |

<mark>หมายเหตุ:</mark> ไฟจะดับเป็นเวลา 10 นาทีเมื่อโปรเจคเตอร์เข้าสู่กระบวนการอัปเกรด และไฟ LED ทั้งหมดกะพริบ (ปิด 3 วินาที/เปิด 3 วินาที)

# ข้อมูลเพิ่มเติม

### ข้อมูลจำเพาะ

| การมองเห็น                       |                                                                                                    | คำอธิบาย                                  |                     |  |  |
|----------------------------------|----------------------------------------------------------------------------------------------------|-------------------------------------------|---------------------|--|--|
| ประเภทเลนส์                      | 1.8x                                                                                                    | 1.25x                                     | ระยะฉายสั้น         |  |  |
| อัตราการฉาย                      | 1.44~2.59                                                                                                    | 1.22~1.52                                 | 0.75~0.95           |  |  |
| ความละเอียดสูงสุด                | WUXGA                                                                                                    | WUXGA                                     | WUXGA               |  |  |
| การปรับซูม & โฟกัส               | ແມນວລ                                                                                                    | เพาเวอร์                                  | เพาเวอร์            |  |  |
| ขนาดภาพ (ทแยงมุม)                | 40"~300"                                                                                                    | 50"~300"                                  | 50"~300"            |  |  |
| ระยะทางการฉาย                    | 1.2 ม. ถึง 16.5 ม.                                                                                                    | 1.31 ม. ถึง 9.82 ม.                       | 0.81 ม. ถึง 6.13 ม. |  |  |
| ไฟฟ้า                            |                                                                                                    | ดำลธิบาย                                  |                     |  |  |
| เข้า                             | <ul> <li>HDMI 1 v2.0/4K</li> <li>HDMI 2 v1.4a</li> <li>VGA-IN</li> <li>3D SYNC IN</li> <li>USB Type-A x2 สำหรับกระแสไฟ USB 5V/1.8A</li> <li>USB Type-B สำหรับบริการ</li> <li>AUDIO-IN 3.5 มม.</li> </ul> |                                           |                     |  |  |
| ออก                              | - HDMI OUT<br>- 3D SYNC OUT สำหรับกระแสไฟ 5V<br>- AUDIO-OUT 3.5 มม.<br>- ทริกเกอร์ 12V OUT                                                                                                    |                                           |                     |  |  |
| ควบคุม                           | · IR แบบมีสาย<br>- HDBaseT<br>- RJ-45 (รองรับการควบคุมผ่านเว็บ)<br>- RS232                                                                                                    |                                           |                     |  |  |
| การทำสำเนาสี                     | 1073.4 ล้านสี                                                                                                    |                                           |                     |  |  |
| อัตราการสแกน                     | - อัตราการสแกนแนวราบ: 15.38 ~ 91.15 KHz                                                                                                    |                                           |                     |  |  |
|                                  | - อัตราการสแกนแนวตั้ง: 24~ 85 Hz (120 Hz สำหรับคุณสมบัติ 3D)                                                                                                    |                                           |                     |  |  |
| ลำโพงในตัว                       | งำโพง 10W 2x                                                                                                    |                                           |                     |  |  |
| ความต้องการใช้พลังงาน            | 100 - 240V ±10%, AC 50/60H                                                                                                    | Z                                         |                     |  |  |
| ไฟเข้า                           | 5.3A (เลนส์รุ่น 1.8x /ST 7K)<br>5.5A (เลนส์รุ่น 1.25x /ST 6K)                                                                                                    |                                           |                     |  |  |
| การวางแนวการติดตั้ง              | ด้านหน้า ด้านหลัง เพดานด้านบน                                                                                                    | านหน้า ด้านหลัง เพดานด้านบน และด้านหลังบน |                     |  |  |
| ขนาด (ก x ล x ส)                 | 486 x 376 x 154 มม. (ไม่รวมขาตั้ง)<br>486 x 376 x 178 มน. (รวมขาตั้ง)                                                                                                    |                                           |                     |  |  |
| น้ำหนัก                          | 13 ± 0.5 กก.                                                                                                    | $3 \pm 0.5$ nn.                           |                     |  |  |
| เงื่อนไขเกี่ยวกับสภาพ<br>แวดล้อม | ชังานในอุณหภูมิ 5 ∼ 40°C , ความชื้น 10% ถึง 85% (ไม่ควบแน่น)                                                                                                    |                                           |                     |  |  |

หมายเหตุ: ข้อมูลจำเพาะทั้งหมดอาจได้รับการเปลี่ยนแปลงโดยไม่ต้องแจ้งให้ทราบ

## ข้อมูลเพิ่มเติม

## สำนักงานทั่วโลกของ Optoma

#### สำหรับการบริการและสนับสนุน โปรดติดต่อสำนักงานในประเทศของคุณ

#### สหรัฐอเมริกา

47697 Westinghouse Drive, Fremont, CA 94539, USA www.optomausa.com

**แคนาดา** 47697 Westinghouse Drive, Fremont, CA 94539, USA www.optomausa.com

#### ละตินอเมริกา

47697 Westinghouse Drive, Fremont, CA 94539, USA www.optomausa.com

#### ยุโรป

Unit 1, Network 41, Bourne End Mills, Hemel Hempstead, Herts, HP1 2UJ, United Kingdom www.optoma.eu หมายเลขโทรศัพท์ฝ่ายบริการ : +44 (0)1923 691865

#### เบเนลักซ์

Randstad 22-123 1316 BW Almere เนเธอร์แลนด์ www.optoma.nl

#### ฝรั่งเศส

Bâtiment E 81-83 avenue Edouard Vaillant 92100 Boulogne Billancourt, France

#### สเปน

C/ José Hierro,36 Of. 1C 28522 Rivas VaciaMadrid, Spain

#### เยอรมัน

Wiesenstrasse 21 W D40549 Düsseldorf, Germany

#### สแกนดิเนเวีย

Lerpeveien 25 3040 Drammen Norway

PO.BOX 9515 3038 Drammen Norway

#### เกาหลี

WOOMI TECH.CO.,LTD. 4F, Minu Bldg.33-14, Kangnam-Ku, Seoul,135-815, KOREA korea.optoma.com 888-289-6786
 510-897-8601
 services@optoma.com

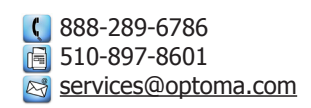

**(** +44 (0) 1923 691 800
 **i** +44 (0) 1923 691 888
 **i** service@tsc-europe.com

() +31 (0) 36 820 0252 () +31 (0) 36 548 9052

**(** +33 1 41 46 12 20
 **(** +33 1 41 46 94 35
 **(** savoptoma@optoma.fr

**(** +49 (0) 211 506 6670 **(** +49 (0) 211 506 66799 **(** info@optoma.de

| ( | +47 32 98 89 90 |
|---|-----------------|
|   | +47 32 98 89 99 |
|   | info@optoma.no  |

+82+2+34430004
+82+2+34430005

#### ญี่ปุ่น

東京都足立区綾瀬3-25-18 株式会社オーエス コンタクトセンター:0120-380-495

ไต้หวัน

12F., No.213, Sec. 3, Beixin Rd., Xindian Dist., New Taipei City 231, Taiwan, R.O.C. www.optoma.com.tw

#### ฮ่องกง

Unit A, 27/F Dragon Centre, 79 Wing Hong Street, Cheung Sha Wan, Kowloon, Hong Kong

#### จีน

5F, No. 1205, Kaixuan Rd., Changning District Shanghai, 200052, China info@os-worldwide.com www.os-worldwide.com

**(** +886-2-8911-8600
 **(** +886-2-8911-6550
 ≥ services@optoma.com.tw
 asia.optoma.com

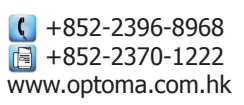

€ +86-21-62947376
 ▶ +86-21-62947375
 www.optoma.com.cn

#### www.optoma.com